# New release of Lampion trojan spreads in Portugal with some improvements on the VBS downloader

**seguranca-informatica.pt**/new-release-of-lampion-trojan-spreads-in-portugal-with-some-improvements-on-the-vbs-downloader

July 6, 2020

# New release of Lampion trojan spreads in Portugal with some improvements on the VBS downloader.

A new release of the Lampion trojan banker was launched with fresh improvements in the way the malware loader – the initial VBS file – is operating. The recent wave has been noted in Portugal and is impacting clients of several Portuguese and Brazilian banking organizations and also some cryptocurrency platforms.

Some details were observed during the malware analysis, namely:

- Changes in the VBS downloader DLL injection executes the 1st stage.
- Anti-VM techniques were improved (probably native features of VM-Protector packer).
- Changes in how it communicates with the C2 server geolocated in Russia.

Lampion was <u>first documented in December 2019</u>, and it was distributed in Portugal via phishing emails using templates based on the Portuguese Government Finance & Tax.

More recently, in May 2020, <u>a new variant of Lampion was observed</u>. Here, it was distributed using fake webpages, where the victim downloaded an MSI file, which then held the remaining Lampion infection chain.

Our analysis of the phishing email of this new campaign detected at the end of June – July 2020 showed that the template is very similar to the template distributed on May 8th, 2020. A fake template from SAPOTRANSFER was used with the message inside the email referring to any missing payment or invoice.

| De: SAPO Transfer < <u>noreply@transfer.sapo.pt</u> ><br>Enviada: sexta-feira, 8 de maio de 2020 13:17                                                        |                                                                                                    |
|----------------------------------------------------------------------------------------------------|----------------------------------------------------------------------------------------------------|
| Para:<br>Assunto:@gmail.com enviou-lhe um ficheiro                                                                                                    |                                                                                                    |
| <b>SAPO</b> TRANSFER                                                                                                    |                                                                                                    |
| Olá,                                                                                                    | SAPD Transfer «noreply@transfer sapo.pt>                                                                                                    |
| @gmail.com enviou-lhe um ficheiro usando o SAPO Transfer com a seguinte mensagem                                                                              | <b>SAPO</b> TRANSFER                                                                                                    |
| Estimado(a): geral@<br>tranterência Nacional de € 6254,53, prioridade normal, código UJN3O6H , 5/8/2020 5:16:33 AM.<br>Com os melhores cumprimentos, Paulo da | n.Teles. enviou-lhe um ficheiro usando o SAPO Transfer com a seguinte mensagem:<br>amadola) demificiano de pagamento como solicitado, montante € 72/15.37, documento de |
| Ficheiro<br>Disponter ale 15-05-2020                                                                                                    | mero: 1323. Con os methores cumptimentos Renan Totes Besa, 600/0200 1126:06 AM.  heiro ever an of 47 2000                                                               |
| Transferencia-Bancaria-Comprovativo-24pb-05052020-PDF-1911.zip                                                                                                | Anero-comprovativo-de-transaccao-N-(BN3az8indb-DOC-468.zg)                                                                                                    |
| Download                                                                                                    | Download                                                                                                    |
| wai johnis cardos cana limpeco hotes volcher ross fronce magi $\cdot$ imp $\cdot$ .<br>$\bigotimes \mathbb{A}$                                                | Qualquer pressoa pode envider ficherios attravels do SARCO Transfer.<br>Ficherios ata SGB. Multo rápidos, simples, e goldis.                                            |
| SAPOTRANSFER Eres at 2014 hibres, gedateures, un regets: On hibres han diguestes par dischard daten 7 der. Segura n.c.as Informática                          | Segurança                                                                                                    |
| May 8th, 2020                                                                                                    | July 2020                                                                                                    |

*Figure 1:* The email template used in July 2020 is similar to the previous one used in May 2020.

These emails are sent towards the end of the month, simulating the payment of a service or bills – the ideal time to catch the most reckless victims.

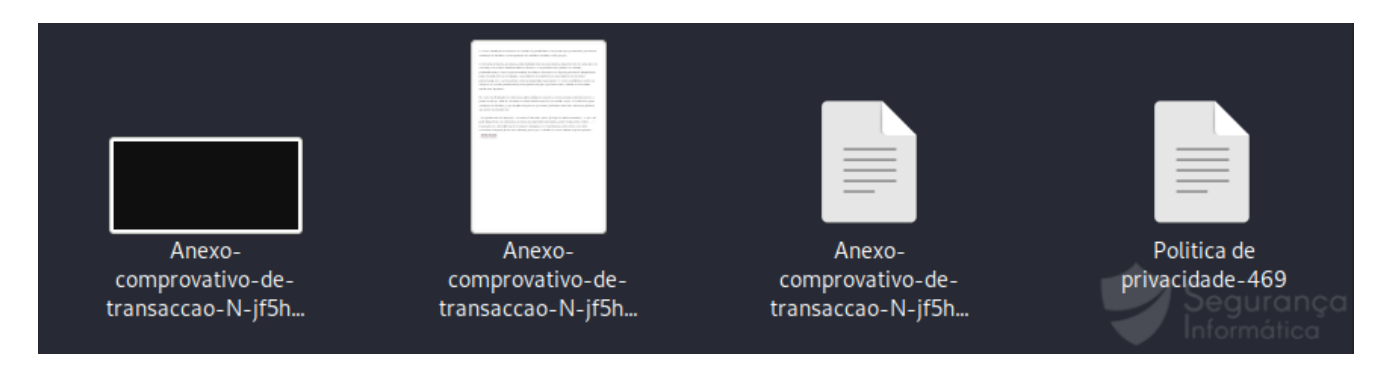

Figure 2: Files available after decompiling the ZIP file distributed via email.

Looking at the following images, the PDF file inside the ZIP file is just a decoy to distract the victim. The text is written in Portuguese, and just the logo at the end of the document was changed between May and July malware versions.

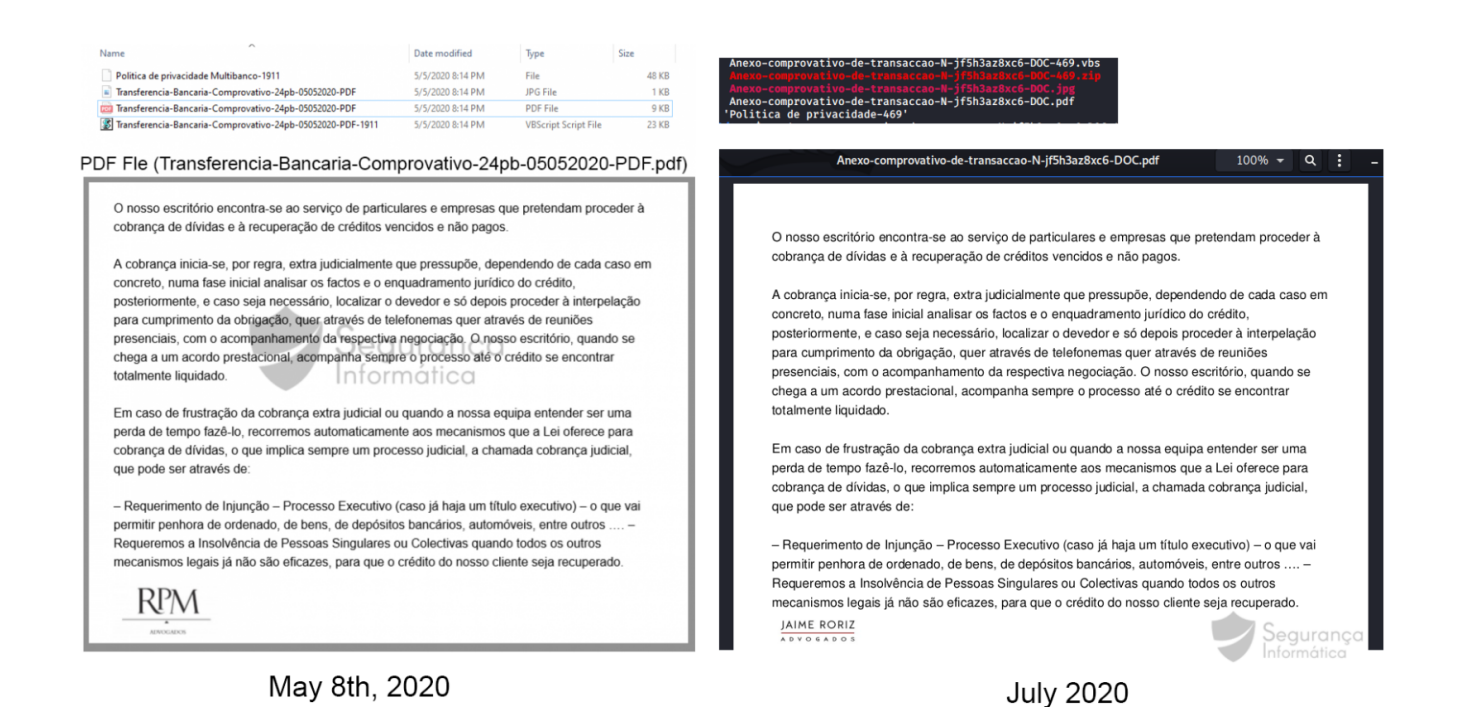

*Figure 3:* PDF file and content delivered are similar, only the logo at the end of the document was changed.

As previously stated [1], [2], the VBS file is one that, when executed, serves as a downloader for the infection chain. Once executed, additional files are downloaded from Google Cloud, which are loaded into memory using a well-known technique called DLL injection.

Once again the code in the VBS file is obfuscated to make it difficult to analyze.

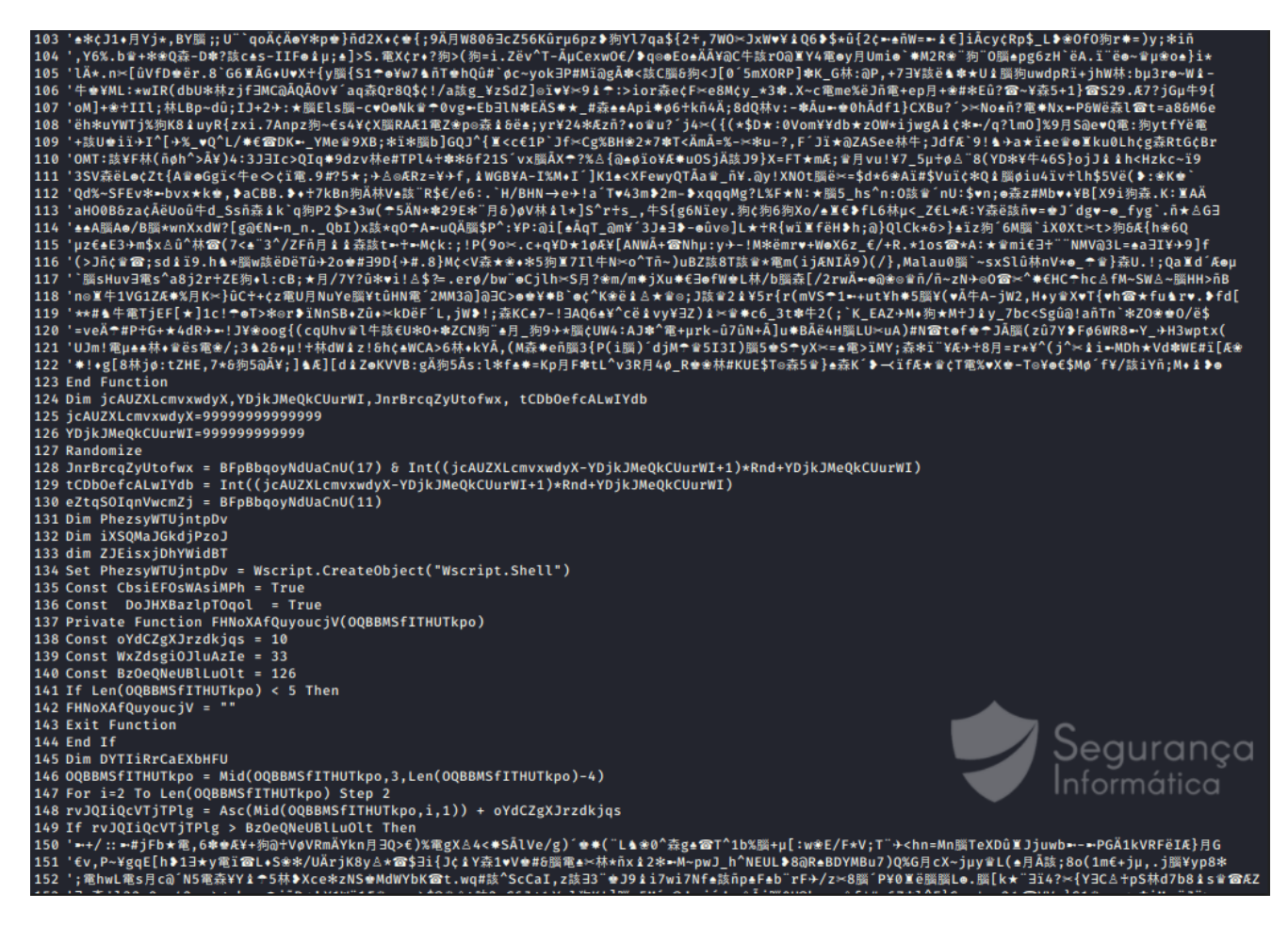

Figure 4: VBS file – Lampion downloader – obfuscation layer.

It is important to note that this new release brings some changes to Lampion's documented *modus operandi*. The next graph presents the various forms already documented the threat.

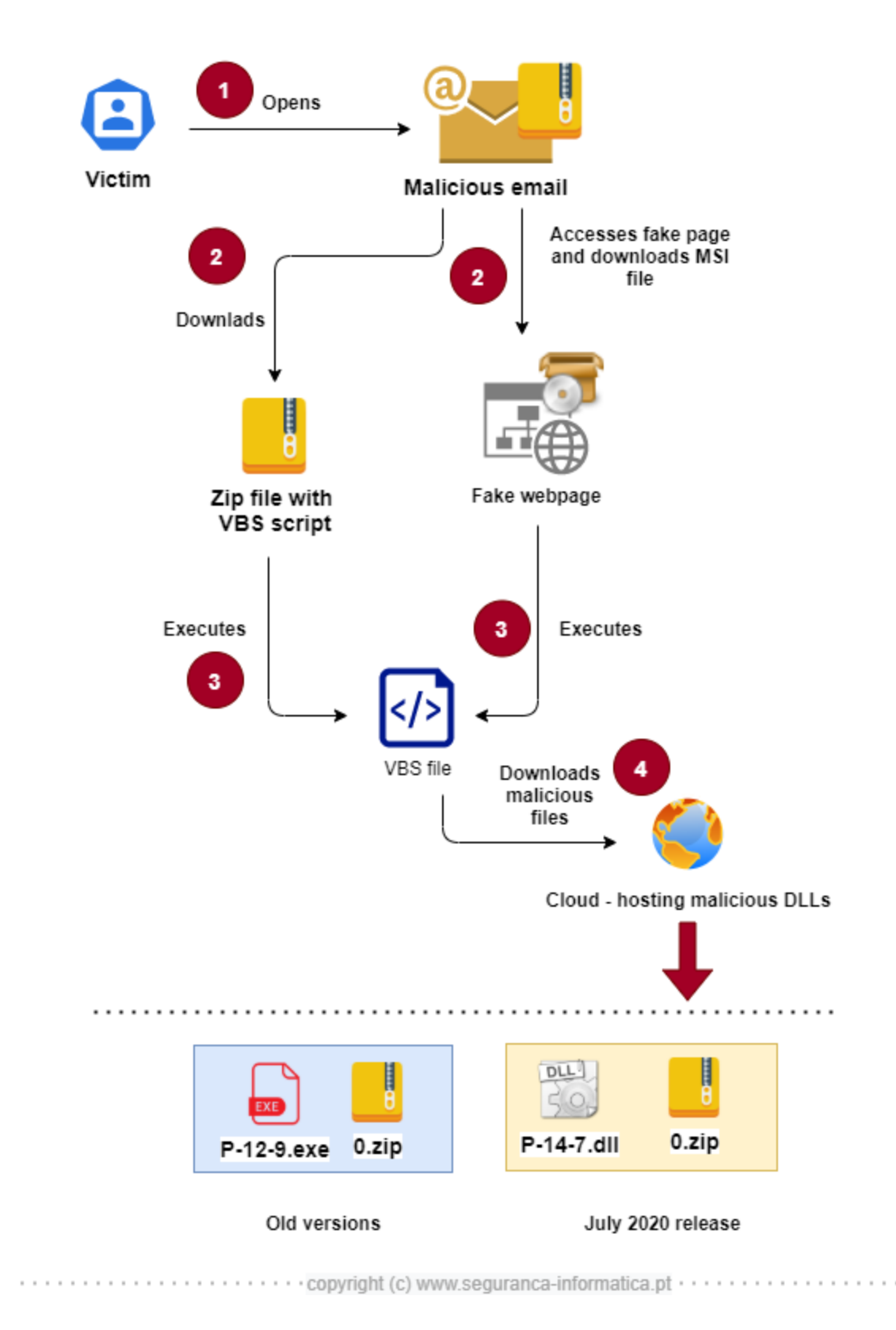

### Figure 5: Different ways of how Lampion has been distributed in-the-wild.

As noted, malware is usually distributed with a simple email template, where the victim downloads a ZIP file with a VBS downloader inside. However, in May 2020, criminals used a fake page to distribute an MSI file, which used the theme COVID-19 that impersonates the Portuguese government, and which, after being executed, launched the VBS file.

The infection chain, in both scenarios, starts through the VBS downloader file. This file is responsible for downloading two files from online Clouds, such as AWS, Microsoft, SAPO, and more recently Google, creating, thus, persistence on the machines to execute the threat every time machine starts.

In detail, an EXE file was downloaded, which when executed, injects into memory the second DLL inside the 0.zip file and protected by a password. This DLL has the trojan code protected using the VM-Protector, a commercial packer.

However, **in this new release, two DLL files are distributed**. VBS file leverages the Windows rundll32 library to inject the first DLL into memory (P-14-7.dll), and it is then responsible for loading the second DLL into memory and starting, thus, the infection process.

# **Deofuscation and renaming VBS calls**

After a few rounds of deobfuscation and renaming calls, we have a clean version of the source code to analyze in-depth.

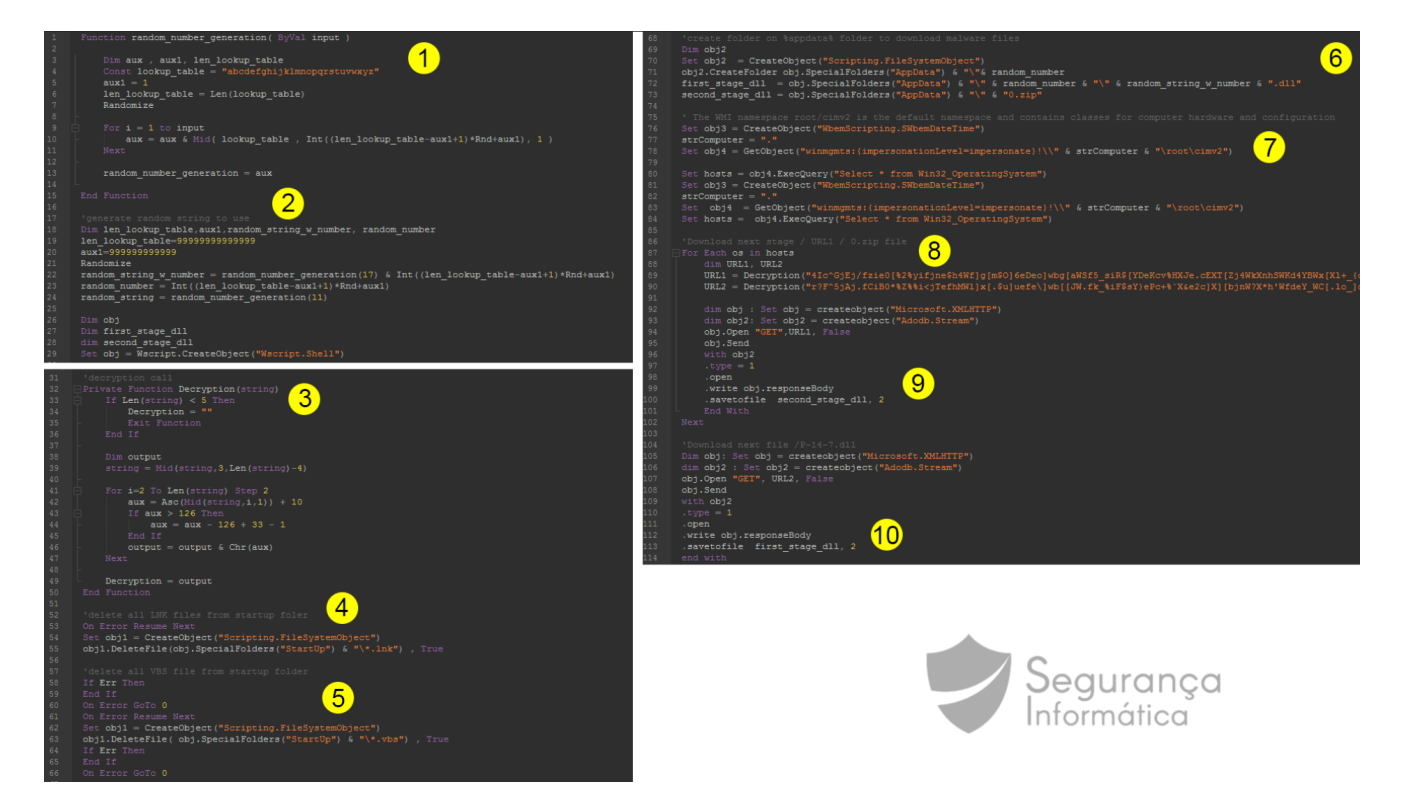

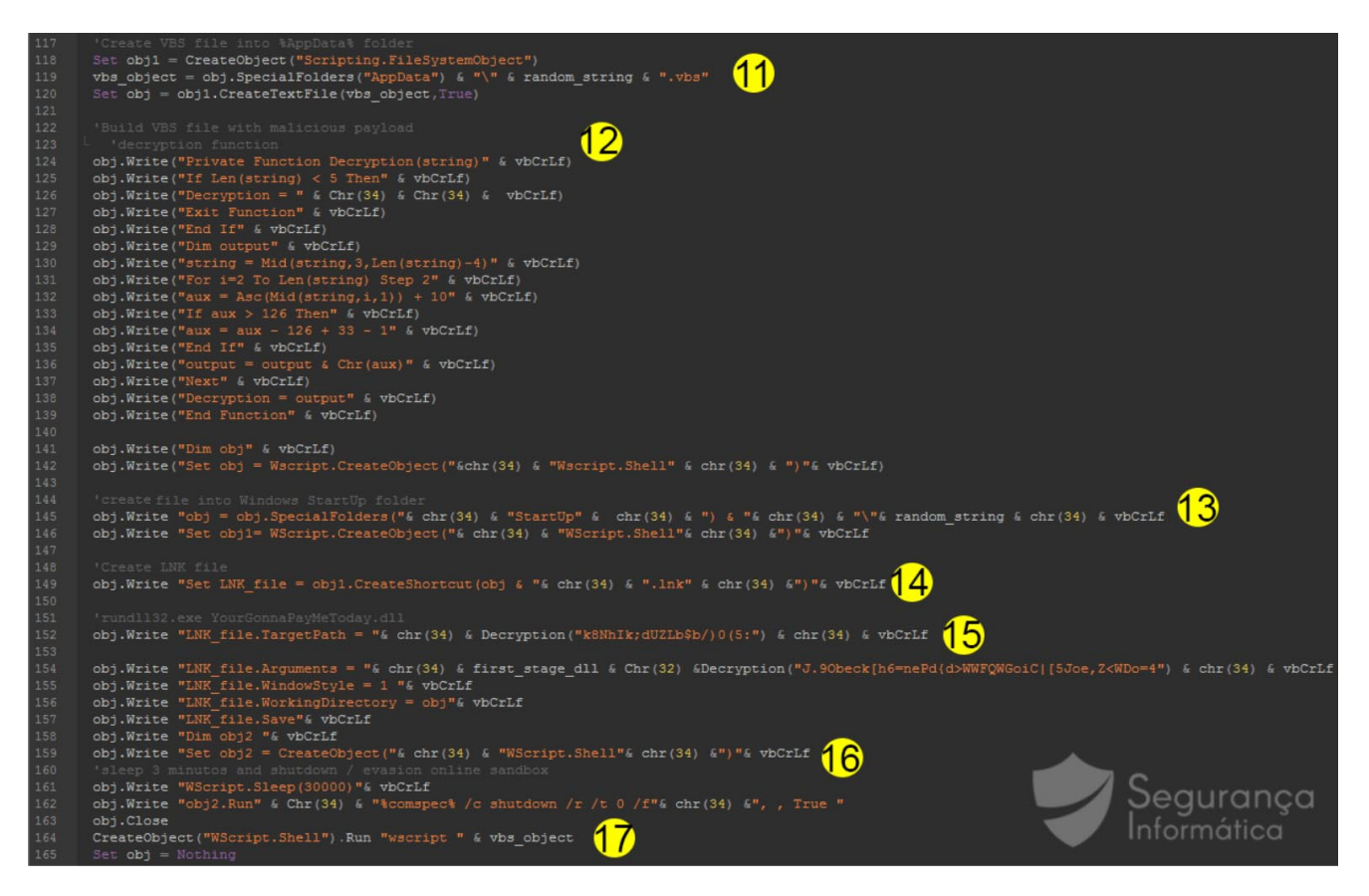

Figure 6: Deofuscated VBS file – Lampion trojan July 2020.

Some parts of the code are highlighted in Figure 6 and described below:

- 1. Function to generate random strings is used to generate arbitrary folders and file names.
- 2. Random strings generation.
- 3. Function used to decrypt strings.
- 4. Delete \*.LNK files from the Windows startup folder.
- 5. Delete \*.VBS files from the Windows startup folder.
- 6. Create a random folder on %appdata% to host the downloaded files (P-14-7.dll and 0.zip).
- 7. Get classes for computer hardware and configuration.
- 8. Google Cloud URLs obfuscated (URL1 and URL2).
- 9. Download the 2nd stage from Google Cloud (0.zip).
- 10. Download 1st stage trojan loader from Google Cloud (P-14-7.dll).
- 11. Create .VBS file inside %appfolder% persistence technique used by criminals.
- 12. Generate the content of the .VBS file (decryption functions, DLL injector, and anti-VM/sandbox).
- 13. Create a folder inside the Windows startup folder.
- 14. Crete .LNK file inside the Windows startup folder.
- 15. Set up .LNK file to execute DLL injection via rundll32.
- 16. Sleep and shutdown commands are two techniques for online sandbox evasion.

17. Trojan starts.

In detail, the malware uses a .LNK file to inject the first stage P-14-7.dll into memory. Then, the call **YourGonnaPayMeToday** is invoked as shown in Figure 7. This DLL is used as a loader for the final payload, a DLL inside 0.zip file, and it is injected into memory via DLL injection. Both files are protected with the commercial packer – VM Protector.

```
--create LKN file--
C:\Users\admin\AppData\Roaming\Microsoft\Windows\Start
Menu\Programs\Startup\usynknwwbmj.lnk
-----run-dll-----
CommandLineArguments:
C:\Users\admin\AppData\Roaming\59684788644313\eakyvqgqeovfzwxau27622472643851.dll
YourGonnaPayMeToday
WorkingDirectory:
                       C:\Users\admin\AppData\Roaming\Microsoft\Windows\Start
Menu\Programs\Startup\usynknwwbmj
               ..\..\..\..\..\..\Windows\system32\rundll32.exe
RelativePath:
                       rundll32.exe
TargetFileDOSName:
HotKey: (none) RunWindow:
                       (none)
Normal IconIndex:
TargetFileSize: 0
FileAttributes: (none)
Flags: IDList, RelativePath, WorkingDir, CommandArgs, Unicode
Final payload:
rundll32.exe
```

C:\Users\admin\AppData\Roaming\59684788644313\eakyvqgqeovfzwxau27622472643851.dll YourGonnaPayMeToday

## VBS file – Decrypted strings

```
Encrypted:
4Ic^GjEj/fzie0[%2%yifjne$h4Wf]g[m$0]6eDeo]wbg[aWSf5_siR$[YDeKcv%HXJe.cEXT[Zj4WkXnhSWKd
Decrypted: hxxps://storage.googleapis.]com/bombetabrancaevinho/0.]zip
Encrypted: r?F^5jAj.fCiB0*%Z%%i<jTefhMWl]x[.$u]uefe\]wb[[JW.fk_%iF$sY}ePc+%`X&e2c]X]
[bjnW?X*h'WfdeY_WC[.lo_]db^WeT%eF(#g'=*o#o-Q$-Z8b/b-j
Decrypted: hxxps://storage.googleapis.]com/bombetabrancaevinho/P-14-7.]dll
Encrypted: k8NhIk;dUZLb$b/)0(5:
Decrypted: rundll32
Encrypted: J.90beck[h6=nePd{d>WwFQWGoiC|[5Joe,Z<WDo=4
Decrypted: YourGonnaPayMeToday
```

As seen in Figure 5, the initial versions of Lampion were distributed in the form of the EXE. This file was responsible for unpacking the DLL from the 0.zip file and injecting it into memory.

In this version, two DLLs are distributed instead of an EXE and single DLL. The first (P-14-7.dll) is injected via DLL injection by the VBS file at the initial stage. For this, it invokes the call **YourGonnaPayMeToday** from EAT.

| EJUA05U                                                       | Characteristics             | 0                                                  |                                                                 |                                                                                                    |                               |
|---------------------------------------------------------------|-----------------------------|----------------------------------------------------|-----------------------------------------------------------------|----------------------------------------------------------------------------------------------------|-------------------------------|
| E50A834                                                       | TimeDateStamp               | 0                                                  | Thursday, 01.01.19                                              | 70 00:00:00 UTC                                                                                                    |                               |
| E50A838                                                       | MajorVersion                | 0                                                  |                                                                 |                                                                                                    |                               |
| E50A83A                                                       | MinorVersion                | 0                                                  |                                                                 |                                                                                                    |                               |
| E50A83C                                                       | Name                        | E8F4F02                                            | Project1.dll                                                    |                                                                                                    |                               |
| E50A840                                                       | Base                        | 1                                                  |                                                                 |                                                                                                    |                               |
| E50A844                                                       | NumberOfFunc                | 5                                                  |                                                                 |                                                                                                    |                               |
| E50A848                                                       | NumberOfNames               | 5                                                  |                                                                 |                                                                                                    |                               |
| E50A84C                                                       | AddressOfFunc               | E8F4258                                            |                                                                 |                                                                                                    |                               |
| E50A850                                                       | AddressOfNames              | E8F4276                                            |                                                                 |                                                                                                    |                               |
| E50A854                                                       | AddressOfNam                | E8F426C                                            |                                                                 |                                                                                                    |                               |
|                                                               |                             |                                                    |                                                                 |                                                                                                    |                               |
| Exported Fun                                                  | ctions [5 entries]          |                                                    |                                                                 |                                                                                                    |                               |
| -                                                             |                             |                                                    |                                                                 |                                                                                                    |                               |
| Offset                                                        | Ordinal                     | Function RVA                                       | Name RVA                                                        | Name                                                                                                    | Forwarder                     |
| Offset<br>E50A858                                             | Ordinal<br>1                | Function RVA<br>277640                             | Name RVA<br>E8F42D1                                             | Name<br>dbkFCallWrapperAddr                                                                                                    | Forwarder                     |
| Offset<br>E50A858<br>E50A85C                                  | Ordinal<br>1<br>2           | Function RVA<br>277640<br>110C0                    | Name RVA<br>E8F42D1<br>E8F42BD                                  | Name<br>dbkFCallWrapperAddr<br>dbk_fcall_wrapper                                                                                                    | Forwarder                     |
| Offset<br>E50A858<br>E50A85C<br>E50A860                       | Ordinal<br>1<br>2<br>3      | Function RVA<br>277640<br>110C0<br>66BD4           | Name RVA<br>E8F42D1<br>E8F42BD<br>E8F428A                       | Name<br>dbkFCallWrapperAddr<br>dbk_fcall_wrapper<br>TMethodImplementationIntercept                                                                                                   | Forwarder                     |
| Offset<br>E50A858<br>E50A85C<br>E50A860<br>E50A864            | Ordinal<br>1<br>2<br>3<br>4 | Function RVA<br>277640<br>110C0<br>66BD4<br>25D0E0 | Name RVA<br>E8F42D1<br>E8F42BD<br>E8F428A<br>E8F42A9            | Name<br>dbkFCallWrapperAddr<br>dbk_fcall_wrapper<br>TMethodImplementationIntercept<br>YourGonnaPayMeToday                                                                            | Forwarder                     |
| Offset<br>E50A858<br>E50A85C<br>E50A860<br>E50A864            | Ordinal 1 2 3 4             | Function RVA<br>277640<br>110C0<br>66BD4<br>25D0E0 | Name RVA<br>E8F42D1<br>E8F42BD<br>E8F428A<br>E8F42A9            | Name<br>dbkFCallWrapperAddr<br>dbk_fcall_wrapper<br>TMethodImplementationIntercept<br>YourGonnaPayMeToday                                                                            | Forwarder                     |
| Offset<br>E50A858<br>E50A85C<br>E50A860<br>E50A864<br>E50A868 | Ordinal 1 2 3 4 5           | Function RVA<br>277640<br>110C0<br>66BD4<br>25D0E0 | Name RVA<br>E8F42D1<br>E8F42BD<br>E8F428A<br>E8F42A9<br>E8F42A9 | Name<br>dbkFCallWrapperAddr<br>dbk_fcall_wrapper<br>TMethodImplementationIntercept<br>YourGonnaPayMeToday<br>Segu<br>DS#Î<ó" »!!\$Õà\$ <sup>1</sup> +ËN <sup>1</sup> cäf?+Ý]FØ£W0*V? | Forwarder<br>Urança<br>hática |

#### *Figure 7:* Call invoked to load the DLL in memory (YourGonnaPayMeToday) – 1st stage.

This first file is called by the VBS script and loaded into memory via the DLL injection technique using rundll32.exe from Windows, a technique widely used by red teams and pentesters when used Metasploit framework.

rundll32.exe C:\Users\admin\AppData\Roaming\59684788644313\eakyvqgqeovfzwxau27622472643851.dll YourGonnaPayMeToday

As other trojan bankers from Latin America – <u>Grandoreiro</u> – criminals are using arbitrary BMP images to increase the size of binaries, thus avoiding signature detection and also making it difficult to analyze via online sandboxes – since some sandboxes have a limit per size when uploading files.

Also, a new layer anti-VM was added to this new release as shown below.

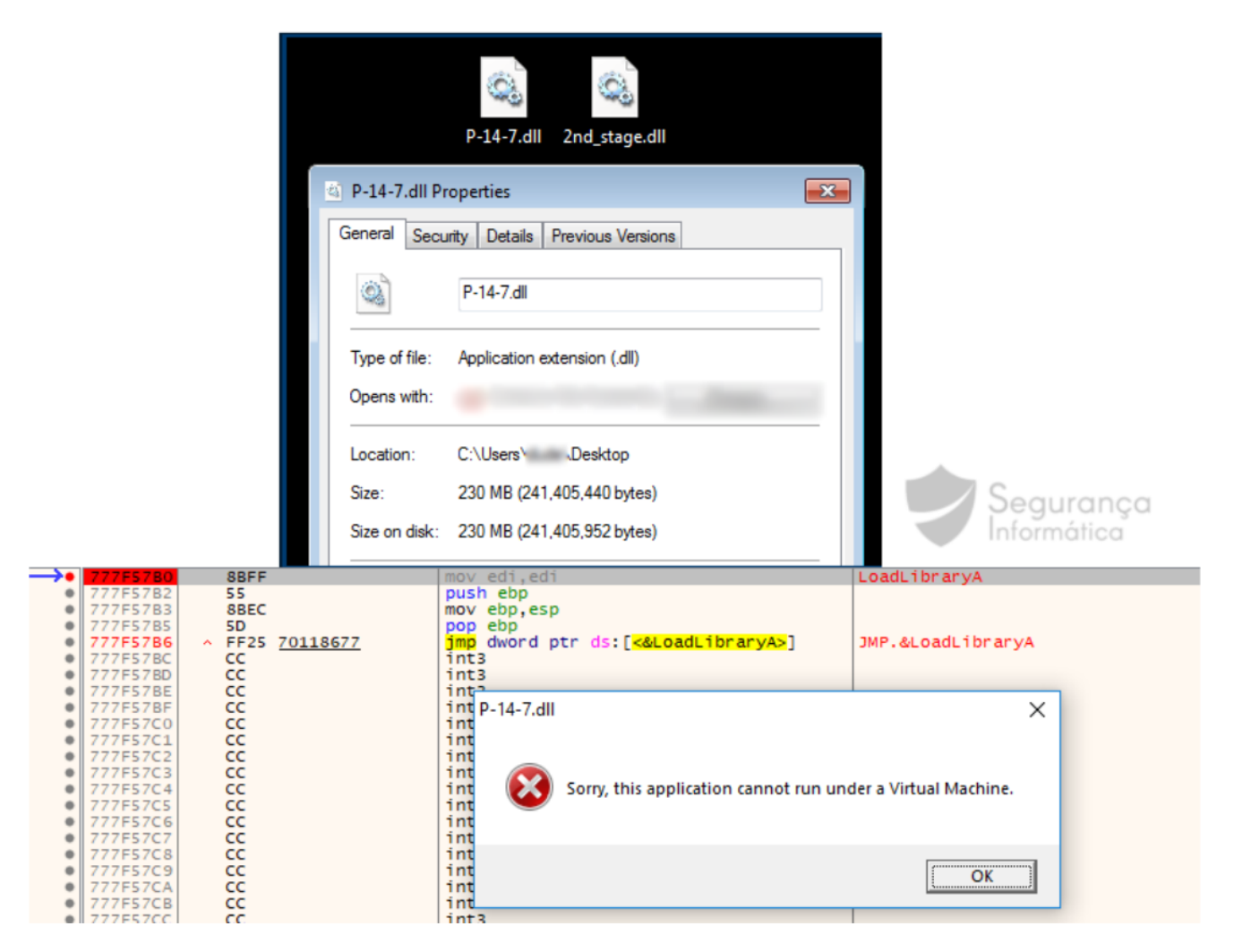

*Figure 8:* Lampion DLL file oversize and error message when malware detects it is running inside a VM.

As observed in other Lampion versions, the 0.zip file is protected with a strong password, which is extracted from the loader P-14-7.dll (1st stage). After extracting the final DLL from the ZIP file, 2nd\_stage.dll, and executing it in memory via DLL injection, it executes the infection process.

This final DLL is executed in memory by calling the "DoThisBicht" function (see below).

As shown, most of the file content and EP address are located in the vmp01 section. From Figure 32, we can observe the DLL export address table (EAT).

| dbkFCallWrapperAddr            | 0x00B6E640 |
|--------------------------------|------------|
| dbk_fcall_wrapper              | 0x0040F984 |
| WNetUseConnectionW             | 0x00B464F4 |
| WNetGetConnectionW             | 0x00413318 |
| WNetCancelConnection2W         | 0x00B46500 |
| WNetAddConnection2W            | 0x00B4650C |
| WNetAddConnection2A            | 0x00B464DC |
| VerQueryValueW                 | 0x00B46548 |
| VerQueryValueA                 | 0x00B4656C |
| TMethodImplementationIntercept | 0x004A1B84 |
| SHGetFolderPathW               | 0x00B4657C |
| GetMappedFileNameW             | 0x00B46518 |
| GetFileVersionInfoW            | 0x00B4653C |
| GetFileVersionInfoW            | 0x00B4653C |
| GetFileVersionInfoSizeW        | 0x00413330 |
| GetFileVersionInfoSizeA        | 0x00B46560 |
| GetFileVersionInfoA            | 0x00B46554 |
| FilterSendMessage              | 0x00B46530 |
| FilterConnectCommunicationPort | 0x00B46524 |
| DoThisBicht                    | 0x00B46580 |
| CryptUIDIgCertMgr              | 0x00B46578 |
| CallFormPrincipal              | 0x00B464E8 |

| Offset | Ordinal | Function RVA | Name RVA | Name                           |
|--------|---------|--------------|----------|--------------------------------|
| 2EE9F8 | 1       | 772640       | 194E4A2  | dbkFCallWrapperAddr            |
| 2EE9FC | 2       | F984         | 194E48E  | _dbk_fcall_wrapper             |
| 2EEA00 | 3       | A1B84        | 194E3EC  | TMethodImplementationIntercept |
| 2EEA04 | 4       | 74A7DC       | 194D6DE  | CallFormPrincipal              |
| 2EEA08 | 5       | 74A854       | 194D753  | GetFileVersionInfoSizeA        |
| 2EEAOC | 6       | 74A848       | 194D73F  | GetFileVersionInfoA            |
| 2EEA10 | 7       | 74A860       | 194E40B  | VerQueryValueA                 |
| 2EEA14 | 8       | 74A83C       | 194E41A  | VerQueryValueW                 |
| 2EEA18 | 9       | 74A830       | 194D783  | GetFileVersionInfoW            |
| 2EEA1C | A       | 74A830       | 194D797  | GetFileVersionInfoW            |
| 2EEA20 | в       | 13330        | 194D76B  | GetFileVersionInfoSizeW        |
| 2EEA24 | С       | 74A824 Sa    | 194D72D  | FilterSendMessage              |
| 2EEA28 | D       | 74A818       | 194D70E  | FilterConnectCommunicationPort |
| 2EEA2C | E       | 74A80C       | 194D7AB  | GetMappedFileNameW             |
| 2EEA30 | F       | 74A800       | 194E43D  | WNetAddConnection2W            |
| 2EEA34 | 10      | 13318        | 194E468  | WNetGetConnectionW             |
| 2EEA38 | 11      | 74A7F4       | 194E451  | WNetCancelConnection2W         |
| 2EEA3C | 12      | 74A7E8       | 194E47B  | WNetUseConnectionW             |
| 2EEA40 | 13      | 74A7D0       | 194E429  | WNetAddConnection2A            |
| 2EEA44 | 14      | 74A86C       | 194D6F0  | CryptUIDIgCertMgr              |
| 2EEA48 | 15      | 74A870       | 194E3DB  | SHGetFolderPathW               |
| 2EEA4C | 16      | 74A874       | 194D702  | DoThisBicht                    |
|        |         |              |          |                                |

Figure 32: Export Address Table (EAT) from the DLL inside 0.zip.

#### December 2019

#### July 2020

#### Figure 9: Lampion 2nd stage executed in memory via DLL injection.

Lampion's operating mode is the same as those analyzed in previous publications [1], [2], nonetheless, the DLL was recently compiled and is accompanied by some changes, as the addresses of C2 have been changed and also the way it communicates with C2. This time it is not used to transfer information about the infected machine through an HTTP call with the destination C2, but TCP sockets are used.

| entry-point     | 68 BC 15 76 23 E8 C2 8D B7 FF F9 41 0F C8 F8 41 3B CB 41 F7 D8 41 84 CC 41 57 41 FE CF 44 31 04 24 |
|-----------------|----------------------------------------------------------------------------------------------------|
| file-version    | 1.0.0.0                                                                                            |
| description     | MsCtfMonitor                                                                                       |
| file-type       | dynamic-link-library                                                                               |
| сри             | 32-bit                                                                                             |
| subsystem       | GUI                                                                                                |
| compiler-stamp  | 0x5EEFEF9A (Sun Jun 21 16:39:06 2020 - UTC)                                                        |
| debugger-stamp  | n/a Segurariça                                                                                     |
| resources-stamp | 0x50D5ACE2 (Sat Dec 22 04:51:46 2012)                                                              |

Figure 10: Compilation time – Jun 21 16:39 – 2020.

The target banking organizations are the same as observed in the past samples.

| 00                                      | 002e60                                                                                                    | 5d                                                                                                    | c3                                                                                                    | 00                                                                                                    | 00                                                                                     | b0                                                                                                    | 04                                                                                                    | 02                                                                                                    | 00                                                                                           | ff                                                                                                    | ff                                                                                                    | ff                                                                                                    | ff                                                                                                    | 0f                                                                                                    | 00                                                                                                    | 00                                                                                                    | 00                                                                                           | 4c                                                                                                    | 00                                                                                           | 69                                                                                                    | 00 6                                                                                                    | id 0                                                                                                    | 0 70                                                                                                    | 00                                                                                                    | 61                                                                                                    | 00                                                                                     | 6e                                                                                                    | 00                                                                                     | 64                                                                                                    | 00                                                                         | 6f                                                                                                    | 00                                                                               | ]L.i.m.p.a.n.d.o.             |
|-----------------------------------------|----------------------------------------------------------------------------------------------------|----------------------------------------------------------------------------------------------------|----------------------------------------------------------------------------------------------------|----------------------------------------------------------------------------------------------------|----------------------------------------------------------------------------------------|----------------------------------------------------------------------------------------------------|----------------------------------------------------------------------------------------------------|----------------------------------------------------------------------------------------------------|----------------------------------------------------------------------------------------------|----------------------------------------------------------------------------------------------------|----------------------------------------------------------------------------------------------------|----------------------------------------------------------------------------------------------------|----------------------------------------------------------------------------------------------------|----------------------------------------------------------------------------------------------------|----------------------------------------------------------------------------------------------------|----------------------------------------------------------------------------------------------------|----------------------------------------------------------------------------------------------|----------------------------------------------------------------------------------------------------|----------------------------------------------------------------------------------------------|----------------------------------------------------------------------------------------------------|----------------------------------------------------------------------------------------------------|----------------------------------------------------------------------------------------------------|----------------------------------------------------------------------------------------------------|----------------------------------------------------------------------------------------------------|----------------------------------------------------------------------------------------------------|----------------------------------------------------------------------------------------|----------------------------------------------------------------------------------------------------|----------------------------------------------------------------------------------------|----------------------------------------------------------------------------------------------------|----------------------------------------------------------------------------|----------------------------------------------------------------------------------------------------|----------------------------------------------------------------------------------|-------------------------------|
| 00                                      | 002e80                                                                                                    | 20                                                                                                    | 00                                                                                                    | 43                                                                                                    | 00                                                                                     | 68                                                                                                    | 00                                                                                                    | 61                                                                                                    | 00                                                                                           | 63                                                                                                    | 00                                                                                                    | 68                                                                                                    | 00                                                                                                    | 65                                                                                                    | 00                                                                                                    | 00                                                                                                    | 00                                                                                           | b0                                                                                                    | 04                                                                                           | 02                                                                                                    | 00 f                                                                                                    | ff                                                                                                    | f ff                                                                                                    | ff                                                                                                    | 17                                                                                                    | 00                                                                                     | 00                                                                                                    | 00                                                                                     | 64                                                                                                    | 00                                                                         | 64                                                                                                    | 00                                                                               | .C.h.a.c.h.ed.d.              |
| 00                                      | 002ea0                                                                                                    | 2f                                                                                                    | 00                                                                                                    | 6d                                                                                                    | 00                                                                                     | 6d                                                                                                    | 00                                                                                                    | 2f                                                                                                    | 00                                                                                           | 79                                                                                                    | 00                                                                                                    | 79                                                                                                    | 00                                                                                                    | 79                                                                                                    | 00                                                                                                    | 79                                                                                                    | 00                                                                                           | 20                                                                                                    | 00                                                                                           | 48                                                                                                    | 00 4                                                                                                    | 18 0                                                                                                    | ) 3a                                                                                                    | 00                                                                                                    | 4e                                                                                                    | 00                                                                                     | 4e                                                                                                    | 00                                                                                     | 3a                                                                                                    | 00                                                                         | 53                                                                                                    | 00                                                                               | /.m.m./.y.y.y.yH.H.:.N.N.:.S. |
| 00                                      | 002ec0                                                                                                    | 53                                                                                                    | 00                                                                                                    | 2e                                                                                                    | 00                                                                                     | 7a                                                                                                    | 00                                                                                                    | 7a                                                                                                    | 00                                                                                           | 7a                                                                                                    | 00                                                                                                    | 00                                                                                                    | 00                                                                                                    | b0                                                                                                    | 04                                                                                                    | 02                                                                                                    | 00                                                                                           | ff                                                                                                    | ff                                                                                           | ff                                                                                                    | ff (                                                                                                    | 4 0                                                                                                    | 0 00                                                                                                    | 00                                                                                                    | 20                                                                                                    | 00                                                                                     | 2d                                                                                                    | 00                                                                                     | 3e                                                                                                    | 00                                                                         | 20                                                                                                    | 00                                                                               | Sz.z.z                        |
| 00                                      | 002ee0                                                                                                    | 00                                                                                                    |                                                                                                    |                                                                                                    |                                                                                        |                                                                                                    |                                                                                                    |                                                                                                    |                                                                                              | ff                                                                                                    | ff                                                                                                    | ff                                                                                                    | ff                                                                                                    |                                                                                                    |                                                                                                    |                                                                                                    |                                                                                              |                                                                                                    |                                                                                              |                                                                                                    |                                                                                                    |                                                                                                    |                                                                                                    |                                                                                                    |                                                                                                    |                                                                                        |                                                                                                    |                                                                                        |                                                                                                    |                                                                            |                                                                                                    |                                                                                  | b.a.n.с.ож.о.                 |
| 00                                      | 002f00                                                                                                    | 6e                                                                                                    |                                                                                                    |                                                                                                    |                                                                                        |                                                                                                    |                                                                                                    |                                                                                                    |                                                                                              |                                                                                                    |                                                                                                    |                                                                                                    |                                                                                                    |                                                                                                    |                                                                                                    |                                                                                                    |                                                                                              |                                                                                                    |                                                                                              |                                                                                                    |                                                                                                    |                                                                                                    | f f1                                                                                                    |                                                                                                    |                                                                                                    |                                                                                        |                                                                                                    |                                                                                        |                                                                                                    |                                                                            |                                                                                                    |                                                                                  | n.t.e.p.i.o                   |
| 00                                      | 002 <b>f</b> 20                                                                                                    | 6e                                                                                                    |                                                                                                    |                                                                                                    |                                                                                        |                                                                                                    |                                                                                                    |                                                                                                    |                                                                                              |                                                                                                    |                                                                                                    |                                                                                                    |                                                                                                    |                                                                                                    |                                                                                                    |                                                                                                    |                                                                                              |                                                                                                    |                                                                                              |                                                                                                    |                                                                                                    |                                                                                                    | f ff                                                                                                    | ff                                                                                                    |                                                                                                    |                                                                                        |                                                                                                    |                                                                                        |                                                                                                    |                                                                            |                                                                                                    |                                                                                  | n.t.e.p.i.oM.F.               |
| 00                                      | 002 <b>f</b> 40                                                                                                    | 00                                                                                                    |                                                                                                    |                                                                                                    |                                                                                        |                                                                                                    |                                                                                                    |                                                                                                    |                                                                                              |                                                                                                    | ff                                                                                                    | ff                                                                                                    | ff                                                                                                    |                                                                                                    |                                                                                                    |                                                                                                    |                                                                                              |                                                                                                    |                                                                                              |                                                                                                    |                                                                                                    |                                                                                                    |                                                                                                    |                                                                                                    |                                                                                                    |                                                                                        |                                                                                                    |                                                                                        |                                                                                                    |                                                                            |                                                                                                    |                                                                                  |                               |
| 00                                      | 002f60                                                                                                    | 75                                                                                                    |                                                                                                    |                                                                                                    |                                                                                        |                                                                                                    |                                                                                                    |                                                                                                    |                                                                                              |                                                                                                    |                                                                                                    |                                                                                                    |                                                                                                    |                                                                                                    |                                                                                                    |                                                                                                    |                                                                                              | ff                                                                                                    |                                                                                              |                                                                                                    |                                                                                                    |                                                                                                    |                                                                                                    |                                                                                                    |                                                                                                    |                                                                                        |                                                                                                    |                                                                                        |                                                                                                    |                                                                            |                                                                                                    |                                                                                  | u.m.b.c.pM.L                  |
| 00                                      | 002f80                                                                                                    | b0                                                                                                    |                                                                                                    |                                                                                                    |                                                                                        | ff                                                                                                    | ff                                                                                                    | ff                                                                                                    |                                                                                              |                                                                                                    |                                                                                                    |                                                                                                    |                                                                                                    |                                                                                                    |                                                                                                    |                                                                                                    |                                                                                              |                                                                                                    |                                                                                              |                                                                                                    |                                                                                                    |                                                                                                    |                                                                                                    |                                                                                                    |                                                                                                    |                                                                                        |                                                                                                    |                                                                                        |                                                                                                    |                                                                            |                                                                                                    |                                                                                  | S.a.n.t.a.n.d.e.r             |
| 00                                      | 002fa0                                                                                                    | b0                                                                                                    |                                                                                                    |                                                                                                    |                                                                                        | ff                                                                                                    | ff                                                                                                    | ff                                                                                                    |                                                                                              |                                                                                                    |                                                                                                    |                                                                                                    |                                                                                                    |                                                                                                    |                                                                                                    |                                                                                                    |                                                                                              |                                                                                                    |                                                                                              |                                                                                                    |                                                                                                    |                                                                                                    |                                                                                                    |                                                                                                    |                                                                                                    |                                                                                        |                                                                                                    |                                                                                        |                                                                                                    |                                                                            |                                                                                                    |                                                                                  | B.F.IN.e.t                    |
| 00                                      | 002fc0                                                                                                    | ff                                                                                                    | ff                                                                                                    | ff                                                                                                    | ff                                                                                     |                                                                                                    |                                                                                                    |                                                                                                    |                                                                                              |                                                                                                    |                                                                                                    |                                                                                                    |                                                                                                    |                                                                                                    |                                                                                                    |                                                                                                    |                                                                                              |                                                                                                    |                                                                                              |                                                                                                    |                                                                                                    |                                                                                                    |                                                                                                    |                                                                                                    |                                                                                                    |                                                                                        |                                                                                                    |                                                                                        |                                                                                                    |                                                                            |                                                                                                    |                                                                                  | B.a.n.c.cB.F.I                |
| 00                                      | 002fe0                                                                                                    | ff                                                                                                    | ff                                                                                                    |                                                                                                    |                                                                                        |                                                                                                    |                                                                                                    |                                                                                                    |                                                                                              |                                                                                                    |                                                                                                    |                                                                                                    |                                                                                                    |                                                                                                    |                                                                                                    |                                                                                                    |                                                                                              |                                                                                                    |                                                                                              |                                                                                                    |                                                                                                    |                                                                                                    | f f1                                                                                                    |                                                                                                    |                                                                                                    |                                                                                        |                                                                                                    |                                                                                        |                                                                                                    |                                                                            |                                                                                                    |                                                                                  | B.F.IC.a.                     |
| 00                                      | 003000                                                                                                    | 69                                                                                                    |                                                                                                    |                                                                                                    |                                                                                        |                                                                                                    |                                                                                                    |                                                                                                    |                                                                                              |                                                                                                    |                                                                                                    |                                                                                                    |                                                                                                    |                                                                                                    |                                                                                                    |                                                                                                    |                                                                                              |                                                                                                    |                                                                                              |                                                                                                    |                                                                                                    |                                                                                                    |                                                                                                    |                                                                                                    |                                                                                                    |                                                                                        |                                                                                                    |                                                                                        |                                                                                                    | ff                                                                         | ff                                                                                                    | ff                                                                               | i.x.a.d.i.r.e.c.t.a           |
| 00                                      | 003020                                                                                                    | 15                                                                                                    |                                                                                                    |                                                                                                    |                                                                                        |                                                                                                    |                                                                                                    |                                                                                                    |                                                                                              |                                                                                                    |                                                                                                    |                                                                                                    |                                                                                                    |                                                                                                    |                                                                                                    |                                                                                                    |                                                                                              |                                                                                                    |                                                                                              |                                                                                                    |                                                                                                    |                                                                                                    |                                                                                                    |                                                                                                    |                                                                                                    |                                                                                        |                                                                                                    |                                                                                        |                                                                                                    |                                                                            |                                                                                                    |                                                                                  | C.a.i.x.a.d.i.r.e.c.t.aE.     |
| 00                                      | 003040                                                                                                    | 6d                                                                                                    |                                                                                                    |                                                                                                    |                                                                                        |                                                                                                    |                                                                                                    |                                                                                                    |                                                                                              |                                                                                                    |                                                                                                    |                                                                                                    |                                                                                                    |                                                                                                    |                                                                                                    |                                                                                                    |                                                                                              |                                                                                                    |                                                                                              |                                                                                                    |                                                                                                    |                                                                                                    | f f1                                                                                                    |                                                                                                    |                                                                                                    |                                                                                        |                                                                                                    |                                                                                        |                                                                                                    |                                                                            |                                                                                                    |                                                                                  | m.p.r.e.s.a.s                 |
| 00                                      | 003060                                                                                                    | 44                                                                                                    |                                                                                                    |                                                                                                    |                                                                                        |                                                                                                    |                                                                                                    |                                                                                                    |                                                                                              | ff                                                                                                    | ff                                                                                                    | ff                                                                                                    | ff                                                                                                    |                                                                                                    |                                                                                                    |                                                                                                    |                                                                                              |                                                                                                    |                                                                                              |                                                                                                    |                                                                                                    |                                                                                                    |                                                                                                    |                                                                                                    |                                                                                                    |                                                                                        |                                                                                                    |                                                                                        |                                                                                                    |                                                                            |                                                                                                    |                                                                                  | DB.A.N.                       |
| 00                                      | 003080                                                                                                    | 43                                                                                                    |                                                                                                    |                                                                                                    |                                                                                        |                                                                                                    |                                                                                                    |                                                                                                    |                                                                                              |                                                                                                    |                                                                                                    |                                                                                                    |                                                                                                    |                                                                                                    |                                                                                                    |                                                                                                    | ff                                                                                           |                                                                                                    |                                                                                              |                                                                                                    |                                                                                                    |                                                                                                    | 0 42                                                                                                    |                                                                                                    |                                                                                                    |                                                                                        |                                                                                                    |                                                                                        |                                                                                                    |                                                                            |                                                                                                    |                                                                                  | C.C                           |
| 00                                      | 0030a0                                                                                                    | ff                                                                                                    | ff                                                                                                    | ff                                                                                                    | ff                                                                                     |                                                                                                    |                                                                                                    |                                                                                                    |                                                                                              |                                                                                                    |                                                                                                    |                                                                                                    |                                                                                                    |                                                                                                    |                                                                                                    |                                                                                                    |                                                                                              |                                                                                                    |                                                                                              |                                                                                                    |                                                                                                    |                                                                                                    |                                                                                                    |                                                                                                    |                                                                                                    |                                                                                        |                                                                                                    |                                                                                        | ff                                                                                                    | ff                                                                         | ff                                                                                                    | ff                                                                               | E.u.r.o.B.i.c                 |
| 00                                      | 0030c0                                                                                                    | 02                                                                                                    |                                                                                                    |                                                                                                    |                                                                                        |                                                                                                    |                                                                                                    |                                                                                                    |                                                                                              |                                                                                                    |                                                                                                    |                                                                                                    |                                                                                                    |                                                                                                    |                                                                                                    |                                                                                                    |                                                                                              | ff                                                                                                    | ff                                                                                           | ff                                                                                                    | ff 1                                                                                                    |                                                                                                    |                                                                                                    |                                                                                                    |                                                                                                    |                                                                                        |                                                                                                    |                                                                                        |                                                                                                    |                                                                            |                                                                                                    |                                                                                  | E.Bd.                         |
| 00                                      | 0030e0                                                                                                    | 69                                                                                                    |                                                                                                    |                                                                                                    |                                                                                        |                                                                                                    |                                                                                                    |                                                                                                    |                                                                                              |                                                                                                    |                                                                                                    |                                                                                                    |                                                                                                    |                                                                                                    |                                                                                                    |                                                                                                    |                                                                                              |                                                                                                    |                                                                                              |                                                                                                    |                                                                                                    |                                                                                                    |                                                                                                    |                                                                                                    |                                                                                                    |                                                                                        |                                                                                                    |                                                                                        |                                                                                                    |                                                                            |                                                                                                    |                                                                                  | i.t.oA.g.rc.o.l.a             |
| 00                                      | 003100                                                                                                    | ff                                                                                                    | ff                                                                                                    | ff                                                                                                    | ff                                                                                     |                                                                                                    |                                                                                                    |                                                                                                    |                                                                                              |                                                                                                    |                                                                                                    |                                                                                                    |                                                                                                    |                                                                                                    |                                                                                                    |                                                                                                    |                                                                                              |                                                                                                    |                                                                                              |                                                                                                    |                                                                                                    |                                                                                                    |                                                                                                    |                                                                                                    |                                                                                                    |                                                                                        |                                                                                                    |                                                                                        |                                                                                                    |                                                                            |                                                                                                    |                                                                                  | I.o.g.i.nF.a.g.e              |
| 00                                      | 003120                                                                                                    | ЪO                                                                                                    |                                                                                                    |                                                                                                    |                                                                                        | ff                                                                                                    | ff                                                                                                    | ff                                                                                                    |                                                                                              |                                                                                                    |                                                                                                    |                                                                                                    |                                                                                                    |                                                                                                    |                                                                                                    |                                                                                                    |                                                                                              |                                                                                                    |                                                                                              |                                                                                                    |                                                                                                    |                                                                                                    |                                                                                                    |                                                                                                    |                                                                                                    |                                                                                        |                                                                                                    |                                                                                        |                                                                                                    |                                                                            |                                                                                                    |                                                                                  | С.АЕ.π.р.r.e.s.a.             |
| 00                                      | 003140                                                                                                    | 73                                                                                                    |                                                                                                    |                                                                                                    |                                                                                        |                                                                                                    |                                                                                                    |                                                                                                    |                                                                                              | ff                                                                                                    | ff                                                                                                    | ff                                                                                                    | ff                                                                                                    |                                                                                                    |                                                                                                    |                                                                                                    |                                                                                              |                                                                                                    |                                                                                              |                                                                                                    |                                                                                                    |                                                                                                    |                                                                                                    |                                                                                                    |                                                                                                    |                                                                                        |                                                                                                    |                                                                                        | ff                                                                                                    | ff                                                                         | ff                                                                                                    | ff                                                                               | sC.A                          |
| 00                                      | 003160                                                                                                    | 09                                                                                                    |                                                                                                    |                                                                                                    |                                                                                        |                                                                                                    |                                                                                                    |                                                                                                    |                                                                                              |                                                                                                    |                                                                                                    |                                                                                                    |                                                                                                    |                                                                                                    |                                                                                                    |                                                                                                    |                                                                                              |                                                                                                    |                                                                                              |                                                                                                    |                                                                                                    |                                                                                                    |                                                                                                    |                                                                                                    |                                                                                                    |                                                                                        |                                                                                                    |                                                                                        | ff                                                                                                    | ff                                                                         | ff                                                                                                    | ff                                                                               | B.a.n.k.i.n.t.e.r             |
| 00                                      | 003180                                                                                                    | 02                                                                                                    |                                                                                                    |                                                                                                    |                                                                                        |                                                                                                    |                                                                                                    |                                                                                                    |                                                                                              |                                                                                                    |                                                                                                    |                                                                                                    |                                                                                                    |                                                                                                    |                                                                                                    |                                                                                                    |                                                                                              | ff                                                                                                    | ff                                                                                           | ff                                                                                                    | ff 1                                                                                                    |                                                                                                    |                                                                                                    |                                                                                                    |                                                                                                    |                                                                                        |                                                                                                    |                                                                                        |                                                                                                    |                                                                            |                                                                                                    |                                                                                  | B.I                           |
| 00                                      | 0031a0                                                                                                    | 67                                                                                                    |                                                                                                    |                                                                                                    |                                                                                        |                                                                                                    |                                                                                                    |                                                                                                    |                                                                                              |                                                                                                    |                                                                                                    |                                                                                                    |                                                                                                    |                                                                                                    |                                                                                                    |                                                                                                    |                                                                                              |                                                                                                    |                                                                                              |                                                                                                    |                                                                                                    |                                                                                                    |                                                                                                    |                                                                                                    |                                                                                                    |                                                                                        |                                                                                                    |                                                                                        |                                                                                                    |                                                                            |                                                                                                    | 00                                                                               | g.a.d.o.re.x.c.l.u.s.i.v.o    |
| 00                                      | 0031c0                                                                                                    | 53                                                                                                    | 8b                                                                                                    | d8                                                                                                    | 8b                                                                                     | 83                                                                                                    | 24                                                                                                    | 04                                                                                                    | 00                                                                                           | 00                                                                                                    | 33                                                                                                    | d2                                                                                                    | e8                                                                                                    | 08                                                                                                    | fl                                                                                                    | al                                                                                                    | ff                                                                                           | 8b                                                                                                    | 83                                                                                           | d4                                                                                                    | 03 0                                                                                                    | 0 0                                                                                                    | ) b2                                                                                                    | 01                                                                                                    | e8                                                                                                    | 8f                                                                                     | 61                                                                                                    | ab                                                                                     | ff                                                                                                    | 5b                                                                         | <b>c</b> 3                                                                                                    | 90                                                                               | S\$3a[                        |
| 00                                      | 0031e0                                                                                                    | 55                                                                                                    | 8b                                                                                                    | ec                                                                                                    | 81                                                                                     | c4                                                                                                    | b4                                                                                                    | fd                                                                                                    | ff                                                                                           | ff                                                                                                    | 53                                                                                                    | 56                                                                                                    | 57                                                                                                    | 33                                                                                                    | d2                                                                                                    | 89                                                                                                    | 95                                                                                           | bc                                                                                                    | fd                                                                                           | ff                                                                                                    | ff 8                                                                                                    | 9 9                                                                                                    | 5 b4                                                                                                    | fd                                                                                                    | ff                                                                                                    | ff                                                                                     | 89                                                                                                    | 95                                                                                     | b8                                                                                                    | fd                                                                         | ff                                                                                                    | ff                                                                               | USVW3                         |
| 00                                      | 003200                                                                                                    | 89                                                                                                    | 95                                                                                                    | cc                                                                                                    | fd                                                                                     | ff                                                                                                    | ff                                                                                                    | 89                                                                                                    | 95                                                                                           | <b>c</b> 0                                                                                                    | fd                                                                                                    | ff                                                                                                    | ff                                                                                                    | 89                                                                                                    | 95                                                                                                    | c8                                                                                                    | fd                                                                                           | ff                                                                                                    | ff                                                                                           | 89                                                                                                    | 95 c                                                                                                    | :4 f                                                                                                    | i ff                                                                                                    | ff                                                                                                    | 89                                                                                                    | 45                                                                                     | fc                                                                                                    | 8b                                                                                     | 45                                                                                                    | fc                                                                         | e8                                                                                                    | 75                                                                               | Et                            |
| 0.00                                    |                                                                                                    | 100                                                                                                    | 0.0                                                                                                    |                                                                                                    |                                                                                        |                                                                                                    | _                                                                                                    |                                                                                                    |                                                                                              |                                                                                                    |                                                                                                    |                                                                                                    |                                                                                                    |                                                                                                    |                                                                                                    | -                                                                                                    | 00                                                                                           | 0.0                                                                                                    | 2.2                                                                                          | <i></i>                                                                                                    | ~~                                                                                                    |                                                                                                    |                                                                                                    |                                                                                                    | ~ ~                                                                                                    | ~~                                                                                     | - 0                                                                                                    | 45                                                                                     | 51                                                                                                    | aG                                                                         | ff.                                                                                                    | 8h                                                                               |                               |
| 00                                      | 003220                                                                                                    | a7                                                                                                    | 00                                                                                                    | II                                                                                                    | 33                                                                                     | <b>c</b> 0                                                                                                    | 55                                                                                                    | 68                                                                                                    | 61                                                                                           | c3                                                                                                    | 9d                                                                                                    | 04                                                                                                    | 64                                                                                                    | ff                                                                                                    | 30                                                                                                    | 64                                                                                                    | 89                                                                                           | 20                                                                                                    | 33                                                                                           | II                                                                                                    | 33 C                                                                                                    | 12 b                                                                                                    | 8 02                                                                                                    | 00                                                                                                    | 00                                                                                                    | 00                                                                                     | ea                                                                                                    | uJ                                                                                     | ~ -                                                                                                    | u .                                                                        | ± ±                                                                                                    | 020                                                                              | 3.Uhad.0d. 3.3Q               |
| 00                                      | 003220                                                                                                    | ۵/<br>f0                                                                                                    | c7                                                                                                    | 11<br>85                                                                                                    | 33<br>d0                                                                               | c0<br>fd                                                                                                    | 55<br>ff                                                                                                    | 68<br>ff                                                                                                    | 61<br>2c                                                                                     | c3<br>02                                                                                                    | 9d<br>00                                                                                                    | 04<br>00                                                                                                    | 64<br>8d                                                                                                 | ff<br>95                                                                                                    | 30<br>d0                                                                                                    | 64<br>fd                                                                                                    | ff                                                                                           | 20<br>ff                                                                                                    | 33<br>8b                                                                                     | 11<br>C6                                                                                                    | 33 0<br>e8 0                                                                                                    | 12 b<br>1c 5                                                                                                    | 8 02<br>1_a9                                                                                                    | 00<br>ff                                                                                                    | 00<br>8b                                                                                                    | _00<br>_d8                                                                             | es<br>e9                                                                                                    | ce                                                                                     | 00                                                                                                    | 00                                                                         | 00                                                                                                    | 8d                                                                               |                               |
| 00                                      | 003220<br>003240<br>003260                                                                                                    | d7<br>f0<br>85                                                                                                    | c7<br>c4                                                                                                    | 11<br>85<br>fd                                                                                                    | 33<br>d0<br>ff                                                                         | c0<br>fd<br>ff                                                                                                    | 55<br>ff<br>8d                                                                                                    | 68<br>ff<br>95                                                                                                    | 61<br>2c<br>f4                                                                               | c3<br>02<br>fd                                                                                                    | 9d<br>00<br>ff                                                                                                    | 04<br>00<br>ff                                                                                                    | 64<br>8d<br>b9                                                                                           | ff<br>95<br>04                                                                                                    | 30<br>d0<br>01                                                                                                    | 64<br>fd<br>00                                                                                                    | 89<br>ff<br>00                                                                               | ff<br>e8                                                                                                    | 33<br>8b<br>63                                                                               |                                                                                                    | 33 0<br>88 0<br>80 1                                                                                                    | 12 b<br>1c 5.<br>1f 81                                                                                                    | 3 02<br>1 a9                                                                                                    | 100<br>11                                                                                                    | 8b<br>fd                                                                                                    | 00<br>d8<br>ff                                                                         | es<br>e9<br>ff                                                                                                    | ce<br>8d                                                                               | 00                                                                                                    | 00                                                                         | 00<br>fd                                                                                                    | 8d<br>ff                                                                         |                               |
| 00                                      | 003220<br>003240<br>003260<br>0059e0                                                                                                    | 10<br>85<br>b0                                                                                                    | c7<br>c4<br>04                                                                                                    | 11<br>85<br>fd<br>02                                                                                                    | 33<br>d0<br>ff<br>00                                                                   | c0<br>fd<br>ff<br>ff                                                                                                    | 55<br>ff<br>8d<br>ff                                                                                                    | 68<br>ff<br>95<br>ff                                                                                                    | 61<br>2c<br>f4<br>ff                                                                         | c3<br>02<br>fd<br>02                                                                                                    | 9d<br>00<br>ff<br>00                                                                                                    | 04<br>00<br>ff<br>00                                                                                                    | 64<br>8d<br>b9<br>00                                                                                     | ff<br>95<br>04<br>73                                                                                                    | 30<br>d0<br>01<br>00                                                                                                    | 64<br>fd<br>00<br>65                                                                                                    | 11<br>00<br>00                                                                               | 20<br>ff<br>e8<br>00                                                                                                    | 33<br>8b<br>63<br>00                                                                         | c6<br>e4<br>00                                                                                                    | 33 0<br>80 1<br>00 1                                                                                                    | 12 b<br>1c 5<br>1f 81<br>00 0                                                                                                    | 8 02<br>1 a9<br>5 85<br>4 02                                                                                                    | ff<br>64                                                                                                    | 8b<br>fd<br>ff                                                                                                    | d8<br>ff<br>ff                                                                         | es<br>e9<br>ff<br>ff                                                                                                    | ce<br>8d<br>ff                                                                         | 00<br>95<br>02                                                                                                    | 00<br><u>c8</u><br>00                                                      | 00<br>fd<br>00                                                                                                    | 8d<br>ff<br>00                                                                   |                               |
| 00                                      | 003240<br>003260<br>0059e0<br>005a00                                                                                                    | a7<br>f0<br>85<br>b0<br>73                                                                                                    | c7<br>c4<br>04<br>00                                                                                                    | 11<br>85<br>fd<br>02<br>64                                                                                                    | 33<br>d0<br>ff<br>00<br>00                                                             | c0<br>fd<br>ff<br>ff<br>00                                                                                                    | 55<br>ff<br>8d<br>ff<br>00                                                                                                    | 68<br>ff<br>95<br>ff<br>00                                                                                                    | 61<br>2c<br>f4<br>ff<br>00                                                                   | c3<br>02<br>fd<br>02<br>b0                                                                                                    | 9d<br>00<br>ff<br>00<br>04                                                                                                    | 04<br>00<br>ff<br>00<br>02                                                                                                    | 64<br>8d<br>b9<br>00<br>00                                                                               | ff<br>95<br>04<br>73<br>ff                                                                                                    | 30<br>d0<br>01<br>00<br>ff                                                                                                    | 64<br>fd<br>00<br>65<br>ff                                                                                                    | 89<br>ff<br>00<br>00<br>ff                                                                   | 20<br>ff<br>e8<br>00<br>07                                                                                                    | 33<br>8b<br>63<br>00<br>00                                                                   | c6<br>e4<br>00                                                                                                    | 33 c<br>e8 c<br>8c f<br>00 1                                                                                                    |                                                                                                    | 8 02<br>1 a9<br>5 85<br>4 02<br>0 72                                                                                                    | 100<br>11<br>14<br>2 00<br>2 00                                                                                                    | 8b<br>fd<br>ff<br>61                                                                                                    | d8<br>ff<br>ff<br>00                                                                   | e8<br>e9<br>ff<br>ff<br>76                                                                                                    | ce<br>8d<br>ff<br>00                                                                   | 00<br>95<br>02<br>61                                                                                                    | 00<br>c8<br>00<br>00                                                       | 00<br>fd<br>00<br>42                                                                                                    | 8d<br>ff<br>00<br>00                                                             |                               |
| 00                                      | 003240<br>003260<br>0059e0<br>005a00<br>005a20                                                                                                    | d7<br>f0<br>85<br>b0<br>73<br>42                                                                                                    | c7<br>c4<br>04<br>00<br>00                                                                                                    | 11<br>85<br>fd<br>02<br>64<br>00                                                                                                    | 33<br>d0<br><u>ff</u><br>00<br>00<br>00                                                | c0<br>fd<br>ff<br>ff<br>00<br>b0                                                                                                    | 55<br>ff<br>8d<br>ff<br>00<br>04                                                                                                    | 68<br>ff<br>95<br>ff<br>00<br>02                                                                                                    | 61<br>2c<br>f4<br>ff<br>00<br>00                                                             | c3<br>02<br>fd<br>02<br>b0<br>ff                                                                                                    | 9d<br>00<br>ff<br>00<br>04<br>ff                                                                                                    | 04<br>00<br><u>ff</u><br>00<br>02<br>ff                                                                                                    | 64<br>8d<br>b9<br>00<br>00<br>ff                                                                         | ff<br>95<br>04<br>73<br>ff<br>11                                                                                                    | 30<br>d0<br>01<br>00<br>ff<br>00                                                                                                    | 64<br>fd<br>00<br>65<br>ff<br>00                                                                                                    | 89<br>ff<br>00<br>00<br>ff<br>00                                                             | 20<br>ff<br>00<br>07<br>a9                                                                                                    | 8b<br>63<br>00<br>00<br>00                                                                   | c6<br>e4<br>00<br>00<br>20                                                                                                    | 33 c<br>8c f<br>00 1<br>00 9<br>00 9                                                                                                    | 12 b<br>1c 5<br>1c 5<br>1c 8<br>1c 8<br>1 | 3 02<br>1 a9<br>5 85<br>4 02<br>0 72<br>0 73                                                                                                    | ff<br>64<br>2 00<br>2 00<br>2 00                                                                                                    | 8b<br>fd<br>ff<br>61<br>6e                                                                                                    | d8<br>ff<br>ff<br>00<br>00                                                             | e8<br>e9<br>ff<br>ff<br>76<br>63                                                                                                    | ce<br>8d<br>ff<br>00<br>00                                                             | 00<br>95<br>02<br>61<br>6f                                                                                                    | 00<br><u>c8</u><br>00<br>00<br>00                                          | 00<br>fd<br>00<br>42<br>20                                                                                                    | 8d<br>ff<br>00<br>00<br>00                                                       |                               |
| 000000000000000000000000000000000000000 | 003220<br>003240<br>003260<br>0059e0<br>005a00<br>005a20<br>005a40                                                                                                    | a7<br>f0<br>85<br>b0<br>73<br>42<br>64                                                                                                    | 04<br>00<br>00<br>00                                                                                                    | 11<br>85<br>fd<br>02<br>64<br>00<br>6f                                                                                                    | 33<br>d0<br>ff<br>00<br>00<br>00<br>00                                                 | c0<br>fd<br>ff<br>00<br>b0<br>20                                                                                                    | 55<br>ff<br>8d<br>ff<br>00<br>04<br>00                                                                                                    | 68<br>ff<br>95<br>ff<br>00<br>02<br>42                                                                                                    | 61<br>2c<br>f4<br>ff<br>00<br>00<br>00                                                       | c3<br>02<br>fd<br>02<br>b0<br>ff<br>72                                                                                                    | 9d<br>00<br>ff<br>00<br>04<br>ff<br>00                                                                                                    | 04<br>00<br>ff<br>00<br>02<br>ff<br>61                                                                                                    | 64<br>8d<br>b9<br>00<br>00<br>ff<br>00                                                                   | ff<br>95<br>04<br>73<br>ff<br>11<br>73                                                                                                    | 30<br>d0<br>01<br>00<br>ff<br>00<br>00<br>00                                                                                                 | 64<br>fd<br>65<br>ff<br>00<br>69                                                                                                    | 89<br>ff<br>00<br>00<br>ff<br>00<br>00                                                       | 20<br>ff<br>e8<br>00<br>07<br>a9<br>6c                                                                                                    | 33<br>8b<br>63<br>00<br>00<br>00<br>00                                                       | 11<br>c6<br><u>e4</u><br>00<br>00<br>20<br>00                                                                                                    | 33 c<br>8c f<br>00 1<br>00 5<br>00 4<br>00 1                                                                                                    | 12 b<br>1c 5<br>1c 5<br>1c 8<br>10 0<br>14 0<br>12 0<br>12 0      | 8 02<br>1 a9<br>6 89<br>4 02<br>6 72<br>0 72<br>0 61<br>4 02                                                                                                    | 00<br>ff<br>64<br>00<br>00<br>00<br>00                                                                                                    | 8b<br>fd<br>ff<br>61<br>6e<br>ff                                                                                                    | 00<br>d8<br>ff<br>ff<br>00<br>00<br>ff                                                 | e8<br>e9<br>ff<br>ff<br>76<br>63<br>ff                                                                                                    | ce<br>8d<br>ff<br>00<br>00<br>ff                                                       | 00<br>95<br>02<br>61<br>6f<br>08                                                                                                    | 00<br><u>c8</u><br>00<br>00<br>00<br>00<br>00                              | 00<br>fd<br>00<br>42<br>20<br>00                                                                                                    | 8d<br>ff<br>00<br>00<br>00<br>00                                                 |                               |
| 00 00 00 00 00 00 00 00 00 00           | 003220<br>003240<br>003260<br>0059e0<br>005a00<br>005a20<br>005a40<br>005a60                                                                                                    | d7<br>f0<br>85<br>b0<br>73<br>42<br>64<br>54                                                                                                    | 04<br>04<br>00<br>00<br>00<br>00                                                                                                    | 11<br>85<br>fd<br>02<br>64<br>00<br>6f<br>72                                                                                                    | 33<br>d0<br><u>ff</u><br>00<br>00<br>00<br>00<br>00                                    | c0<br>fd<br>ff<br>00<br>b0<br>20<br>61                                                                                                    | 55<br>ff<br>8d<br>ff<br>00<br>04<br>00<br>00                                                                                                    | 68<br>ff<br>95<br>ff<br>00<br>02<br>42<br>61                                                                                                    | 61<br>2c<br>f4<br>00<br>00<br>00<br>00                                                       | c3<br>02<br>fd<br>02<br>b0<br>ff<br>72<br>7a                                                                                                    | 9d<br>00<br>ff<br>00<br>04<br>ff<br>00<br>00<br>00                                                                                                    | 04<br>00<br><u>ff</u><br>00<br>02<br>ff<br>61<br>75                                                                                                    | 64<br>8d<br>00<br>00<br>ff<br>00<br>00                                                                   | ff<br>95<br>04<br>73<br>ff<br>11<br>73<br>72                                                                                                    | 30<br>01<br>00<br>ff<br>00<br>00<br>00                                                                                                    | 64<br>fd<br>65<br>ff<br>00<br>69<br>65                                                                                                    | 11<br>00<br>00<br>00<br>00<br>00<br>00<br>00                                                 | 20<br>ff<br>e8<br>00<br>07<br>a9<br>6c<br>00                                                                                                    | 33<br>8b<br>63<br>00<br>00<br>00<br>00<br>00                                                 | 11<br>c6<br>e4<br>00<br>20<br>00<br>00<br>00<br>00                                                                                                    | 33 0<br>80 1<br>00 1<br>00 5<br>00 4<br>00 1<br>00 1                                                                                                    | 12 b<br>1c 5<br>1c 5<br>1 | 3 02<br>1 a9<br>5 85<br>4 02<br>0 72<br>0 72<br>0 61<br>4 02<br>4 02                                                                                                    | ff<br>64<br>2 00<br>2 00<br>2 0<br>2                                                                                     | 8b<br>fd<br>ff<br>61<br>6e<br>ff<br>ff                                                                                                    | 00<br>d8<br>ff<br>00<br>00<br>ff<br>ff                                                 | e8<br>e9<br>ff<br>76<br>63<br>ff<br>ff                                                                                                    | ce<br>8d<br>ff<br>00<br>00<br>ff<br>ff                                                 | 00<br>95<br>02<br>61<br>6f<br>08<br>11                                                                                                    | 00<br><u>c8</u><br>00<br>00<br>00<br>00<br>00<br>00<br>00                  | 00<br>fd<br>00<br>42<br>20<br>00<br>00                                                                                                    | 8d<br>ff<br>00<br>00<br>00<br>00<br>00<br>00                                     |                               |
| 00 00 00 00 00 00 00 00 00 00 00        | 003220<br>003240<br>0059e0<br>005a00<br>005a20<br>005a40<br>005a60<br>005a80                                                                                                    | d7<br>f0<br>85<br>b0<br>73<br>42<br>64<br>54<br>a9                                                                                                    | c7<br>c4<br>04<br>00<br>00<br>00<br>00                                                                                                    | 11<br>85<br>fd<br>02<br>64<br>00<br>6f<br>72<br>20                                                                                                    | 33<br>d0<br>ff<br>00<br>00<br>00<br>00<br>00<br>00                                     | c0<br>fd<br>ff<br>00<br>b0<br>20<br>61<br>43                                                                                                    | 55<br>ff<br>8d<br>ff<br>00<br>04<br>00<br>00<br>00                                                                                                    | 68<br>ff<br>95<br>ff<br>00<br>02<br>42<br>61<br>61                                                                                                    | 61<br>2c<br>f4<br>00<br>00<br>00<br>00<br>00<br>00                                           | c3<br>02<br>fd<br>02<br>b0<br>ff<br>72<br>7a<br>69                                                                                                    | 9d<br>00<br>ff<br>00<br>04<br>ff<br>00<br>00<br>00<br>00                                                                                                    | 04<br>00<br><u>ff</u><br>02<br>ff<br>61<br>75<br>78                                                                                                    | 64<br>8d<br>b9<br>00<br>ff<br>00<br>00<br>00<br>00                                                       | ff<br>95<br>04<br>73<br>ff<br>11<br>73<br>72<br>61                                                                                                    | 30<br>d0<br>01<br>00<br>ff<br>00<br>00<br>00<br>00<br>00                                                                                     | 64<br>fd<br>00<br>65<br>ff<br>00<br>69<br>65<br>20                                                                                                    | 89<br>ff<br>00<br>ff<br>00<br>00<br>00<br>00<br>00                                           | 20<br>ff<br>00<br>07<br>a9<br>6c<br>00<br>45                                                                                                    | 33<br>8b<br>63<br>00<br>00<br>00<br>00<br>00<br>00<br>00                                     | 11<br>c6<br>e4<br>00<br>20<br>00<br>00<br>63                                                                                                    | 33 0<br>80 1<br>00 1<br>00 5<br>00 1<br>00 1<br>00 1                                                                                                    | 12 b<br>16 5<br>16 8<br>10 0<br>14 0<br>14 0<br>14 0<br>14 0<br>10 0<br>10 0      | 3 02<br>1 a9<br>6 89<br>4 02<br>0 61<br>4 02<br>4 02<br>0 60                                                                                                    | ff<br>c4<br>2 00<br>2 00<br>2 0<br>0<br>0<br>0<br>0<br>0<br>0<br>0<br>0<br>0<br>0<br>0<br>0<br>0                         | 8b<br>fd<br>ff<br>61<br>6e<br>ff<br>ff<br>6e<br>ff<br>ff<br>6f                                                                                                    | d8<br>ff<br>00<br>00<br>ff<br>ff<br>00<br>ff<br>ff<br>00                               | e8<br>e9<br>ff<br>76<br>63<br>ff<br>ff<br>63<br>ff<br>6d                                                                                                    | ce<br>8d<br>00<br>00<br>ff<br>ff<br>00<br>ff<br>ff<br>00                               | 00<br>95<br>02<br>61<br>6f<br>08<br>11<br>69                                                                                                    | 00<br><u>c8</u><br>00<br>00<br>00<br>00<br>00<br>00<br>00<br>00<br>00      | 00<br>fd<br>00<br>42<br>20<br>00<br>00<br>63                                                                                                    | 8d<br>ff<br>00<br>00<br>00<br>00<br>00<br>00                                     |                               |
|                                         | 003220<br>003240<br>0059e0<br>005a00<br>005a20<br>005a40<br>005a60<br>005a80<br>005a80                                                                                                    | d7<br>f0<br>85<br>b0<br>73<br>42<br>64<br>54<br>a9<br>61                                                                                                    | c7<br>c4<br>04<br>00<br>00<br>00<br>00<br>00<br>00                                                                                                    | 11<br>85<br>fd<br>02<br>64<br>00<br>6f<br>72<br>20<br>00                                                                                                    | 33<br>d0<br>ff<br>00<br>00<br>00<br>00<br>00<br>00<br>00<br>00                         | c0<br>fd<br>ff<br>00<br>b0<br>20<br>61<br>43<br>b0                                                                                                    | 55<br>ff<br>8d<br>00<br>04<br>00<br>00<br>00<br>00                                                                                                    | 68<br>ff<br>95<br>ff<br>00<br>02<br>42<br>61<br>61<br>02                                                                                                    | 61<br>2c<br>f4<br>00<br>00<br>00<br>00<br>00<br>00<br>00                                     | c3<br>02<br>fd<br>02<br>b0<br>ff<br>72<br>7a<br>69<br>ff                                                                                                    | 9d<br>00<br>ff<br>00<br>04<br>ff<br>00<br>00<br>00<br>ff                                                                                                    | 04<br>00<br>ff<br>02<br>ff<br>61<br>75<br>78<br>ff                                                                                                    | 64<br>8d<br>00<br>00<br>ff<br>00<br>00<br>00<br>ff                                                       | ff<br>95<br>04<br>73<br>ff<br>11<br>73<br>72<br>61<br>0a                                                                                                    | 30<br>d0<br>01<br>00<br>ff<br>00<br>00<br>00<br>00<br>00                                                                                     | 64<br>fd<br>00<br>65<br>ff<br>00<br>69<br>65<br>20<br>00                                                                                                    | 11<br>00<br>00<br>00<br>00<br>00<br>00<br>00<br>00<br>00                                     | 20<br>ff<br>e8<br>00<br>07<br>a9<br>6c<br>00<br>45<br>54                                                                                                    | 33<br>63<br>00<br>00<br>00<br>00<br>00<br>00<br>00<br>00<br>00                               | 11<br>c6<br>e4<br>00<br>20<br>00<br>00<br>63<br>72                                                                                                    | 33 0<br>80 1<br>00 1<br>00 3<br>00 4<br>00 1<br>00 1<br>00 1<br>00 1                                                                                                    | $12 	 b^{1}_{12}$<br>10 	 5.<br>50 	 0.<br>54 	 0.<br>54 	 0.<br>50 	 0.<br>54 	 0.<br>50 	 0.<br>51 	 0.                                                                                                    | 3 02<br>1 a9<br>5 85<br>6 85<br>6 85<br>6 85<br>6 85<br>6 85<br>6 85<br>6 85                                                                                                    | 1 00<br>1 00<br>1 00<br>2 00<br>2 00     | 8b<br>fd<br>61<br>61<br>ff<br>61<br>ff<br>61<br>ff<br>73                                                                                                    | d8<br>ff<br>00<br>00<br>ff<br>ff<br>00<br>ff<br>ff<br>00<br>00                         | e8<br>e9<br>ff<br>76<br>63<br>ff<br>6d<br>61                                                                                                    | ce<br>8d<br>00<br>00<br>ff<br>ff<br>00<br>00<br>ff<br>00<br>00                         | 00<br>95<br>02<br>61<br>6f<br>08<br>11<br>69<br>6e                                                                                                    | 00<br><u>c8</u><br>00<br>00<br>00<br>00<br>00<br>00<br>00<br>00<br>00<br>0 | 00<br>fd<br>00<br>42<br>20<br>00<br>63<br>74                                                                                                    | 8d<br>ff<br>00<br>00<br>00<br>00<br>00<br>00<br>00<br>00                         |                               |
|                                         | 003220<br>003240<br>003260<br>0059e0<br>005a00<br>005a20<br>005a40<br>005a60<br>005a80<br>005aa0<br>005aa0                                                                                                    | d/<br>f0<br>85<br>b0<br>73<br>42<br>64<br>54<br>a9<br>61<br>6f                                                                                                    | c7<br>c4<br>04<br>00<br>00<br>00<br>00<br>00<br>00                                                                                                    | 11<br>85<br>fd<br>02<br>64<br>00<br>6f<br>72<br>20<br>00<br>73                                                                                                    | 33<br>d0<br>ff<br>00<br>00<br>00<br>00<br>00<br>00<br>00<br>00<br>00                   | c0<br>fd<br>ff<br>00<br>b0<br>20<br>61<br>43<br>b0<br>00                                                                                                    | 55<br>ff<br>8d<br>00<br>04<br>00<br>00<br>00<br>00<br>00<br>00                                                                                                    | 68<br>ff<br>95<br>ff<br>00<br>02<br>42<br>61<br>61<br>02<br>00                                                                                                    | 61<br>2c<br>f4<br>00<br>00<br>00<br>00<br>00<br>00<br>00<br>00                               | c3<br>02<br>fd<br>02<br>b0<br>ff<br>72<br>7a<br>69<br>ff<br>b0                                                                                                    | 9d<br>00<br>ff<br>00<br>04<br>ff<br>00<br>00<br>00<br>ff<br>00<br>00<br>ff                                                                                                    | 04<br>00<br>ff<br>02<br>ff<br>61<br>75<br>78<br>ff<br>02                                                                                                    | 64<br>8d<br>00<br>00<br>ff<br>00<br>00<br>00<br>ff<br>00                                                 | ff<br>95<br>04<br>73<br>ff<br>11<br>73<br>72<br>61<br>0a<br>ff                                                                                                    | 30<br>d0<br>01<br>00<br>ff<br>00<br>00<br>00<br>00<br>00<br>ff                                                                               | 64<br>fd<br>65<br>ff<br>00<br>69<br>65<br>20<br>00<br>ff                                                                                                    | ff<br>00<br>ff<br>00<br>ff<br>00<br>00<br>00<br>00<br>00<br>ff                               | 20<br>ff<br>00<br>07<br>a9<br>60<br>45<br>54<br>0b                                                                                                    | 33<br>63<br>00<br>00<br>00<br>00<br>00<br>00<br>00<br>00<br>00<br>00                         | 11<br>c6<br>e4<br>00<br>20<br>00<br>63<br>72<br>00                                                                                                    | e8 c<br>8 c<br>00 1<br>00 5<br>00 1<br>00 1<br>00 1<br>00 1<br>00 1<br>00 1                                                                                                    | $12 \ b^{12}$<br>$1c \ 5$<br>$51 \ b^{10}$<br>$54 \ 0$<br>$54 \ 0$<br>$51 \ 0$<br>$51 \$                                                                                                    | 8 02<br>1 a9<br>6 89<br>4 02<br>0 61<br>4 02<br>4 02<br>4 02<br>0 66<br>0 76<br>0 20                                                                                                    | 1 00<br>1 00<br>1 00<br>2 00<br>2 00     | 8b<br>fd<br>ff<br>61<br>ff<br>61<br>ff<br>61<br>ff<br>61<br>ff<br>53                                                                                                    | d8<br>ff<br>00<br>00<br>ff<br>ff<br>00<br>00<br>00<br>00                               | e8<br>e9<br>ff<br>76<br>63<br>ff<br>61<br>61<br>61                                                                                                    | ce<br>8d<br>00<br>00<br>ff<br>ff<br>00<br>00<br>00<br>00<br>00<br>00                   | 00<br>95<br>02<br>61<br>6f<br>08<br>11<br>69<br>6e<br>6e                                                                                                    | 00<br><u>c8</u><br>00<br>00<br>00<br>00<br>00<br>00<br>00<br>00<br>00<br>0 | 00<br>fd<br>00<br>42<br>20<br>00<br>63<br>74<br>74                                                                                                    | 8d<br>ff<br>00<br>00<br>00<br>00<br>00<br>00<br>00<br>00<br>00                   |                               |
| 00 00 00 00 00 00 00 00 00 00 00 00 00  | 003220<br>003240<br>003260<br>0059e0<br>005a00<br>005a20<br>005a40<br>005a60<br>005a80<br>005ac0<br>005ac0                                                                                                    | d7<br>f0<br>85<br>b0<br>73<br>42<br>64<br>54<br>64<br>54<br>61<br>61                                                                                                    | 60<br>67<br>64<br>00<br>00<br>00<br>00<br>00<br>00<br>00<br>00<br>00<br>0                                                                                                    | 11<br>85<br>fd<br>02<br>64<br>00<br>6f<br>72<br>20<br>00<br>73<br>6e                                                                                                    | 33<br>d0<br>ff<br>00<br>00<br>00<br>00<br>00<br>00<br>00<br>00<br>00<br>00<br>00       | c0<br>fd<br>ff<br>00<br>b0<br>20<br>61<br>43<br>b0<br>00<br>64                                                                                                    | 55<br>ff<br>8d<br>00<br>04<br>00<br>00<br>00<br>00<br>00<br>00                                                                                                    | 68<br>ff<br>95<br>10<br>02<br>42<br>61<br>02<br>61<br>02<br>00<br>65                                                                                                    | 61<br>2c<br>ff<br>00<br>00<br>00<br>00<br>00<br>00<br>00<br>00<br>00                         | c3<br>02<br>fd<br>02<br>b0<br>ff<br>72<br>7a<br>69<br>ff<br>b0<br>72                                                                                                    | 9d<br>00<br>ff<br>00<br>04<br>ff<br>00<br>00<br>00<br>ff<br>04<br>00                                                                                                    | 04<br>00<br>ff<br>02<br>ff<br>61<br>75<br>78<br>ff<br>02<br>00                                                                                                    | 64<br>8d<br>b9<br>00<br>ff<br>00<br>00<br>ff<br>00<br>00<br>ff<br>00<br>00                               | ff<br>95<br>04<br>73<br>ff<br>11<br>73<br>72<br>61<br>0a<br>ff<br>b0                                                                                                    | 30<br>d0<br>01<br>00<br>ff<br>00<br>00<br>00<br>00<br>00<br>ff<br>00<br>00                                                                   | 64<br>fd<br>00<br>65<br>ff<br>00<br>65<br>20<br>00<br>ff<br>02                                                                                                    | 11<br>00<br>00<br>11<br>00<br>00<br>00<br>00<br>00<br>00<br>00<br>11                         | 20<br>ff<br>e8<br>00<br>07<br>a9<br>60<br>00<br>45<br>54<br>0b<br>ff                                                                                                    | 33<br>8b<br>63<br>00<br>00<br>00<br>00<br>00<br>00<br>00<br>00<br>00<br>0                    | 11<br>c6<br>e4<br>00<br>20<br>00<br>63<br>72<br>00<br>ff                                                                                                    | 33 0<br>80 f<br>00 1<br>00 2<br>00 1<br>00 1<br>00 1<br>00 1<br>00 1<br>00 2<br>00 2                                                                                                    | 12 b<br>16 5.<br>16 81<br>10 0<br>12 0<br>12 0    | 8 02<br>1 a9<br>8 85<br>4 02<br>0 72<br>0 61<br>4 02<br>4 02<br>0 66<br>0 76<br>0 20<br>0 00                                                                                                    | 1 00<br>1 00<br>1 00<br>2 00<br>2 0<br>2 | 8b<br>fd<br>ff<br>61<br>ff<br>6e<br>ff<br>ff<br>6f<br>73<br>53<br>54                                                                                                    | d8<br>ff<br>00<br>00<br>ff<br>ff<br>00<br>00<br>00<br>00<br>00<br>00                   | e8<br>e9<br>ff<br>76<br>63<br>ff<br>61<br>61<br>72                                                                                                    | ce<br>8d<br>00<br>00<br>ff<br>00<br>ff<br>00<br>00<br>00<br>00<br>00                   | 00<br>95<br>02<br>61<br>6f<br>08<br>11<br>69<br>6e<br>6e<br>6e                                                                                                    | 00<br><u>c8</u><br>00<br>00<br>00<br>00<br>00<br>00<br>00<br>00<br>00<br>0 | 00<br>fd<br>00<br>42<br>20<br>00<br>63<br>74<br>74<br>74<br>76                                                                                                    | 8d<br>ff<br>00<br>00<br>00<br>00<br>00<br>00<br>00<br>00<br>00<br>00             |                               |
|                                         | 003220<br>003240<br>003260<br>0059e0<br>005a00<br>005a20<br>005a40<br>005a60<br>005a80<br>005a80<br>005a80<br>005a80<br>005a80                                                                                                    | d7<br>f0<br>85<br>b0<br>73<br>42<br>64<br>54<br>64<br>54<br>61<br>61<br>73                                                                                                    | 60<br>67<br>64<br>00<br>00<br>00<br>00<br>00<br>00<br>00<br>00<br>00<br>0                                                                                                    | 11<br>85<br>fd<br>02<br>64<br>00<br>6f<br>72<br>20<br>00<br>73<br>6e<br>69                                                                                                    | 33<br>d0<br><u>ff</u><br>00<br>00<br>00<br>00<br>00<br>00<br>00<br>00<br>00<br>00      | c0<br>fd<br>ff<br>00<br>b0<br>20<br>61<br>43<br>b0<br>00<br>64<br>63                                                                                                    | 55<br>ff<br>8d<br>ff<br>00<br>04<br>00<br>00<br>00<br>00<br>00<br>00<br>00<br>00<br>00                                                                                                    | 68<br>ff<br>95<br>10<br>02<br>42<br>61<br>02<br>61<br>02<br>00<br>65<br>00                                                                                                    | 61<br>2c<br>ff<br>00<br>00<br>00<br>00<br>00<br>00<br>00<br>00<br>00<br>00<br>00<br>00       | c3<br>02<br>fd<br>02<br>b0<br>ff<br>72<br>7a<br>69<br>ff<br>b0<br>72<br>b0                                                                                                    | 9d<br>00<br>ff<br>00<br>04<br>ff<br>00<br>00<br>00<br>ff<br>00<br>00<br>ff<br>04<br>00                                                                                                    | 04<br>00<br>ff<br>02<br>ff<br>61<br>75<br>78<br>ff<br>02<br>00<br>02                                                                                                    | 64<br>8d<br>b9<br>00<br>ff<br>00<br>00<br>00<br>ff<br>00<br>00<br>00<br>00                               | ff<br>95<br>04<br>73<br>ff<br>11<br>73<br>72<br>61<br>0a<br>ff<br>b0<br>ff                                                                                                    | 30<br>d0<br>01<br>00<br>ff<br>00<br>00<br>00<br>00<br>00<br>00<br>00<br>ff<br>04<br>ff                                                       | 64<br>fd<br>00<br>65<br>ff<br>00<br>69<br>65<br>20<br>00<br>ff<br>02<br>ff                                                                                                    | ff<br>00<br>00<br>00<br>00<br>00<br>00<br>00<br>00<br>00<br>00<br>00<br>00<br>0              | 20<br>ff<br>e8<br>00<br>07<br>a9<br>6c<br>00<br>45<br>54<br>0b<br>ff<br>08                                                                                                    | 33<br>8b<br>63<br>00<br>00<br>00<br>00<br>00<br>00<br>00<br>00<br>00<br>0                    | 11<br>c6<br>e4<br>00<br>00<br>20<br>00<br>63<br>72<br>00<br>ff<br>00<br>00                                                                                                    | 33 0<br>80 f<br>00 l<br>00 l | 12 b<br>16 5<br>16 5<br>16 8<br>10 0<br>12 0<br>12 0      | 8 02<br>1 a9<br>4 02<br>0 72<br>0 61<br>4 02<br>4 02<br>0 66<br>0 76<br>0 20<br>0 20<br>0 20                                                                                                    | 6 00<br>6 00<br>6 00<br>6 00<br>7 00<br>7 000<br>7 00<br>7 000<br>7 000<br>7 00                           | 8b<br>fd<br>61<br>61<br>ff<br>61<br>ff<br>61<br>ff<br>53<br>53<br>54<br>53                                                                                                    | 00<br>d8<br>ff<br>00<br>00<br>ff<br>ff<br>00<br>00<br>00<br>00<br>00<br>00             | e8<br>e9<br>ff<br>63<br>ff<br>63<br>ff<br>61<br>61<br>72<br>69                                                                                                    | ce<br>8d<br>00<br>ff<br>00<br>ff<br>ff<br>00<br>00<br>00<br>00<br>00<br>00<br>00       | 00<br>95<br>02<br>61<br>61<br>69<br>69<br>60<br>60<br>60<br>61<br>63                                                                                                    | 00<br><u>c8</u><br>00<br>00<br>00<br>00<br>00<br>00<br>00<br>00<br>00<br>0 | 00<br>fd<br>00<br>42<br>20<br>00<br>63<br>74<br>74<br>76<br>72                                                                                                    | 8d<br>ff<br>00<br>00<br>00<br>00<br>00<br>00<br>00<br>00<br>00<br>00<br>00<br>00 |                               |
|                                         | 003220<br>003240<br>005900<br>005a00<br>005a20<br>005a40<br>005a60<br>005a60<br>005a80<br>005a80<br>005a00<br>005a00<br>005a00<br>005b00                                                                                                    | d7<br>f0<br>85<br>b0<br>73<br>42<br>64<br>54<br>64<br>61<br>61<br>73<br>65                                                                                                    | c7<br>c4<br>04<br>00<br>00<br>00<br>00<br>00<br>00<br>00<br>00<br>00<br>00<br>00<br>00                                                                                                    | II<br>85<br>fd<br>02<br>64<br>00<br>6f<br>72<br>20<br>00<br>73<br>6e<br>69<br>64                                                                                                    | 33<br>d0<br>ff<br>00<br>00<br>00<br>00<br>00<br>00<br>00<br>00<br>00<br>00<br>00<br>00 | c0<br>fd<br>ff<br>00<br>b0<br>20<br>61<br>43<br>b0<br>64<br>63<br>00                                                                                                    | 55<br>ff<br>8d<br>ff<br>00<br>04<br>00<br>00<br>00<br>00<br>00<br>00<br>00<br>00<br>00<br>00<br>00                                                                                                    | 68<br>ff<br>95<br>00<br>02<br>42<br>61<br>02<br>61<br>00<br>65<br>00<br>00                                                                                                    | 61<br>2c<br>f4<br>00<br>00<br>00<br>00<br>00<br>00<br>00<br>00<br>00<br>00<br>00<br>00       | c3<br>02<br>fd<br>02<br>b0<br>ff<br>72<br>7a<br>69<br>ff<br>b0<br>72<br>b0<br>b0                                                                                                    | 9d<br>00<br><u>ff</u><br>00<br>04<br>ff<br>00<br>00<br>00<br>ff<br>04<br>00<br>04<br>04                                                                                                    | 04<br>00<br><u>ff</u><br>00<br>02<br>ff<br>61<br>75<br>78<br>ff<br>02<br>00<br>02<br>02                                                                                                    | 64<br>8d<br>00<br>00<br>ff<br>00<br>00<br>00<br>00<br>00<br>00<br>00<br>00<br>00                         | ff<br>95<br>04<br>73<br>ff<br>11<br>73<br>72<br>61<br>0a<br>ff<br>b0<br>ff<br>ff                                                                                                    | 30<br>d0<br>01<br>00<br>ff<br>00<br>00<br>00<br>00<br>00<br>00<br>ff<br>04<br>ff                                                             | 64<br>fd<br>00<br>65<br>ff<br>00<br>65<br>20<br>00<br>ff<br>02<br>ff<br>ff                                                                                                    | 11<br>00<br>00<br>00<br>00<br>00<br>00<br>00<br>00<br>00<br>00<br>1ff<br>1ff                 | 20<br>ff<br>e8<br>00<br>07<br>a9<br>6c<br>00<br>45<br>54<br>0b<br>ff<br>08<br>07<br>00<br>07<br>00<br>07<br>00<br>00<br>07<br>00<br>00                                                                                                    | 53<br>63<br>00<br>00<br>00<br>00<br>00<br>00<br>00<br>00<br>00<br>0                          | 11<br>c6<br>e4<br>00<br>00<br>20<br>00<br>63<br>72<br>00<br>ff<br>00<br>00<br>00<br>00<br>00<br>00<br>00<br>00                                                                                                    | 33 0<br>80 1<br>00 1<br>00 1 | 12 b<br>16 5<br>16 5<br>16 8<br>10 0<br>12 0<br>12 0      | 8 02<br>1 a9<br>6 89<br>4 02<br>6 72<br>0 61<br>4 02<br>4 02<br>0 60<br>0 76<br>0 20<br>0 20<br>0 72<br>0 20<br>0 72<br>0 20<br>0 72<br>0 20<br>0 72<br>0 20<br>0 20<br>0<br>0<br>0<br>0                                                                                                    | 6 00<br>6 00<br>6 00<br>6 00<br>6 00<br>6 00<br>6 00<br>6 00<br>6 00<br>6 00<br>6 00<br>6 00<br>6 00<br>6 00<br>6 00<br>6 00<br>6 00<br>6 00<br>7 00<br>7 00<br>7 000<br>7 00<br>7 000<br>7 000<br>7 00                           | 00<br>8b<br>fd<br>ff<br>61<br>ff<br>6f<br>73<br>53<br>54<br>53<br>61                                                                                                    | d8<br>ff<br>00<br>00<br>ff<br>ff<br>00<br>00<br>00<br>00<br>00<br>00<br>00             | e8<br>e9<br>ff<br>76<br>63<br>ff<br>61<br>61<br>72<br>69<br>76                                                                                                    | ce<br>8d<br>ff<br>00<br>00<br>ff<br>ff<br>00<br>00<br>00<br>00<br>00<br>00<br>00<br>00 | 00<br>95<br>02<br>61<br>65<br>11<br>69<br>6e<br>61<br>63<br>69                                                                                                    | 00<br>00<br>00<br>00<br>00<br>00<br>00<br>00<br>00<br>00                   | 00<br>fd<br>00<br>42<br>20<br>00<br>63<br>74<br>74<br>76<br>72<br>74                                                                                                    | 8d<br>ff<br>00<br>00<br>00<br>00<br>00<br>00<br>00<br>00<br>00<br>00<br>00<br>00 |                               |
|                                         | 003220<br>003240<br>005900<br>005a00<br>005a20<br>005a40<br>005a60<br>005a80<br>005a80<br>005a80<br>005a00<br>005a00<br>005b00<br>005b00<br>005b00                                                                                                    | a7<br>f0<br>85<br>b0<br>73<br>42<br>64<br>54<br>64<br>61<br>61<br>73<br>65<br>65                                                                                                    | c7<br>c4<br>04<br>00<br>00<br>00<br>00<br>00<br>00<br>00<br>00<br>00<br>00<br>00<br>00                                                                                                    | 11<br>85<br>fd<br>02<br>64<br>00<br>6f<br>72<br>20<br>00<br>73<br>6e<br>69<br>64<br>00                                                                                                    | 33<br>d0<br>ff<br>00<br>00<br>00<br>00<br>00<br>00<br>00<br>00<br>00<br>00<br>00<br>00 | c0<br>fd<br>ff<br>00<br>b0<br>20<br>61<br>43<br>b0<br>64<br>63<br>00<br>b0                                                                                                    | 55<br>ff<br>8d<br>00<br>04<br>00<br>00<br>00<br>00<br>00<br>00<br>00<br>00<br>00<br>00<br>00                                                                                                    | 68<br>ff<br>95<br>00<br>02<br>42<br>61<br>61<br>02<br>00<br>65<br>00<br>00<br>00<br>02                                                                                                    | 61<br>2c<br>f4<br>00<br>00<br>00<br>00<br>00<br>00<br>00<br>00<br>00<br>00<br>00<br>00<br>00 | c3<br>02<br>fd<br>02<br>b0<br>ff<br>72<br>7a<br>69<br>ff<br>b0<br>72<br>b0<br>b0<br>ff                                                                                                    | 9d<br>00<br>ff<br>00<br>04<br>ff<br>00<br>00<br>ff<br>00<br>00<br>ff<br>04<br>04<br>04<br>ff                                                                                                    | 04<br>00<br><u>ff</u><br>02<br>ff<br>61<br>75<br>78<br>ff<br>02<br>00<br>02<br>eff<br>02<br>02<br>ff                                                                                                    | 64<br>8d<br>b9<br>00<br>ff<br>00<br>00<br>ff<br>00<br>00<br>00<br>00<br>00<br>00<br>00<br>00             | ff<br>95<br>04<br>73<br>ff<br>11<br>73<br>72<br>61<br>0a<br>ff<br>b0<br>ff<br>ff<br>06                                                                                                    | 30<br>d0<br>01<br>00<br>ff<br>00<br>00<br>00<br>00<br>00<br>00<br>ff<br>00<br>00                                                             | 64<br>fd<br>00<br>65<br>ff<br>00<br>69<br>65<br>20<br>00<br>ff<br>02<br>ff<br>ff<br>00<br>02<br>ff<br>00                                                                                                    | 11<br>00<br>00<br>00<br>00<br>00<br>00<br>00<br>00<br>00<br>00<br>00<br>00<br>0              | 20<br>ff<br>e8<br>00<br>07<br>a9<br>6c<br>00<br>45<br>54<br>0b<br>ff<br>08<br>07<br>a9<br>6c<br>00<br>45<br>54<br>00<br>7<br>8<br>00<br>00<br>45<br>54<br>00<br>00<br>10<br>10<br>10<br>10<br>10<br>10<br>10<br>10                                                                                                    | 53<br>50<br>63<br>00<br>00<br>00<br>00<br>00<br>00<br>00<br>00<br>00<br>0                    | 11<br>c6<br>e4<br>00<br>20<br>00<br>20<br>00<br>63<br>72<br>00<br>ff<br>00<br>00<br>20<br>00<br>20<br>2              | 33 0<br>e8 0<br>80 1<br>00 1<br>00 2<br>00 1<br>00 1<br>00 2<br>00 4<br>00 2<br>00 4<br>00 2<br>00 4<br>00 2<br>00 2<br>0<br>00 2<br>00 2<br>0<br>00 2<br>00 2<br>0<br>00 2<br>0<br>0<br>0<br>0<br>0<br>0<br>0<br>0<br>0<br>0<br>0<br>0<br>0         | 12 b<br>16 5<br>16 8<br>10 0<br>12 0<br>12 0<br>14 0<br>12 0<br>14 0<br>15 0<br>15 0      | 8 02<br>1 a9<br>6 85<br>6 85<br>6 9<br>6 9<br>6 9<br>6 9<br>6 9<br>6 9<br>6 9<br>6 9                                                                                                    | 1 00<br>1 11<br>2 00<br>2 00<br>2 0<br>2 | 00<br>8b<br>fd<br>ff<br>61<br>6f<br>ff<br>6f<br>73<br>53<br>54<br>53<br>61<br>61                                                                                                    | d8<br>ff<br>00<br>00<br>ff<br>ff<br>00<br>00<br>00<br>00<br>00<br>00<br>00<br>00       | e8<br>e9<br>ff<br>76<br>63<br>ff<br>61<br>61<br>72<br>69<br>76<br>fa                                                                                                    | ce<br>8d<br>ff<br>00<br>00<br>ff<br>ff<br>00<br>00<br>00<br>00<br>00<br>00<br>00<br>00 | 00<br>95<br>02<br>61<br>69<br>69<br>60<br>61<br>63<br>69<br>00                                                                                                    | 00<br>00<br>00<br>00<br>00<br>00<br>00<br>00<br>00<br>00                   | 00<br>fd<br>00<br>42<br>20<br>00<br>63<br>74<br>76<br>72<br>74<br>00                                                                                                    | 8d<br>ff<br>00<br>00<br>00<br>00<br>00<br>00<br>00<br>00<br>00<br>00<br>00<br>00 |                               |
|                                         | 003220<br>003260<br>0059e0<br>005a00<br>005a20<br>005a20<br>005a80<br>005a80<br>005a80<br>005a80<br>005a80<br>005b00<br>005b20<br>005b20<br>005b40                                                                                                    | a7<br>f0<br>85<br>b0<br>73<br>42<br>64<br>54<br>64<br>54<br>61<br>61<br>73<br>65<br>65<br>b0                                                                                                    | c7<br>c4<br>00<br>00<br>00<br>00<br>00<br>00<br>00<br>00<br>00<br>00<br>00<br>00<br>00                                                                                                    | 11<br>85<br>fd<br>02<br>64<br>00<br>6f<br>72<br>20<br>00<br>73<br>6e<br>69<br>64<br>00<br>02                                                                                                    | 33<br>d0<br>ff<br>00<br>00<br>00<br>00<br>00<br>00<br>00<br>00<br>00<br>00<br>00<br>00 | c0<br>fd<br>ff<br>00<br>b0<br>20<br>61<br>43<br>b0<br>64<br>63<br>00<br>b0<br>ff                                                                                                    | 55<br>ff<br>8d<br>00<br>04<br>00<br>00<br>00<br>00<br>00<br>00<br>00<br>00<br>00<br>00<br>00                                                                                                    | 68<br>ff<br>95<br>ff<br>00<br>02<br>42<br>61<br>61<br>02<br>65<br>00<br>00<br>02<br>ff                                                                                                    | 61<br>2c<br>f4<br>00<br>00<br>00<br>00<br>00<br>00<br>00<br>00<br>00<br>00<br>00<br>00<br>00 | c3<br>02<br>fd<br>02<br>b0<br>ff<br>72<br>7a<br>69<br>ff<br>b0<br>72<br>b0<br>b0<br>ff<br>09                                                                                                    | 9d<br>00<br>ff<br>00<br>04<br>ff<br>00<br>00<br>ff<br>04<br>00<br>04<br>04<br>04<br>04<br>04<br>04                                                                                                    | 04<br>00<br><u>ff</u><br>00<br>02<br>ff<br>61<br>75<br>78<br>ff<br>02<br>00<br>02<br>2<br>ff<br>02<br>02<br>02<br>02<br>02<br>02                                                                                                    | 64<br>8d<br>b9<br>00<br>ff<br>00<br>00<br>ff<br>00<br>00<br>00<br>00<br>00<br>ff<br>00<br>00             | ff<br>95<br>04<br>73<br>ff<br>11<br>73<br>72<br>61<br>0a<br>ff<br>b0<br>ff<br>ff<br>06<br>54                                                                                                    | 30<br>d0<br>01<br>00<br>ff<br>00<br>00<br>00<br>00<br>00<br>00<br>00<br>ff<br>04<br>ff<br>00<br>00<br>00<br>00<br>00<br>00<br>00<br>00<br>00 | 64<br>fd 00<br>65<br>ff 00<br>69<br>65<br>20<br>00<br>ff 02<br>ff 00<br>72                                                                                                    | ff<br>00<br>00<br>00<br>00<br>00<br>00<br>00<br>00<br>00<br>00<br>00<br>00<br>0              | 20<br>ff<br>e8<br>00<br>07<br>a9<br>6c<br>00<br>45<br>54<br>0b<br>ff<br>08<br>07<br>a9<br>6c<br>00<br>45<br>54<br>00<br>6c<br>00<br>6c<br>00<br>6c<br>00<br>6c<br>00<br>6c<br>00<br>6c<br>00<br>6c<br>00<br>6c<br>6c<br>6c<br>6c<br>6c<br>6c<br>6c<br>6c<br>6c<br>6c                                                                                                    | 55<br>50<br>63<br>00<br>00<br>00<br>00<br>00<br>00<br>00<br>00<br>00<br>0                    | 11<br>c6<br>e4<br>00<br>20<br>00<br>63<br>72<br>00<br>ff<br>00<br>20<br>00<br>63<br>72<br>00<br>72<br>00<br>72<br>00<br>72<br>00<br>72<br>00<br>72<br>00<br>72<br>00<br>72<br>00<br>72<br>00<br>72<br>75<br>75<br>75<br>75<br>75<br>75<br>75<br>75<br>75<br>75                                                                                                    | 33 0 0 1 0 0 1 0 0 0 0 0 0 0 0 0 0 0 0 0                                                                                                    | 12 b<br>16 5<br>17 81<br>10 0 0<br>14 0<br>14     | 8 02<br>1 a9<br>6 85<br>6 85<br>6 9<br>6 0<br>2 0<br>0 0<br>0 0<br>0 0<br>0 0<br>0 0<br>0 0<br>0                                                                                                    | <pre></pre>                                                                                                    | 00<br>8b<br>fd<br>ff<br>61<br>ff<br>6f<br>73<br>53<br>54<br>53<br>61<br>73                                                                                                    | d8<br>ff<br>00<br>00<br>ff<br>ff<br>00<br>00<br>00<br>00<br>00<br>00<br>00<br>00       | es<br>e9<br>ff<br>76<br>63<br>ff<br>61<br>61<br>61<br>72<br>69<br>76<br>fa<br>63                                                                                                    | ce<br>8d<br>ff<br>00<br>00<br>ff<br>ff<br>00<br>00<br>00<br>00<br>00<br>00<br>00<br>00 | 00<br>95<br>02<br>61<br>65<br>69<br>60<br>60<br>61<br>63<br>69<br>00<br>6f                                                                                                    | 00<br><u>c8</u><br>00<br>00<br>00<br>00<br>00<br>00<br>00<br>00<br>00<br>0 | 00<br>fd<br>00<br>42<br>20<br>00<br>63<br>74<br>76<br>72<br>74<br>00<br>00<br>00                                                                                                    | 8d<br>ff<br>00<br>00<br>00<br>00<br>00<br>00<br>00<br>00<br>00<br>00<br>00<br>00 |                               |
|                                         | 003220<br>003240<br>0059e0<br>005a00<br>005a20<br>005a20<br>005a20<br>005a20<br>005a20<br>005a20<br>005a20<br>005a20<br>005b20<br>005b20<br>005b20<br>005b20<br>005b40<br>005b80                                                                                                    | a7<br>f0<br>85<br>b0<br>73<br>42<br>64<br>54<br>a9<br>61<br>6f<br>61<br>73<br>65<br>65<br>b0<br>b0                                                                                                    | c7<br>c4<br>00<br>00<br>00<br>00<br>00<br>00<br>00<br>00<br>00<br>00<br>00<br>00<br>00                                                                                                    | 11<br>85<br>fd<br>02<br>64<br>00<br>6f<br>72<br>20<br>00<br>73<br>6e<br>69<br>64<br>00<br>02<br>02<br>02                                                                                                    | 33<br>d0<br>ff<br>00<br>00<br>00<br>00<br>00<br>00<br>00<br>00<br>00<br>00<br>00<br>00 | c0<br>fd<br>ff<br>00<br>b0<br>20<br>61<br>43<br>b0<br>64<br>63<br>00<br>b0<br>ff<br>ff<br>ff                                                                                                    | 55<br>ff<br>8d<br>00<br>04<br>00<br>00<br>00<br>00<br>00<br>00<br>00<br>00<br>00<br>00<br>00                                                                                                    | 68<br>ff<br>95<br>00<br>02<br>42<br>61<br>61<br>02<br>00<br>65<br>00<br>02<br>ff<br>ff<br>ff                                                                                                    | 61<br>2c<br>f4<br>ff<br>00<br>00<br>00<br>00<br>00<br>00<br>00<br>00<br>00<br>00<br>00<br>00 | c3<br>02<br>fd<br>02<br>b0<br>ff<br>72<br>69<br>ff<br>b0<br>72<br>b0<br>b0<br>ff<br>09<br>0a                                                                                                    | 9d<br>00<br>ff<br>00<br>04<br>ff<br>00<br>00<br>ff<br>00<br>00<br>00<br>ff<br>04<br>04<br>04<br>04<br>ff<br>00<br>04<br>00<br>04                                                                                                    | 04<br>00<br><u>ff</u><br>02<br>ff<br>61<br>75<br>78<br>ff<br>02<br>02<br>02<br>02<br>02<br>02<br>02<br>02<br>02<br>00<br>00<br>00<br>00                                                                                                    | 64<br>8d<br>b9<br>00<br>ff<br>00<br>00<br>ff<br>00<br>00<br>00<br>ff<br>00<br>00<br>00<br>ff<br>00<br>00 | ff<br>95<br>04<br>73<br>ff<br>11<br>73<br>72<br>61<br>0a<br>ff<br>b0<br>ff<br>ff<br>06<br>54<br>a9                                                                                                    | 30<br>d0<br>01<br>00<br>ff<br>00<br>00<br>00<br>00<br>00<br>00<br>ff<br>00<br>00                                                             | 64<br>fd 00<br>65<br>ff 00<br>69<br>65<br>20<br>00<br>ff<br>02<br>ff<br>ff 00<br>72<br>20                                                                                                    | ff<br>00<br>00<br>00<br>00<br>00<br>00<br>00<br>00<br>00<br>00<br>00<br>00<br>0              | 20<br>ff<br>e8<br>00<br>07<br>a9<br>60<br>45<br>54<br>0b<br>ff<br>08<br>07<br>a9<br>61<br>42                                                                                                    | 33<br>8b<br>63<br>00<br>00<br>00<br>00<br>00<br>00<br>00<br>00<br>00<br>00<br>00<br>00<br>00 | 11<br>c6<br>e4<br>00<br>20<br>00<br>20<br>00<br>63<br>72<br>00<br>ff<br>00<br>20<br>00<br>72<br>72<br>76<br>72                                                                                                    | 33 C C C C C C C C C C C C C C C C C C                                                                                                    | 12         b)           1c         5           5         5           50         0           54         0           50         0           54         0           55         0           56         0           57         0           50         0           50         0           51         0           51         0           52         0           54         0           54         0           54         0           54         0           51         0                                                                                                    | 3 02<br>1 a9<br>5 85<br>6 85<br>6 95<br>6 95<br>6 95                                                                                                    | <pre>     00     ff     04     00     ff     04     00     00     00     00     00     00     00     00     00     00     00     00     00     00     00     00     00     00     00     00     00     00     00     00     00     00     00     00     00     00     00     00     00     00     00     00     00     00     00     00     00     00     00     00     00     00     00     00     00     00     00     00     00     00     00     00     00     00     00     00     00     00     00     00     00     00     00     00     00     00     00     00     00     00     00     00     00     00     00     00     00     00     00     00     00     00     00     00     00     00     00     00     00     00     00     00     00     00     00     00     00     00     00     00     00     00     00     00     00     00     00     00     00     00     00     00     00     00     00     00     00     00     00     00     00     00     00     00     00     00     00     00     00     00     00     00     00     00     00     00     00     00     00     00     00     00     00     00     00     00     00     00     00     00     00     00     00     00     00     00     00     00     00     00     00     00     00     00     00     00     00     00     00     00     00     00     00     00     00     00     00     00     00     00     00     00     00     00     00     00     00     00     00     00     00     00     00     00     00     00     00     00     00     00     00     00     00     00     00     00     00     00     00     00     00     00     00     00     00     00     00     00     00     00     00     00     00     00     00     00     00     00     00     00     00     00     00     00     00     00     00     00     00     00     00     00     00     00     00     00     00     00     00     00     00     00     00     00     00     00     00     00     00     00     00     00     00     00     00     00     00     00     00     00     00     00     00     00     00     00     00     00     00     00     00</pre>                                                                                                    | 00<br>8b<br>fd<br>ff<br>61<br>6f<br>ff<br>53<br>53<br>61<br>73<br>61<br>73<br>65                                                                                                    | 00<br>d8<br>ff<br>00<br>00<br>ff<br>ff<br>00<br>00<br>00<br>00<br>00<br>00<br>00<br>00 | es<br>e9<br>ff<br>63<br>ff<br>64<br>61<br>61<br>62<br>69<br>76<br>63<br>73                                                                                                    | ce<br>8d<br>ff<br>00<br>00<br>ff<br>ff<br>00<br>00<br>00<br>00<br>00<br>00<br>00<br>00 | 00<br>95<br>02<br>61<br>65<br>11<br>69<br>6e<br>61<br>63<br>69<br>00<br>6f<br>63<br>69<br>00<br>6f<br>63<br>65<br>65<br>65<br>65<br>65<br>65<br>65<br>65<br>65<br>65                                                                                                    | 00<br>00<br>00<br>00<br>00<br>00<br>00<br>00<br>00<br>00                   | 00<br>fd<br>00<br>42<br>20<br>00<br>63<br>74<br>76<br>72<br>74<br>00<br>00<br>6f                                                                                                    | 8d<br>ff<br>00<br>00<br>00<br>00<br>00<br>00<br>00<br>00<br>00<br>00<br>00<br>00 |                               |
|                                         | 003220<br>003260<br>0059e0<br>0059e0<br>005a20<br>005a40<br>005a60<br>005a80<br>005a80<br>005b00<br>005b20<br>005b20<br>005b20<br>005b20<br>005b20<br>005b20<br>005b20<br>005b20                                                                                                    | a7<br>f0<br>85<br>b0<br>73<br>42<br>64<br>54<br>a9<br>61<br>61<br>73<br>65<br>65<br>b0<br>b0<br>00                                                                                                    | c7<br>c4<br>04<br>00<br>00<br>00<br>00<br>00<br>00<br>00<br>00<br>00<br>00<br>00<br>00                                                                                                    | II<br>85<br>fd<br>02<br>64<br>00<br>6f<br>72<br>20<br>00<br>73<br>6e<br>69<br>64<br>00<br>02<br>02<br>02<br>00                                                                                                    | 33<br>d0<br>ff<br>00<br>00<br>00<br>00<br>00<br>00<br>00<br>00<br>00<br>00<br>00<br>00 | c0<br>fd<br>ff<br>00<br>b0<br>20<br>61<br>43<br>b0<br>64<br>63<br>00<br>b0<br>ff<br>ff<br>b0                                                                                                    | 55<br>ff<br>8d<br>00<br>04<br>00<br>00<br>00<br>00<br>00<br>00<br>00<br>00<br>00<br>00<br>00                                                                                                    | 68<br>ff<br>95<br>00<br>02<br>42<br>61<br>61<br>02<br>00<br>65<br>00<br>02<br>2<br>ff<br>00<br>02<br>2<br>ff<br>00<br>02<br>65<br>00<br>02<br>00<br>02<br>00<br>02<br>00<br>02<br>00<br>02<br>00<br>00<br>02<br>00<br>00                                                                                                    | 61<br>2c<br>f4<br>ff<br>00<br>00<br>00<br>00<br>00<br>00<br>00<br>00<br>00<br>00<br>00<br>00 | c3<br>02<br>fd<br>02<br>b0<br>ff<br>72<br>69<br>ff<br>b0<br>72<br>b0<br>b0<br>ff<br>09<br>ff<br>09<br>ff<br>09<br>ff<br>09<br>ff                                                                                                    | 9d<br>00<br><u>ff</u><br>00<br>04<br>ff<br>00<br>00<br>ff<br>00<br>04<br>00<br>04<br>04<br>04<br>ff<br>00<br>04<br>ff<br>00<br>04<br>ff                                                                                                    | 04<br>00<br>ff<br>00<br>02<br>ff<br>61<br>75<br>78<br>ff<br>02<br>00<br>02<br>02<br>02<br>02<br>02<br>02<br>ff<br>00<br>02<br>ff<br>00<br>02<br>ff                                                                                                    | 64<br>8d<br>b9<br>00<br>ff<br>00<br>00<br>ff<br>00<br>00<br>00<br>ff<br>00<br>00<br>00<br>ff<br>00<br>00 | ff<br>95<br>04<br>73<br>ff<br>11<br>73<br>72<br>61<br>0a<br>ff<br>b0<br>ff<br>ff<br>06<br>54<br>a9<br>0b                                                                                                    | 30<br>d0<br>01<br>00<br>ff<br>00<br>00<br>00<br>00<br>00<br>00<br>ff<br>ff                                                                   | 64<br>fd<br>00<br>65<br>ff<br>00<br>69<br>65<br>20<br>00<br>ff<br>02<br>ff<br>ff<br>00<br>72<br>20<br>00                                                                                                    | ff<br>00<br>00<br>00<br>00<br>00<br>00<br>00<br>00<br>00<br>00<br>00<br>00<br>0              | 20<br>ff<br>e8<br>00<br>07<br>a9<br>6c<br>00<br>45<br>54<br>0b<br>ff<br>08<br>07<br>a9<br>61<br>42<br>42                                                                                                    | 33<br>8b<br>63<br>00<br>00<br>00<br>00<br>00<br>00<br>00<br>00<br>00<br>0                    | 11<br>c6<br>e4<br>00<br>20<br>00<br>20<br>00<br>63<br>72<br>00<br>63<br>72<br>00<br>00<br>20<br>00<br>72<br>41                                                                                                    | 33 C C C C C C C C C C C C C C C C C C                                                                                                    | 12 b<br>12 b<br>15 5<br>15 81<br>10 0<br>14 0<br>14 0<br>14 0<br>14 0<br>15 0<br>10 0<br>10<br>10 0<br>10 0<br>1  | 3         02           1         as           5         85           6         85           6         64           00         64           00         64           00         66           00         76           00         20           00         20           00         20           00         20           00         20           00         20           00         74           00         65           00         64           00         52                                                                                                    | 1         00           1         1           2         00           2         00           2         00           2         00           2         00           2         00           2         00           2         00           2         00           2         00           2         00           3         00           3         00           4         00           2         00                                                                                                    | 00<br>8b<br>fd<br>ff<br>61<br>6f<br>ff<br>6f<br>73<br>53<br>54<br>53<br>61<br>73<br>65<br>49                                                                                                    | 00<br>d8<br>ff<br>00<br>00<br>ff<br>ff<br>00<br>00<br>00<br>00<br>00<br>00<br>00<br>00 | es<br>e9<br>ff<br>63<br>ff<br>63<br>ff<br>61<br>61<br>72<br>9<br>76<br>63<br>73<br>54                                                                                                    | ce<br><u>8d</u><br>ff<br>00<br>00<br>ff<br>ff<br>00<br>00<br>00<br>00<br>00            | 00<br>95<br>02<br>61<br>69<br>60<br>61<br>63<br>69<br>00<br>61<br>63<br>52                                                                                                    | 00<br>00<br>00<br>00<br>00<br>00<br>00<br>00<br>00<br>00                   | 00<br>fd<br>00<br>42<br>20<br>00<br>63<br>74<br>74<br>76<br>72<br>74<br>00<br>6f<br>41                                                                                                    | 8d<br>ff<br>00<br>00<br>00<br>00<br>00<br>00<br>00<br>00<br>00<br>00<br>00<br>00 |                               |
|                                         | 003220<br>003240<br>003260<br>005900<br>005a20<br>005a20<br>005a20<br>005a20<br>005a20<br>005a20<br>005a20<br>005b20<br>005b20<br>005b20<br>005b40<br>005b40<br>005b20<br>005b20                                                                                                    | a/<br>f0<br>85<br>b0<br>73<br>42<br>64<br>54<br>61<br>61<br>73<br>65<br>65<br>b0<br>b0<br>00<br>56                                                                                                    | c7<br>c4<br>04<br>00<br>00<br>00<br>00<br>00<br>00<br>00<br>00<br>00<br>00<br>00<br>00                                                                                                    | II<br>85<br>fd<br>02<br>64<br>00<br>6f<br>72<br>20<br>00<br>73<br>6e<br>69<br>64<br>00<br>02<br>02<br>00<br>41                                                                                                    | 33<br>d0<br>ff<br>00<br>00<br>00<br>00<br>00<br>00<br>00<br>00<br>00<br>00<br>00<br>00 | c0<br>fd<br>ff<br>00<br>b0<br>20<br>61<br>43<br>b0<br>64<br>63<br>00<br>64<br>63<br>00<br>ff<br>ff<br>b0<br>52                                                                                                    | 55<br>ff<br>8d<br>00<br>04<br>00<br>00<br>00<br>00<br>00<br>00<br>00<br>00<br>00<br>00<br>00                                                                                                    | 68<br>ff<br>95<br>ff<br>00<br>02<br>42<br>61<br>61<br>02<br>00<br>65<br>00<br>00<br>22<br>ff<br>ff<br>02<br>00<br>02<br>00                                                                                                    | 61<br>2c<br>ff<br>00<br>00<br>00<br>00<br>00<br>00<br>00<br>00<br>00<br>00<br>00<br>00       | c3<br>02<br>fd<br>02<br>b0<br>ff<br>72<br>7a<br>69<br>ff<br>b0<br>72<br>b0<br>ff<br>09<br>ff<br>09<br>ff<br>09<br>ff<br>09<br>ff<br>09<br>ff<br>b0<br>72<br>b0<br>ff<br>09<br>ff<br>b0<br>ff<br>02<br>b0<br>ff<br>02<br>b0<br>ff<br>00<br>ff<br>00<br>ff<br>00<br>ff<br>00<br>ff<br>00<br>ff<br>00<br>ff<br>00<br>ff<br>00<br>ff<br>00<br>ff<br>00<br>ff<br>00<br>ff<br>00<br>ff<br>00<br>ff<br>00<br>ff<br>00<br>ff<br>00<br>ff<br>b0<br>ff<br>00<br>ff<br>0<br>ff<br>0<br>ff<br>00<br>ff<br>00<br>ff<br>ff                                                                                                    | 9d<br>00<br>ff<br>00<br>04<br>ff<br>00<br>00<br>ff<br>00<br>00<br>00<br>ff<br>04<br>00<br>04<br>ff<br>00<br>04<br>ff<br>00<br>04<br>ff<br>00<br>04<br>04<br>00<br>04<br>04<br>00<br>04<br>00<br>00<br>04<br>00<br>04<br>00<br>04<br>00<br>04<br>00<br>04<br>00<br>04<br>00<br>00 | 04<br>00<br>ff<br>00<br>02<br>ff<br>61<br>75<br>78<br>ff<br>02<br>00<br>02<br>202<br>ff<br>00<br>02<br>02<br>ff<br>00<br>02<br>ff<br>00<br>02<br>ff<br>02<br>02<br>02<br>02<br>02<br>02<br>02<br>00<br>02<br>02<br>00<br>02<br>02                                                                                                    | 64<br>8d<br>00<br>00<br>ff<br>00<br>00<br>ff<br>00<br>00<br>00<br>ff<br>00<br>00<br>00                   | ff<br>95<br>04<br>73<br>ff<br>11<br>73<br>72<br>61<br>0a<br>ff<br>b0<br>ff<br>ff<br>06<br>54<br>9<br>0b<br>ff                                                                                                    | 30<br>d0<br>01<br>00<br>00<br>00<br>00<br>00<br>00<br>00<br>00<br>0                                                                          | 64<br>fd<br>00<br>65<br>ff<br>00<br>69<br>65<br>20<br>00<br>ff<br>02<br>ff<br>ff<br>00<br>72<br>20<br>00<br>ff<br>ff                                                                                                    | ff<br>00<br>ff<br>00<br>00<br>00<br>00<br>00<br>00<br>00<br>ff<br>00<br>00<br>ff<br>00<br>00 | 20<br>ff<br>e8<br>00<br>07<br>a9<br>6c<br>00<br>45<br>54<br>0b<br>ff<br>08<br>07<br>a9<br>61<br>42<br>42<br>0a                                                                                                    | 33<br>8b<br>63<br>00<br>00<br>00<br>00<br>00<br>00<br>00<br>00<br>00<br>0                    | 11<br>c6<br>20<br>00<br>00<br>00<br>00<br>00<br>00<br>00<br>00<br>00                                                                                                    | 33 C C C C C C C C C C C C C C C C C C                                                                                                    | 12 b<br>16 5<br>17 81<br>10 0 0<br>12 0 0<br>12 0 0<br>14 0<br>14 0<br>14 0<br>15 0<br>10 0<br>14 0<br>15 0<br>10 0<br>10<br>10 0<br>10 0<br>1    | 0         0         0         0         0         0         0         0         0         0         0         0         0         0         0         0         0         0         0         0         0         0         0         0         0         0         0         0         0         0         0         0         0         0         0         0         0         0         0         0         0         0         0         0         0         0         0         0         0         0         0         0         0         0         0         0         0         0         0         0         0         0         0         0         0         0         0         0         0         0         0         0         0         0         0         0         0         0         0         0         0         0         0         0         0         0         0         0         0         0         0         0         0         0         0         0         0         0         0         0         0         0         0         0         0         0         0                                                                                                            | 1         00           1         04           2         00           2         00           2         00           2         00           2         00           2         00           2         00           2         00           2         00           2         00           2         00           2         00           2         00           2         00           2         00           2         00           2         00           2         00           2         00           2         00           2         00           3         00                                                                                                    | 00<br>8b<br>fd<br>ff<br>61<br>6f<br>ff<br>6f<br>73<br>53<br>54<br>53<br>61<br>73<br>65<br>49<br>42                                                                                                    | 00<br>d8<br>ff<br>00<br>00<br>ff<br>ff<br>00<br>00<br>00<br>00<br>00<br>00<br>00<br>00 | es<br>e9<br>ff<br>76<br>63<br>ff<br>61<br>61<br>62<br>63<br>73<br>63<br>73<br>63<br>73<br>61                                                                                                    | ce<br>8d<br>ff<br>00<br>00<br>ff<br>ff<br>00<br>00<br>00<br>00<br>00<br>00<br>00<br>00 | 00<br>95<br>02<br>61<br>69<br>60<br>60<br>60<br>60<br>61<br>63<br>60<br>63<br>52<br>60<br>65<br>65<br>65<br>65<br>65<br>65<br>65<br>65<br>65<br>65                                                                                                    | 00<br>c8<br>00<br>00<br>00<br>00<br>00<br>00<br>00<br>00<br>00<br>0        | 00<br>fd<br>00<br>42<br>20<br>00<br>42<br>20<br>00<br>63<br>74<br>76<br>72<br>74<br>00<br>6f<br>41<br>72                                                                                                    | 8d<br><u>ff</u><br>00<br>00<br>00<br>00<br>00<br>00<br>00<br>00<br>00<br>0       |                               |
|                                         | 003220<br>003240<br>003260<br>005900<br>005a00<br>005a20<br>005a20<br>005a20<br>005a20<br>005a20<br>005b20<br>005b20<br>005b20<br>005b20<br>005b80<br>005b80<br>005bc0<br>005bc0                                                                                                    | a7<br>f0<br>85<br>b0<br>73<br>42<br>64<br>54<br>61<br>73<br>65<br>65<br>b0<br>00<br>56<br>69                                                                                                    | c7<br>c4<br>04<br>00<br>00<br>00<br>00<br>00<br>00<br>00<br>00<br>00<br>00<br>00<br>00                                                                                                    | II<br>85<br>fd<br>02<br>64<br>00<br>6f<br>72<br>20<br>00<br>73<br>6e<br>69<br>64<br>00<br>02<br>02<br>00<br>41<br>73                                                                                                    | 33<br>d0<br>ff<br>00<br>00<br>00<br>00<br>00<br>00<br>00<br>00<br>00<br>00<br>00<br>00 | c0<br>fd<br>ff<br>00<br>20<br>61<br>43<br>b0<br>06<br>4<br>63<br>00<br>b0<br>ff<br>ff<br>b0<br>52<br>75                                                                                                    | 55<br>ff<br>8d<br>00<br>04<br>00<br>00<br>00<br>00<br>00<br>00<br>00<br>00<br>00<br>00<br>00                                                                                                    | 68<br>ff<br>95<br>ff<br>00<br>02<br>42<br>61<br>61<br>02<br>00<br>65<br>00<br>02<br>ff<br>ff<br>02<br>00<br>65<br>00<br>02<br>c<br>ff<br>65<br>00<br>00<br>02<br>65<br>00<br>00<br>65<br>00<br>00<br>65<br>00<br>00<br>02<br>65<br>00<br>00<br>00<br>65<br>00<br>00<br>00<br>65<br>00<br>00<br>00<br>00<br>00<br>00<br>00<br>00<br>00<br>00<br>00<br>00<br>00                                                                                                    | 61<br>2c<br>ff<br>00<br>00<br>00<br>00<br>00<br>00<br>00<br>00<br>00<br>00<br>00<br>00       | c3<br>02<br>fd<br>02<br>b0<br>ff<br>72<br>7a<br>69<br>ff<br>b0<br>72<br>b0<br>b0<br>ff<br>09<br>0a<br>ff<br>b0<br>00<br>eff<br>00<br>00                                                                                                    | 9d<br>00<br>ff<br>00<br>04<br>ff<br>00<br>00<br>ff<br>04<br>00<br>04<br>04<br>ff<br>00<br>04<br>04<br>ff<br>00<br>04<br>00<br>04<br>00<br>04<br>00<br>04<br>00<br>04<br>00<br>04<br>00<br>04<br>00<br>00                                                                         | 04<br>00<br>ff<br>00<br>2<br>ff<br>61<br>75<br>8<br>ff<br>02<br>02<br>ff<br>00<br>02<br>ff<br>00<br>00<br>02<br>ff<br>00<br>00<br>02<br>ff<br>00<br>00<br>02<br>ff<br>00<br>00<br>02<br>ff<br>00<br>00<br>02<br>ff<br>00<br>00<br>02<br>ff<br>00<br>00<br>00<br>00<br>00<br>00<br>00<br>00<br>00<br>00<br>00<br>00                                                                                                    | 64<br>8d<br>b9<br>00<br>00<br>ff<br>00<br>00<br>00<br>00<br>00<br>00<br>00<br>00<br>00<br>00             | ff<br>95<br>04<br>73<br>ff<br>11<br>73<br>72<br>61<br>0a<br>ff<br>06<br>ff<br>06<br>54<br>0b<br>ff<br>b0<br>ff<br>b0                                                                                                    | 30<br>d0<br>01<br>00<br>00<br>00<br>00<br>00<br>00<br>00<br>00<br>0                                                                          | 64<br>fd<br>00<br>65<br>ff<br>00<br>69<br>65<br>20<br>00<br>ff<br>02<br>ff<br>00<br>72<br>20<br>00<br>ff<br>00<br>72<br>20<br>00<br>ff<br>00<br>72<br>20                                                                                                    | ff<br>00<br>ff<br>00<br>00<br>00<br>00<br>00<br>00<br>00<br>00<br>00<br>ff<br>00<br>00       | 20<br>ff<br>e8<br>00<br>07<br>a9<br>6c<br>00<br>45<br>0b<br>ff<br>08<br>07<br>a9<br>61<br>42<br>0a<br>ff<br>42<br>0a<br>ff<br>42<br>0a<br>ff<br>6c<br>07<br>a9<br>6c<br>00<br>45<br>54<br>00<br>16<br>16<br>16<br>16<br>16<br>16<br>16<br>16<br>16<br>16                                                                                                    | 33<br>86<br>63<br>00<br>00<br>00<br>00<br>00<br>00<br>00<br>00<br>00<br>00<br>00<br>00<br>00 | 11<br>c6<br>20<br>00<br>20<br>00<br>63<br>72<br>00<br>20<br>00<br>63<br>72<br>00<br>20<br>00<br>00<br>63<br>72<br>00<br>20<br>00<br>63<br>72<br>00<br>20<br>00<br>63<br>72<br>00<br>00<br>63<br>72<br>00<br>00<br>63<br>72<br>00<br>00<br>63<br>72<br>00<br>00<br>63<br>72<br>00<br>10<br>10<br>10<br>10<br>10<br>10<br>10<br>10<br>10                                                                                                    | 33 c c c c c c c c c c c c c c c c c c                                                                                                    | 12 b<br>15 5<br>16 5<br>17 81<br>10 0 0<br>12 0 0<br>12 0<br>12 0 0<br>12 0<br>12 0<br>1                                                                                      | 0         0         0         0         0         0         0         0         0         0         0         0         0         0         0         0         0         0         0         0         0         0         0         0         0         0         0         0         0         0         0         0         0         0         0         0         0         0         0         0         0         0         0         0         0         0         0         0         0         0         0         0         0         0         0         0         0         0         0         0         0         0         0         0         0         0         0         0         0         0         0         0         0         0         0         0         0         0         0         0         0         0         0         0         0         0         0         0         0         0         0         0         0         0         0         0         0         0         0         0         0         0         0         0         0         0         0                                                                                                            | <pre>     00     ff     c4     c4</pre>                                                                                                    | 00<br>8b<br>fd<br>ff<br>61<br>62<br>ff<br>61<br>73<br>53<br>61<br>73<br>61<br>73<br>61<br>73<br>61<br>73<br>65<br>49<br>42<br>54                                                                                                    | 00<br>d8<br>ff<br>00<br>00<br>ff<br>ff<br>00<br>00<br>00<br>00<br>00<br>00<br>00<br>00 | es<br>e9<br>ff<br>76<br>63<br>ff<br>61<br>61<br>72<br>9<br>76<br>63<br>73<br>61<br>72                                                                                                    | ce<br>8d<br>ff<br>00<br>00<br>ff<br>ff<br>00<br>00<br>00<br>00<br>00<br>00<br>00<br>00 | 00<br>95<br>02<br>61<br>62<br>61<br>69<br>60<br>61<br>63<br>69<br>00<br>61<br>63<br>52<br>66<br>61<br>63<br>52<br>66<br>61<br>63<br>52<br>66<br>61<br>65<br>65<br>65<br>65<br>65<br>65<br>65<br>65<br>65<br>65                                                                                                    | 00<br>c8<br>00<br>00<br>00<br>00<br>00<br>00<br>00<br>00<br>00<br>0        | 00<br>fd<br>00<br>42<br>20<br>00<br>63<br>74<br>76<br>72<br>74<br>00<br>6f<br>41<br>72<br>76                                                                                                    | 8d<br><u>ff</u><br>00<br>00<br>00<br>00<br>00<br>00<br>00<br>00<br>00<br>0       |                               |
|                                         | 003240<br>003240<br>0059e0<br>005a00<br>005a20<br>005a20<br>005a80<br>005a80<br>005a80<br>005b20<br>005b20<br>005b20<br>005b20<br>005b20<br>005b20<br>005b20<br>005b20<br>005b20<br>005b20<br>005b20<br>005b20<br>005b20                                                                                                    | a7<br>f0<br>85<br>b0<br>73<br>42<br>64<br>54<br>a9<br>61<br>65<br>b0<br>b0<br>00<br>56<br>69<br>61                                                                                                    | c7<br>c4<br>00<br>00<br>00<br>00<br>00<br>00<br>00<br>00<br>00<br>00<br>00<br>00<br>00                                                                                                    | II<br>85<br>fd<br>02<br>64<br>00<br>6f<br>72<br>20<br>00<br>73<br>6e<br>69<br>64<br>00<br>02<br>02<br>02<br>041<br>73<br>42                                                                                                    | 33<br>d0<br>ff<br>00<br>00<br>00<br>00<br>00<br>00<br>00<br>00<br>00<br>00<br>00<br>00 | c0<br>fd<br>ff<br>00<br>b0<br>20<br>61<br>43<br>b0<br>64<br>63<br>00<br>64<br>63<br>00<br>b0<br>ff<br>ff<br>b0<br>52<br>75<br>69                                                                                                    | 55<br>ff<br>8d<br>00<br>04<br>00<br>00<br>00<br>00<br>00<br>00<br>00<br>00<br>00<br>00<br>00                                                                                                    | 68<br>ff<br>95<br>ff<br>00<br>22<br>61<br>61<br>02<br>65<br>00<br>02<br>ff<br>ff<br>02<br>00<br>65<br>00<br>02<br>74                                                                                                    | 61<br>2c<br>ff<br>00<br>00<br>00<br>00<br>00<br>00<br>00<br>00<br>00<br>00<br>00<br>00       | c3<br>02<br>fd<br>02<br>b0<br>ff<br>72<br>7a<br>69<br>ff<br>b0<br>72<br>b0<br>ff<br>09<br>04<br>ff<br>09<br>04<br>ff<br>09<br>06<br>ff<br>09<br>06<br>63                                                                                                    | 9d<br>00<br>ff<br>00<br>04<br>ff<br>00<br>00<br>ff<br>04<br>00<br>04<br>ff<br>00<br>04<br>04<br>ff<br>00<br>04<br>00<br>04<br>ff<br>00<br>00<br>04<br>00<br>04<br>00<br>00<br>04<br>00<br>00<br>00<br>00<br>00                                                                   | 04<br>00<br>ff<br>02<br>ff<br>61<br>75<br>8<br>ff<br>02<br>02<br>02<br>02<br>02<br>ff<br>00<br>02<br>02<br>ff<br>00<br>02<br>02<br>ff<br>00<br>02<br>61<br>61<br>75<br>8<br>ff<br>02<br>00<br>02<br>ff<br>61<br>75<br>8<br>ff<br>00<br>02<br>ff<br>61<br>75<br>8<br>ff<br>00<br>02<br>ff<br>61<br>75<br>8<br>75<br>8<br>75<br>8<br>75<br>8<br>75<br>8<br>75<br>8<br>75<br>8<br>75                                                                                                    | 64<br>8d<br>b9<br>00<br>00<br>ff<br>00<br>00<br>00<br>ff<br>00<br>00<br>00<br>ff<br>00<br>00             | ff<br>95<br>04<br>73<br>ff<br>11<br>73<br>72<br>61<br>0a<br>ff<br>b0<br>ff<br>ff<br>06<br>54<br>9<br>0b<br>ff<br>b0<br>00<br>00                                                                                                    | 30<br>d0<br>01<br>00<br>00<br>00<br>00<br>00<br>00<br>00<br>00<br>0                                                                          | 64<br>fd<br>00<br>65<br>ff<br>00<br>69<br>65<br>20<br>00<br>ff<br>02<br>ff<br>ff<br>00<br>72<br>20<br>00<br>ff<br>00<br>72<br>00<br>ff<br>00<br>00<br>00<br>ff<br>00<br>00<br>00<br>00<br>00<br>00<br>00                                                                                                    | ff<br>00<br>00<br>00<br>00<br>00<br>00<br>00<br>00<br>00<br>00<br>00<br>00<br>0              | 20<br>ff<br>e8<br>00<br>07<br>a9<br>6c<br>00<br>45<br>54<br>0b<br>ff<br>8<br>07<br>a9<br>61<br>42<br>0a<br>ff<br>b0<br>6c<br>00<br>45<br>54<br>0b<br>07<br>a9<br>6c<br>00<br>45<br>54<br>0b<br>00<br>45<br>54<br>0b<br>16<br>16<br>16<br>16<br>16<br>16<br>16<br>16<br>16<br>16                                                                                                    | 33<br>86<br>63<br>00<br>00<br>00<br>00<br>00<br>00<br>00<br>00<br>00<br>0                    | 11<br>c6<br>20<br>00<br>00<br>63<br>72<br>00<br>63<br>72<br>00<br>63<br>72<br>00<br>20<br>00<br>63<br>72<br>00<br>20<br>00<br>63<br>72<br>00<br>20<br>00<br>63<br>72<br>00<br>00<br>20<br>00<br>63<br>72<br>00<br>00<br>20<br>00<br>63<br>72<br>00<br>00<br>20<br>00<br>63<br>72<br>00<br>10<br>10<br>10<br>10<br>10<br>10<br>10<br>10<br>10                                                                                                    | 33 c c c c c c c c c c c c c c c c c c                                                                                                    | 12 b<br>16 5<br>16 5<br>16 81<br>10 0 0<br>12 0 0<br>12 0<br>12 0 0<br>12 0 0<br>12 0 0<br>12 0 0<br>12 0 0<br>12 0 0<br>12 0 0<br>12 0 0<br>12 0 0<br>12 0 0<br>12 0 0<br>12 0 0<br>12 0<br>12                                                                                               | 0         0         0         0         0         0         0         0         0         0         0         0         0         0         0         0         0         0         0         0         0         0         0         0         0         0         0         0         0         0         0         0         0         0         0         0         0         0         0         0         0         0         0         0         0         0         0         0         0         0         0         0         0         0         0         0         0         0         0         0         0         0         0         0         0         0         0         0         0         0         0         0         0         0         0         0         0         0         0         0         0         0         0         0         0         0         0         0         0         0         0         0         0         0         0         0         0         0         0         0         0         0         0         0         0         0         0                                                                                                            | <pre>     00     ff     c4     c4</pre>                                                                                                    | 00<br>8b<br>fd<br>ff<br>6f<br>ff<br>6f<br>73<br>53<br>54<br>61<br>73<br>53<br>61<br>73<br>61<br>73<br>54<br>9<br>42<br>54<br>11                                                                                                    | d8<br>ff<br>00<br>00<br>00<br>ff<br>ff<br>00<br>00<br>00<br>00<br>00<br>00<br>00       | es<br>e9<br>ff<br>76<br>63<br>ff<br>61<br>61<br>72<br>69<br>76<br>63<br>73<br>61<br>72<br>00                                                                                                    | ce<br>8d<br>ff<br>00<br>00<br>ff<br>ff<br>00<br>00<br>00<br>00<br>00<br>00<br>00<br>00 | 00<br>95<br>02<br>61<br>69<br>60<br>61<br>63<br>69<br>00<br>61<br>63<br>52<br>66<br>61<br>83<br>52<br>66<br>61<br>83<br>52<br>66<br>61<br>63<br>52<br>66<br>61<br>63<br>52<br>65<br>65<br>65<br>65<br>65<br>65<br>65<br>65<br>65<br>65                                                                                                    | 00<br>00<br>00<br>00<br>00<br>00<br>00<br>00<br>00<br>00                   | 00<br>fd<br>00<br>42<br>20<br>00<br>63<br>74<br>72<br>74<br>00<br>65<br>41<br>72<br>76<br>20                                                                                                    | 8d<br>ff<br>00<br>00<br>00<br>00<br>00<br>00<br>00<br>00<br>00<br>00<br>00<br>00 |                               |
|                                         | 003240<br>003240<br>00590<br>005400<br>005400<br>005400<br>00540<br>00540<br>00540<br>00540<br>005b00<br>005b0<br>005b0<br>005b0<br>005b0<br>005b0<br>005b0<br>005b0<br>005b0<br>005b0<br>005b0                                                                                                    | a7<br>f0<br>85<br>b0<br>73<br>42<br>64<br>54<br>a9<br>61<br>61<br>73<br>65<br>b0<br>b0<br>56<br>69<br>61<br>4d                                                                                                    | 600<br>67<br>64<br>00<br>00<br>00<br>00<br>00<br>00<br>00<br>00<br>00<br>0                                                                                                    | II<br>85<br>fd<br>02<br>64<br>00<br>6f<br>72<br>20<br>00<br>73<br>6e<br>69<br>64<br>00<br>20<br>00<br>41<br>73<br>42<br>65                                                                                                    | 33<br>d0<br>ff<br>00<br>00<br>00<br>00<br>00<br>00<br>00<br>00<br>00<br>00<br>00<br>00 | c0<br>fd<br>ff<br>ff<br>00<br>b0<br>20<br>61<br>3<br>b0<br>64<br>63<br>00<br>b0<br>ff<br>fb<br>52<br>5<br>69<br>72                                                                                                    | 55 ff<br>8d<br>00<br>04<br>00<br>00<br>00<br>00<br>00<br>00<br>00<br>00<br>00<br>00<br>00                                                                                                    | 68<br>ff<br>95<br>16<br>00<br>02<br>42<br>61<br>02<br>00<br>65<br>00<br>02<br>16<br>00<br>02<br>16<br>00<br>02<br>16<br>00<br>02<br>16<br>00<br>02<br>16<br>00<br>02<br>16<br>00<br>02<br>16<br>00<br>02<br>16<br>00<br>02<br>16<br>00<br>02<br>16<br>00<br>00<br>02<br>16<br>00<br>00<br>00<br>00<br>00<br>00<br>00<br>00<br>00<br>0                                                                                                    | 61<br>2c<br>ff<br>00<br>00<br>00<br>00<br>00<br>00<br>00<br>00<br>00<br>00<br>00<br>00       | c3<br>02<br>fd<br>02<br>b0<br>ff<br>72<br>69<br>ff<br>b0<br>72<br>b0<br>ff<br>09<br>ff<br>b0<br>06<br>ff<br>00<br>63<br>ff                                                                                                    | 9d 00<br>ff 00<br>04<br>ff 00<br>04<br>ff 00<br>04<br>04<br>04<br>04<br>04<br>00<br>04<br>ff 00<br>04<br>04<br>00<br>04<br>00<br>04<br>00<br>04<br>00<br>00                                                                                                    | 04<br>00<br>ff<br>00<br>2 ff<br>61<br>75<br>78<br>ff<br>02<br>02<br>ff<br>00<br>02<br>ff<br>00<br>02<br>ff<br>00<br>02<br>ff<br>00<br>02<br>ff<br>61<br>75<br>8<br>ff<br>00<br>02<br>ff<br>61<br>75<br>8<br>ff<br>00<br>00<br>2<br>ff<br>61<br>75<br>8<br>ff<br>00<br>00<br>2<br>ff<br>61<br>75<br>8<br>78<br>61<br>00<br>00<br>2<br>ff<br>61<br>75<br>8<br>78<br>61<br>00<br>00<br>2<br>ff<br>61<br>75<br>8<br>78<br>61<br>00<br>00<br>2<br>ff<br>61<br>75<br>8<br>78<br>61<br>00<br>00<br>2<br>ff<br>61<br>75<br>8<br>78<br>61<br>00<br>00<br>2<br>ff<br>61<br>75<br>8<br>78<br>61<br>00<br>00<br>2<br>ff<br>61<br>75<br>8<br>78<br>61<br>00<br>00<br>2<br>ff<br>61<br>00<br>00<br>2<br>ff<br>61<br>00<br>00<br>00<br>10<br>00<br>00<br>00<br>00<br>00<br>00<br>00<br>00<br>00                                                                                                    | 64<br>8d<br>b9<br>00<br>00<br>ff<br>00<br>00<br>00<br>ff<br>00<br>00<br>00<br>ff<br>00<br>00             | ff<br>95<br>04<br>73<br>ff<br>11<br>73<br>72<br>61<br>0a<br>ff<br>b0<br>61<br>54<br>9<br>0b<br>ff<br>b0<br>00<br>6f                                                                                                    | 30<br>d0<br>01<br>00<br>ff<br>00<br>00<br>00<br>00<br>00<br>00<br>00<br>00                                                                   | 64<br>fd<br>00<br>65<br>ff<br>00<br>69<br>65<br>20<br>00<br>ff<br>02<br>ff<br>ff<br>00<br>72<br>20<br>00<br>ff<br>00<br>72<br>20<br>00<br>ff<br>00<br>00<br>20<br>00<br>ff<br>00<br>20<br>00<br>ff<br>00<br>00<br>00<br>ff<br>00<br>00<br>00<br>ff<br>00<br>00<br>ff<br>00<br>00                                                                                                    | ff<br>00<br>00<br>00<br>00<br>00<br>00<br>00<br>00<br>00<br>00<br>00<br>00<br>0              | 20<br>ff<br>e8<br>00<br>07<br>a9<br>60<br>00<br>45<br>54<br>0b<br>ff<br>8<br>07<br>a9<br>61<br>42<br>0a<br>ff<br>b0<br>42<br>42<br>0a<br>ff<br>b0<br>42<br>42<br>54<br>00<br>45<br>42<br>00<br>45<br>42<br>00<br>45<br>45<br>45<br>10<br>10<br>10<br>10<br>10<br>10<br>10<br>10<br>10<br>10                                                                                                    | 33<br>8b<br>63<br>00<br>00<br>00<br>00<br>00<br>00<br>00<br>00<br>00<br>00<br>00<br>00<br>00 | 11<br>c6<br>e4<br>00<br>20<br>00<br>20<br>00<br>63<br>72<br>00<br>63<br>72<br>00<br>00<br>20<br>00<br>00<br>20<br>00<br>63<br>72<br>00<br>ff<br>00<br>20<br>00<br>63<br>72<br>00<br>ff<br>00<br>00<br>20<br>00<br>00<br>63<br>72<br>00<br>00<br>00<br>10<br>10<br>10<br>10<br>10<br>10<br>10                                                                                                    | 33 c c c c c c c c c c c c c c c c c c                                                                                                    | 12 b<br>16 5<br>17 8<br>10 0 0<br>14 0 0<br>14 0 0<br>14 0 0<br>14 0 0<br>14 0 0<br>15 0 0<br>14 0 0<br>15 0 0<br>10 0<br>10 0            | 3         02           1         a           5         8           6         8           6         8           6         8           6         8           6         8           6         8           6         9           6         10           7         6           0         7           0         6           0         7           0         6           0         7           0         6           0         20           0         7           0         6           0         20           0         20           0         20           0         0           0         0           0         0           0         0           0         0           0         0           0         0           0         0           0         0                                                                                                    | <pre></pre>                                                                                                    | 00<br>8b<br>fd<br>ff<br>61<br>62<br>ff<br>61<br>61<br>73<br>53<br>54<br>53<br>61<br>73<br>55<br>49<br>42<br>54<br>11<br>61<br>61<br>73<br>65<br>49<br>42<br>54<br>11<br>61<br>61<br>73<br>73<br>54<br>55<br>61<br>73<br>73<br>75<br>75<br>75<br>75<br>75<br>75<br>75<br>75<br>75<br>75<br>75<br>75<br>75   | d8<br>ff<br>ff<br>00<br>00<br>ff<br>ff<br>00<br>00<br>00<br>00<br>00<br>00<br>00       | es<br>e <u>ff</u> ff63fff6d1<br>6126763754<br>61209<br>613754<br>612009<br>613754<br>612009                                                                                                    | ce<br>8d<br>ff<br>00<br>00<br>ff<br>ff<br>00<br>00<br>00<br>00<br>00<br>00<br>00<br>00 | 00<br>95<br>02<br>61<br>69<br>60<br>61<br>69<br>66<br>63<br>69<br>00<br>63<br>52<br>66<br>63<br>69<br>00<br>63<br>52<br>66<br>63<br>69<br>66<br>63<br>69<br>66<br>63<br>65<br>66<br>65<br>65<br>65<br>65<br>65<br>65<br>65<br>65                                                                                                    | 00<br>00<br>00<br>00<br>00<br>00<br>00<br>00<br>00<br>00                   | 00<br>fd<br>00<br>42<br>20<br>00<br>63<br>74<br>76<br>72<br>74<br>00<br>65<br>41<br>72<br>76<br>20<br>00<br>6f<br>41<br>72<br>76<br>20                                                                                                    | 8d<br>ff<br>00<br>00<br>00<br>00<br>00<br>00<br>00<br>00<br>00<br>00<br>00<br>00 |                               |
|                                         | 003240<br>003240<br>005400<br>005a00<br>005a20<br>005a40<br>005a60<br>005a60<br>005a60<br>005b00<br>005b00<br>005b00<br>005b60<br>005b60<br>005b60<br>005bc0<br>005bc0<br>005bc0<br>005bc0                                                                                                    | a7<br>f0<br>85<br>b0<br>73<br>42<br>64<br>54<br>a9<br>61<br>61<br>73<br>65<br>b0<br>b0<br>05<br>69<br>61<br>b0                                                                                                    | c7<br>c4<br>00<br>00<br>00<br>00<br>00<br>00<br>00<br>00<br>00<br>00<br>00<br>00<br>00                                                                                                    | II<br>85<br>fd<br>02<br>64<br>00<br>6f<br>72<br>20<br>00<br>73<br>6e<br>69<br>64<br>00<br>22<br>00<br>73<br>6e<br>69<br>64<br>00<br>22<br>00<br>41<br>73<br>42<br>65<br>02                                                                                                    | 33<br>d0<br>ff<br>00<br>00<br>00<br>00<br>00<br>00<br>00<br>00<br>00<br>00<br>00<br>00 | c0<br>fd<br>ff<br>00<br>b0<br>20<br>61<br>43<br>b0<br>64<br>63<br>00<br>b0<br>ff<br>b0<br>275<br>69<br>72<br>ff                                                                                                    | 55 ff<br>8d<br>00<br>00<br>00<br>00<br>00<br>00<br>00<br>00<br>00<br>00<br>00<br>00<br>00                                                                                                    | 68<br>ff<br>95<br>16<br>00<br>02<br>42<br>61<br>02<br>00<br>65<br>00<br>02<br>16<br>00<br>02<br>16<br>00<br>00<br>02<br>16<br>00<br>00<br>00<br>00<br>00<br>00<br>00<br>00<br>00<br>0                                                                                                    | 61<br>2c<br>ff<br>00<br>00<br>00<br>00<br>00<br>00<br>00<br>00<br>00<br>00<br>00<br>00       | c3<br>02<br>fd<br>02<br>b0<br>ff<br>72<br>b0<br>ff<br>b0<br>72<br>b0<br>ff<br>09<br>ff<br>b0<br>72<br>b0<br>ff<br>09<br>ff<br>09<br>ff<br>09<br>ff<br>09<br>ff<br>00<br>72<br>b0<br>ff<br>00<br>72<br>b0<br>72<br>b0<br>72<br>5<br>72<br>b0<br>72<br>b0<br>72<br>5<br>72<br>5<br>5<br>5<br>7<br>5<br>5<br>5<br>5<br>5<br>5<br>5<br>5<br>5<br>5<br>5 | 9d<br>00<br>ff<br>00<br>04<br>ff<br>00<br>00<br>ff<br>00<br>00<br>ff<br>04<br>00<br>00<br>04<br>ff<br>00<br>04<br>ff<br>00<br>04<br>ff<br>00<br>04<br>00<br>04<br>ff<br>00<br>00<br>00<br>ff<br>00<br>00<br>00<br>ff<br>00<br>00<br>ff<br>00<br>00                               | 04<br>00<br>ff<br>02<br>ff<br>61<br>75<br>ff<br>02<br>02<br>ff<br>00<br>02<br>ff<br>00<br>02<br>ff<br>00<br>02<br>ff<br>00<br>02<br>ff<br>61<br>75<br>8<br>ff<br>00<br>02<br>ff<br>61<br>75<br>8<br>ff<br>00<br>00<br>2<br>ff<br>61<br>75<br>8<br>ff<br>00<br>00<br>2<br>ff<br>61<br>75<br>8<br>78<br>61<br>00<br>00<br>2<br>ff<br>61<br>75<br>8<br>78<br>61<br>00<br>00<br>2<br>ff<br>61<br>75<br>8<br>78<br>61<br>00<br>00<br>2<br>ff<br>61<br>75<br>8<br>78<br>61<br>00<br>00<br>2<br>ff<br>61<br>75<br>8<br>78<br>61<br>00<br>00<br>2<br>ff<br>61<br>75<br>8<br>78<br>61<br>00<br>00<br>2<br>ff<br>61<br>75<br>8<br>78<br>61<br>00<br>00<br>2<br>ff<br>61<br>00<br>00<br>00<br>00<br>00<br>00<br>00<br>00<br>00<br>00<br>00<br>00<br>00                                                                                                    | 64<br>8d<br>b9<br>00<br>00<br>ff<br>00<br>00<br>00<br>ff<br>00<br>00<br>00<br>ff<br>00<br>00             | ff 95<br>95<br>73<br>ff 11<br>73<br>72<br>61<br>0a<br>ff b0<br>ff f<br>b0<br>06<br>f<br>54<br>00<br>65<br>54                                                                                                    | 30<br>d0<br>01<br>00<br>ff<br>00<br>00<br>00<br>00<br>00<br>00<br>00<br>00                                                                   | 64<br>fd<br>00<br>65<br>ff<br>00<br>65<br>20<br>00<br>ff<br>02<br>ff<br>ff<br>00<br>20<br>00<br>ff<br>02<br>00<br>ff<br>02<br>00<br>ff<br>02<br>00<br>ff<br>02<br>00<br>72<br>00<br>00<br>72<br>00<br>00<br>72<br>00<br>00<br>72<br>00<br>00<br>72<br>00<br>00<br>72<br>00<br>00<br>72<br>00<br>72<br>00<br>72<br>72<br>00<br>72<br>72<br>00<br>72<br>72<br>72<br>72<br>72<br>72<br>72<br>72<br>72<br>72<br>72<br>72<br>72                                                                                                    | 11<br>00<br>00<br>00<br>00<br>00<br>00<br>00<br>00<br>00<br>00<br>00<br>00<br>0              | 20<br>ff<br>e8<br>00<br>07<br>a9<br>600<br>454<br>0b<br>ff<br>08<br>07<br>a9<br>61<br>42<br>00<br>42<br>61<br>b0<br>42<br>61<br>b0<br>42<br>61<br>60<br>60<br>60<br>60<br>60<br>60<br>60<br>60<br>60<br>60                                                                                                    | 33<br>86<br>63<br>00<br>00<br>00<br>00<br>00<br>00<br>00<br>00<br>00<br>00<br>00<br>00<br>00 | 11<br>c6<br>e4<br>00<br>20<br>00<br>20<br>00<br>63<br>70<br>ff<br>00<br>20<br>00<br>20<br>00<br>63<br>72<br>00<br>ff<br>00<br>20<br>00<br>20<br>00<br>63<br>72<br>00<br>ff<br>00<br>20<br>00<br>63<br>72<br>00<br>ff<br>00<br>20<br>00<br>63<br>72<br>00<br>ff<br>00<br>20<br>00<br>63<br>72<br>00<br>ff<br>00<br>20<br>00<br>20<br>00<br>63<br>72<br>00<br>ff<br>00<br>20<br>00<br>20<br>00<br>20<br>00<br>20<br>00<br>20<br>00<br>20<br>00<br>20<br>00<br>20<br>00<br>20<br>00<br>20<br>2                                                                                                    | 33 c 2 c 2 c 2 c 2 c 2 c 2 c 2 c 2 c 2 c                                                                                                    | 12 b)<br>12 b)<br>14 c)<br>15 c)<br>14 c)<br>14 c)<br>15 c)<br>14 c)<br>14 c)<br>15 c)<br>14 c)<br>15 c)<br>14 c)<br>15 c)<br>14 c)<br>15 c)<br>14 c)<br>15 c)<br>14 c)<br>15 c)<br>15 c)<br>16 c)<br>16                                                                                                    | 3         022           1         a           5         b           5         b           5         b           5         b           5         b           5         b           5         b           5         b           5         b           5         b           5         b           5         b           5         c           6         c           6         c                                                                                                    | <pre></pre>                                                                                                    | 00<br>8b<br>fd<br>ff<br>61<br>61<br>61<br>61<br>61<br>61<br>61<br>61<br>61<br>61                                                                                                    | d8<br>ff<br>ff<br>00<br>00<br>ff<br>ff<br>00<br>00<br>00<br>00<br>00<br>00<br>00       | es<br>e <u>ff</u> ff63fff6612<br>67675617561200<br>60000                                                                                                    | ce<br>8d<br>ff<br>00<br>00<br>ff<br>ff<br>00<br>00<br>00<br>00<br>00<br>00<br>00<br>00 | 00<br>95<br>02<br>61<br>69<br>60<br>60<br>61<br>63<br>60<br>63<br>60<br>63<br>60<br>63<br>60<br>61<br>63<br>60<br>61<br>63<br>60<br>60<br>61<br>60<br>60<br>60<br>60<br>60<br>60<br>60<br>60<br>60<br>60                                                                                                    | 00<br>00<br>00<br>00<br>00<br>00<br>00<br>00<br>00<br>00                   | 00<br>fd<br>00<br>42<br>20<br>00<br>63<br>74<br>76<br>72<br>74<br>00<br>6f<br>41<br>72<br>76<br>20<br>00<br>6f<br>41<br>72<br>76<br>00<br>00<br>6f<br>20<br>00<br>6f<br>374<br>74<br>00<br>00<br>6f<br>374<br>74<br>00<br>00<br>6f<br>374<br>74<br>00<br>00<br>6f<br>374<br>74<br>75<br>00<br>6f<br>374<br>74<br>75<br>00<br>6f<br>374<br>75<br>75<br>00<br>6f<br>374<br>75<br>75<br>75<br>75<br>75<br>75<br>75<br>75<br>75<br>75<br>75<br>75<br>75                                                                                                    | 8d<br>ff<br>00<br>00<br>00<br>00<br>00<br>00<br>00<br>00<br>00<br>00<br>00<br>00 |                               |
|                                         | 003240<br>003240<br>0059e0<br>005a00<br>005a40<br>005a40<br>005a60<br>005a60<br>005a60<br>005b00<br>005b00<br>005b20<br>005b80<br>005b80<br>0005b80<br>0005b80<br>00005b80<br>0005b80<br>0005b80<br>0000000000 | a7<br>f0<br>85<br>b0<br>73<br>42<br>64<br>54<br>a9<br>6f<br>61<br>73<br>65<br>b0<br>00<br>56<br>9<br>61<br>b0<br>ff<br>b0<br>ff                                                                                                    | c7<br>c4<br>00<br>00<br>00<br>00<br>00<br>00<br>00<br>00<br>00<br>00<br>00<br>00<br>00                                                                                                    | II<br>85<br>fd<br>02<br>64<br>00<br>6f<br>72<br>20<br>00<br>73<br>6e<br>69<br>64<br>00<br>02<br>02<br>00<br>41<br>73<br>42<br>65<br>02<br>ff<br>02<br>17<br>20<br>00<br>73<br>6e<br>17<br>20<br>00<br>73<br>6e<br>17<br>20<br>00<br>73<br>6e<br>17<br>20<br>00<br>73<br>6e<br>17<br>20<br>00<br>73<br>6e<br>17<br>20<br>00<br>73<br>6e<br>17<br>20<br>00<br>73<br>6e<br>17<br>20<br>00<br>73<br>6e<br>17<br>20<br>00<br>73<br>6e<br>17<br>20<br>00<br>73<br>6e<br>17<br>20<br>00<br>73<br>6e<br>16<br>72<br>20<br>00<br>73<br>6e<br>16<br>72<br>20<br>00<br>73<br>6e<br>16<br>72<br>17<br>20<br>00<br>73<br>6e<br>16<br>72<br>17<br>20<br>00<br>73<br>6e<br>16<br>72<br>17<br>20<br>00<br>73<br>6e<br>16<br>72<br>17<br>20<br>00<br>73<br>73<br>6e<br>17<br>20<br>00<br>73<br>73<br>73<br>73<br>73<br>72<br>17<br>20<br>00<br>73<br>73<br>73<br>73<br>72<br>20<br>00<br>73<br>72<br>20<br>00<br>73<br>73<br>6e<br>17<br>20<br>00<br>72<br>20<br>00<br>73<br>6e<br>17<br>20<br>00<br>73<br>73<br>73<br>73<br>72<br>20<br>00<br>73<br>73<br>6e<br>17<br>20<br>00<br>73<br>73<br>73<br>72<br>73<br>72<br>72<br>73<br>72<br>72<br>72<br>73<br>73<br>73<br>73<br>73<br>73<br>75<br>72<br>72<br>72<br>70<br>73<br>73<br>73<br>73<br>73<br>73<br>73<br>73<br>73<br>73<br>73<br>73<br>73                                                                                                    | 33<br>d0<br>ff<br>00<br>00<br>00<br>00<br>00<br>00<br>00<br>00<br>00<br>00<br>00<br>00 | c0<br>fd<br>ff<br>00<br>b0<br>20<br>61<br>43<br>b0<br>64<br>63<br>00<br>b0<br>ff<br>b0<br>275<br>69<br>72<br>ff<br>0a                                                                                                    | 55 ff<br>8d<br>00<br>00<br>00<br>00<br>00<br>00<br>00<br>00<br>00<br>00<br>00<br>00<br>00                                                                                                    | 68<br>ff<br>95<br>100<br>02<br>42<br>61<br>02<br>00<br>65<br>00<br>02<br>2<br>1<br>1<br>02<br>00<br>65<br>00<br>02<br>2<br>1<br>1<br>00<br>02<br>42<br>61<br>00<br>02<br>42<br>61<br>00<br>00<br>02<br>42<br>61<br>00<br>00<br>00<br>00<br>00<br>00<br>00<br>00<br>00<br>0                                                                                                    | 61<br>2c<br>ff<br>00<br>00<br>00<br>00<br>00<br>00<br>00<br>00<br>00<br>00<br>00<br>00       | c3<br>02<br>fd<br>02<br>b0<br>ff<br>72<br>7a<br>69<br>ff<br>b0<br>72<br>b0<br>bf<br>f<br>00<br>a<br>ff<br>00<br>63<br>61<br>07<br>a<br>9                                                                                                    | 9d<br>00<br>ff<br>00<br>04<br>ff<br>00<br>00<br>ff<br>00<br>00<br>ff<br>04<br>00<br>00<br>04<br>ff<br>00<br>04<br>ff<br>00<br>04<br>ff<br>00<br>04<br>00<br>00<br>04<br>ff<br>00<br>00<br>00<br>00<br>ff<br>00<br>00<br>00<br>ff<br>00<br>00<br>00                               | 04<br>00<br>ff<br>00<br>02<br>ff<br>61<br>75<br>78<br>ff<br>02<br>02<br>02<br>02<br>02<br>02<br>02<br>00<br>02<br>02<br>00<br>02<br>ff<br>00<br>02<br>2<br>00<br>02<br>2<br>ff<br>00<br>02<br>2<br>ff<br>61<br>75<br>00<br>02<br>2<br>ff<br>00<br>02<br>2<br>ff<br>61<br>75<br>00<br>02<br>2<br>00<br>02<br>2<br>ff<br>61<br>02<br>00<br>02<br>2<br>ff<br>61<br>02<br>00<br>02<br>2<br>ff<br>61<br>02<br>00<br>02<br>2<br>ff<br>61<br>00<br>02<br>2<br>ff<br>61<br>00<br>02<br>2<br>ff<br>61<br>02<br>00<br>02<br>2<br>ff<br>61<br>00<br>00<br>02<br>2<br>ff<br>61<br>00<br>00<br>02<br>2<br>ff<br>61<br>00<br>00<br>02<br>2<br>ff<br>61<br>00<br>00<br>02<br>2<br>ff<br>61<br>00<br>00<br>02<br>2<br>ff<br>61<br>00<br>00<br>02<br>2<br>ff<br>00<br>00<br>00<br>00<br>00<br>00<br>00<br>00<br>00<br>00<br>00<br>00                                                                                                    | 64<br>8d<br>b9<br>00<br>00<br>ff<br>00<br>00<br>00<br>ff<br>00<br>00<br>00<br>ff<br>00<br>00             | ff<br>95<br>04<br>73<br>ff<br>11<br>73<br>72<br>61<br>0a<br>ff<br>b0<br>0<br>ff<br>b0<br>0<br>ff<br>b0<br>0<br>6f<br>43<br>00<br>6f<br>43                                                                                                    | 30<br>d0<br>01<br>00<br>ff<br>00<br>00<br>00<br>00<br>00<br>00<br>00<br>00                                                                   | 64<br>fd<br>00<br>65<br>ff<br>00<br>65<br>20<br>00<br>ff<br>02<br>ff<br>ff<br>00<br>20<br>00<br>ff<br>02<br>00<br>ff<br>02<br>00<br>ff<br>02<br>00<br>ff<br>02<br>00<br>0<br>72<br>00<br>00<br>72<br>00<br>00<br>00<br>00<br>00<br>00<br>00<br>00<br>00<br>00<br>00<br>00<br>00                                                                                                    | 11<br>00<br>00<br>00<br>00<br>00<br>00<br>00<br>00<br>00<br>00<br>00<br>00<br>0              | 20<br>ff<br>e8<br>00<br>7<br>9<br>6<br>00<br>45<br>4<br>0b<br>ff<br>08<br>07<br>a9<br>6<br>00<br>45<br>4<br>0b<br>ff<br>08<br>07<br>a9<br>6<br>00<br>45<br>4<br>0b<br>ff<br>8<br>00<br>45<br>4<br>0b<br>ff<br>8<br>00<br>45<br>4<br>00<br>45<br>4<br>00<br>4<br>5<br>4<br>00<br>4<br>5<br>4<br>00<br>4<br>5<br>4<br>00<br>4<br>5<br>10<br>10<br>10<br>10<br>10<br>10<br>10<br>10<br>10<br>10<br>10<br>10<br>10 | 33<br>86<br>63<br>00<br>00<br>00<br>00<br>00<br>00<br>00<br>00<br>00<br>0                    | 11<br>c6<br>e4<br>00<br>20<br>00<br>20<br>00<br>63<br>72<br>00<br>ff<br>00<br>20<br>00<br>63<br>72<br>00<br>ff<br>00<br>20<br>00<br>63<br>72<br>00<br>ff<br>00<br>00<br>20<br>00<br>63<br>72<br>00<br>ff<br>00<br>00<br>63<br>72<br>00<br>00<br>63<br>72<br>00<br>10<br>63<br>72<br>00<br>10<br>63<br>72<br>00<br>10<br>63<br>72<br>00<br>10<br>63<br>72<br>00<br>10<br>72<br>00<br>10<br>72<br>00<br>10<br>72<br>00<br>10<br>72<br>00<br>10<br>72<br>00<br>10<br>72<br>00<br>10<br>72<br>00<br>10<br>72<br>00<br>10<br>72<br>00<br>10<br>72<br>10<br>72<br>10<br>10<br>10<br>10<br>10<br>10<br>10<br>10<br>10<br>10 | 33 c c c c c c c c c c c c c c c c c c                                                                                                    | 12 b<br>12 b<br>12 b<br>12 b<br>14 c<br>14 c      | 3         022           1         as           5         85           6         85           7         7           7         7           7         7           7         7           7         7           7         7           7         7           7         7           7         7           7         7           7         7           7         7           7         7           7         7           7         7           7         7           7         7           7         7           7         7           7         7           7         7           7         7           7         7           7         7           7         7           7         7           7         7           7         7           7         7           7         7           7 <th7< th="">           7         <th7< th=""></th7<></th7<>                                                                                                    | <pre>c 00<br/>ff<br/>cq<br/>2 00<br/>2 00<br/>2 00<br/>2 00<br/>2 00<br/>2 00<br/>2 00<br/>2 0</pre>                                                                                                    | 00<br>8b<br>fd<br>ff<br>61<br>61<br>61<br>61<br>61<br>61<br>61<br>61<br>61<br>61                                                                                                    | d8<br>ff<br>ff<br>00<br>00<br>ff<br>ff<br>ff<br>00<br>00<br>00<br>00<br>00<br>00       | e8<br>e9<br>ff 76<br>ff 6d<br>ff 6d<br>61<br>76<br>63<br>ff 6d<br>61<br>76<br>63<br>75<br>61<br>70<br>60<br>60<br>60<br>60<br>60<br>60<br>60<br>60<br>60<br>60<br>60<br>60<br>60                                                                           | ce<br>8d<br>ff<br>00<br>00<br>ff<br>ff<br>00<br>00<br>00<br>00<br>00<br>00<br>00<br>00 | 000<br>95<br>02<br>6f<br>08<br>11<br>69<br>6e<br>61<br>63<br>69<br>00<br>6f<br>63<br>52<br>6e<br>61<br>9<br>6e<br>61<br>60<br>60<br>60<br>60<br>60<br>60<br>60<br>60<br>60<br>60<br>60<br>60<br>60                                                                                                    | 000<br>000<br>000<br>000<br>000<br>000<br>000<br>000                       | 11<br>00<br>fd<br>00<br>42<br>20<br>00<br>63<br>74<br>72<br>74<br>00<br>6f<br>41<br>72<br>76<br>00<br>00<br>6f<br>172<br>76<br>00<br>00<br>00                                                                                                    | 8d<br>ff<br>00<br>00<br>00<br>00<br>00<br>00<br>00<br>00<br>00<br>00<br>00<br>00 |                               |
|                                         | 003240<br>003240<br>0059e0<br>005a00<br>005a20<br>005a20<br>005a20<br>005a20<br>005a20<br>005b00<br>005b00<br>005b20<br>005b20<br>0000000000                                                                                                    | a7<br>f0<br>85<br>b0<br>73<br>42<br>64<br>54<br>64<br>54<br>61<br>73<br>65<br>b0<br>00<br>56<br>9<br>61<br>b0<br>ff<br>b0<br>ff<br>b0                                                                                                    | c7<br>c4<br>00<br>00<br>00<br>00<br>00<br>00<br>00<br>00<br>00<br>00<br>00<br>00<br>00                                                                                                    | rr<br>85<br>fd<br>02<br>64<br>00<br>6f<br>72<br>20<br>00<br>73<br>6e<br>69<br>64<br>00<br>02<br>02<br>00<br>41<br>73<br>42<br>65<br>02<br>ff<br>02<br>20<br>00<br>73<br>6e<br>69<br>64<br>00<br>02<br>02<br>00<br>73<br>6e<br>69<br>64<br>00<br>02<br>20<br>00<br>73<br>6e<br>64<br>00<br>00<br>72<br>20<br>00<br>73<br>6e<br>69<br>64<br>00<br>00<br>72<br>20<br>00<br>73<br>6e<br>69<br>64<br>00<br>00<br>72<br>20<br>00<br>73<br>6e<br>69<br>64<br>00<br>00<br>73<br>6e<br>69<br>64<br>00<br>00<br>73<br>6e<br>69<br>64<br>00<br>00<br>73<br>6e<br>69<br>64<br>00<br>00<br>73<br>73<br>6e<br>73<br>20<br>00<br>73<br>6e<br>73<br>73<br>6e<br>73<br>72<br>00<br>73<br>73<br>6e<br>73<br>73<br>72<br>20<br>00<br>73<br>73<br>73<br>73<br>73<br>72<br>20<br>00<br>73<br>73<br>72<br>20<br>00<br>73<br>73<br>72<br>20<br>00<br>73<br>73<br>72<br>20<br>00<br>73<br>72<br>20<br>00<br>73<br>72<br>20<br>00<br>73<br>72<br>20<br>00<br>73<br>72<br>20<br>00<br>73<br>6e<br>72<br>20<br>00<br>73<br>72<br>20<br>00<br>73<br>72<br>20<br>00<br>73<br>6e<br>73<br>72<br>20<br>00<br>73<br>72<br>20<br>00<br>73<br>73<br>6e<br>72<br>20<br>00<br>73<br>73<br>72<br>20<br>00<br>73<br>72<br>20<br>00<br>73<br>72<br>20<br>00<br>73<br>72<br>20<br>00<br>72<br>20<br>00<br>73<br>72<br>20<br>00<br>72<br>20<br>00<br>72<br>20<br>00<br>72<br>20<br>00<br>72<br>20<br>00<br>72<br>72<br>20<br>00<br>72<br>20<br>00<br>72<br>72<br>20<br>00<br>72<br>72<br>20<br>00<br>72<br>72<br>72<br>72<br>72<br>72<br>72<br>72<br>72<br>72<br>72<br>72<br>72                                                                                                    | 33<br>d0<br>ff<br>00<br>00<br>00<br>00<br>00<br>00<br>00<br>00<br>00<br>00<br>00<br>00 | c0<br>fd<br>ff<br>ff<br>00<br>b0<br>20<br>61<br>43<br>b0<br>64<br>63<br>00<br>b0<br>ff<br>fb<br>b0<br>52<br>75<br>69<br>72<br>ff<br>0a<br>ff                                                                                                    | 55 ff<br>8d<br>00 04 00<br>00 00<br>00 00<br>00 00<br>00 00<br>00 00<br>00 ff<br>00<br>00 ff<br>00<br>00 ff                                                                                                    | 68<br>ff<br>95<br>100<br>02<br>42<br>61<br>02<br>00<br>65<br>00<br>02<br>2<br>1<br>1<br>02<br>00<br>65<br>00<br>02<br>2<br>1<br>1<br>00<br>02<br>1<br>00<br>02<br>1<br>00<br>02<br>1<br>00<br>02<br>1<br>00<br>00<br>02<br>1<br>00<br>00<br>00<br>00<br>00<br>00<br>00<br>00<br>00                                                                                                    | 61<br>2c<br>ff<br>00<br>00<br>00<br>00<br>00<br>00<br>00<br>00<br>00<br>00<br>00<br>00       | c3<br>02<br>fd<br>02<br>b0<br>ff<br>72<br>7a<br>69<br>ff<br>b0<br>72<br>b0<br>b0<br>ff<br>00<br>a<br>ff<br>00<br>a<br>ff<br>00<br>63<br>61<br>07<br>a<br>9<br>00<br>63<br>61<br>07<br>a<br>9<br>00<br>63<br>61<br>00<br>63<br>61<br>00<br>63<br>61<br>00<br>63<br>60<br>00<br>63<br>60<br>00<br>63<br>60<br>00<br>63<br>60<br>00<br>60<br>60<br>60<br>60<br>60<br>60<br>60<br>60<br>60<br>60<br>60                                                                                                    | 9d<br>00<br>ff<br>00<br>04<br>ff<br>00<br>00<br>00<br>00<br>ff<br>04<br>00<br>00<br>00<br>00<br>00<br>00<br>00<br>00<br>00<br>00<br>00<br>00                                                                                                    | 04<br>00<br>ff<br>00<br>02<br>ff<br>61<br>75<br>78<br>ff<br>02<br>00<br>02<br>2<br>ff<br>00<br>02<br>2<br>ff<br>00<br>02<br>2<br>ff<br>00<br>02<br>2<br>ff<br>00<br>02<br>2<br>ff<br>61<br>75<br>78<br>ff<br>00<br>02<br>2<br>ff<br>61<br>75<br>00<br>00<br>02<br>2<br>ff<br>61<br>75<br>00<br>00<br>02<br>2<br>ff<br>61<br>00<br>00<br>02<br>ff<br>61<br>00<br>00<br>02<br>ff<br>61<br>00<br>00<br>02<br>2<br>ff<br>61<br>00<br>00<br>02<br>2<br>ff<br>61<br>00<br>00<br>02<br>2<br>ff<br>61<br>00<br>00<br>02<br>00<br>00<br>02<br>ff<br>61<br>00<br>00<br>00<br>02<br>00<br>00<br>00<br>00<br>00<br>00<br>00<br>00<br>00                                                                                                    | 64<br>8d<br>99<br>00<br>00<br>00<br>00<br>00<br>00<br>00<br>00<br>00<br>00<br>00<br>00                   | ff<br>95<br>04<br>73<br>ff<br>11<br>73<br>72<br>61<br>0a<br>ff<br>b0<br>65<br>49<br>0b<br>ff<br>b0<br>06<br>ff<br>54<br>35<br>54<br>35<br>54<br>35<br>54<br>35<br>54<br>35<br>54<br>35<br>54<br>35<br>54<br>54<br>54<br>55<br>54<br>55<br>54<br>55<br>54<br>55<br>55<br>55<br>55                                                                                                    | 30<br>d0<br>01<br>00<br>ff<br>00<br>00<br>00<br>00<br>00<br>00<br>00<br>00                                                                   | 64<br>fd<br>00<br>65<br>ff<br>00<br>69<br>65<br>20<br>00<br>ff<br>02<br>ff<br>ff<br>00<br>72<br>20<br>00<br>ff<br>02<br>20<br>00<br>ff<br>02<br>20<br>00<br>72<br>20<br>00<br>72<br>20<br>00<br>72<br>20<br>00<br>72<br>20<br>00<br>72<br>20<br>00<br>72<br>20<br>00<br>72<br>20<br>00<br>72<br>20<br>00<br>72<br>20<br>00<br>72<br>20<br>00<br>72<br>20<br>00<br>72<br>20<br>00<br>72<br>20<br>00<br>72<br>20<br>00<br>72<br>20<br>00<br>72<br>72<br>72<br>72<br>72<br>72<br>72<br>72<br>72<br>72<br>72<br>72<br>72                                                                                                    | 11<br>00<br>00<br>00<br>00<br>00<br>00<br>00<br>00<br>00<br>00<br>00<br>00<br>0              | 20<br>ff =8<br>00<br>07<br>a9<br>60<br>00<br>45<br>54<br>00<br>61<br>422<br>61<br>74<br>61<br>61                                                                                                    | 33<br>86<br>63<br>00<br>00<br>00<br>00<br>00<br>00<br>00<br>00<br>00<br>0                    | 11<br>c6<br>e4<br>00<br>20<br>00<br>20<br>00<br>63<br>72<br>00<br>ff<br>00<br>20<br>00<br>63<br>72<br>00<br>ff<br>00<br>20<br>00<br>63<br>72<br>00<br>ff<br>00<br>00<br>20<br>00<br>63<br>72<br>00<br>ff<br>63<br>72<br>00<br>63<br>72<br>00<br>63<br>72<br>00<br>63<br>72<br>00<br>63<br>72<br>00<br>63<br>72<br>00<br>63<br>72<br>00<br>63<br>72<br>00<br>63<br>72<br>00<br>63<br>72<br>00<br>63<br>72<br>00<br>63<br>72<br>00<br>63<br>72<br>00<br>63<br>72<br>00<br>63<br>72<br>00<br>76<br>76<br>76<br>76<br>76<br>76<br>76<br>76<br>76<br>76                                                                   | 33 C 28 C 20 C 28 C 20 C 28 C 28 C 20 C 28 C 28                                                                                                    | 12         bit           15         16         5           16         5         0         0         0           54         0         0         0         0         0         0         0         0         0         0         0         0         0         0         0         0         0         0         0         0         0         0         0         0         0         0         0         0         0         0         0         0         0         0         0         0         0         0         0         0         0         0         0         0         0         0         0         0         0         0         0         0         0         0         0         0         0         0         0         0         0         0         0         0         0         0         0         0         0         0         0         0         0         0         0         0         0         0         0         0         0         0         0         0         0         0         0         0         0         0         0         0         0<                                                                                                    | 3     022       1     a       5     8       6     8       6     0       7     0       6     0       7     0       0     0       0     0       0     0       0     0       0     0       0     0       0     0       0     0       0     0       0     0       0     0       0     0       0     0       0     0       0     0       0     0       0     0       0     0       0     0       0     0       0     0       0     0       0     0       0     0       0     0       0     0       0     0       0     0       0     0       0     0       0     0       0     0       0     0       0     0       0     0       0     0       0     0       0<                                                                                                    | <pre>c 00<br/>ff<br/>c4<br/>2 00<br/>2 00<br/>2 00<br/>2 00<br/>2 00<br/>2 00<br/>2 00<br/>2 0</pre>                                                                                                    | 00<br>8b<br>ff<br>61<br>6e<br>ff<br>6f<br>73<br>53<br>54<br>53<br>61<br>73<br>65<br>49<br>42<br>54<br>11<br>6f<br>74<br>6e<br>69<br>60<br>60<br>60<br>60<br>60<br>60<br>60<br>60<br>60<br>60                                                                                                    | d8<br>ff<br>ff<br>00<br>00<br>00<br>00<br>00<br>00<br>00<br>00                         | e8<br>e9<br>ff 76<br>ff 6d<br>ff 6d<br>61<br>29<br>63<br>ff 6d<br>61<br>20<br>60<br>60<br>60<br>60<br>60<br>60<br>60<br>60<br>60<br>60<br>60<br>60<br>60                                                                                                   | ce<br>8d<br>ff<br>000<br>00<br>ff<br>ff<br>000<br>000<br>000<br>000<br>000<br>00       | 000<br>95<br>02<br>6f<br>08<br>11<br>69<br>6e<br>61<br>63<br>69<br>06<br>f<br>63<br>52<br>6e<br>19<br>60<br>67<br>63<br>52<br>60<br>73<br>60<br>73<br>60<br>73<br>60<br>73<br>60<br>73<br>60<br>73<br>60<br>73<br>60<br>73<br>73<br>73<br>73<br>73<br>73<br>73<br>73<br>73<br>73<br>73<br>73<br>73                                                          | 00<br>00<br>00<br>00<br>00<br>00<br>00<br>00<br>00<br>00                   | 11<br>00<br>fd<br>00<br>42<br>20<br>00<br>63<br>74<br>72<br>74<br>00<br>6f<br>41<br>72<br>00<br>00<br>6f<br>172<br>00<br>00<br>6f<br>20<br>00<br>00<br>63<br>74<br>74<br>76<br>00<br>00<br>6f<br>20<br>00<br>00<br>00<br>00<br>00<br>00<br>00<br>00<br>00<br>00<br>00<br>00                                                                                                    | 8d<br>ff<br>00<br>00<br>00<br>00<br>00<br>00<br>00<br>00<br>00<br>00<br>00<br>00 |                               |
|                                         | 003240<br>003240<br>005400<br>005a00<br>005a20<br>005a20<br>005a80<br>005a80<br>005a80<br>005b20<br>005b20<br>0005b20<br>0005b20000000000                                                              | a7<br>f0<br>85<br>b0<br>73<br>42<br>64<br>54<br>61<br>73<br>65<br>b0<br>0<br>56<br>9<br>61<br>b0<br>b0<br>ff<br>b0<br>b0                                                                                                    | c7<br>c4<br>00<br>00<br>00<br>00<br>00<br>00<br>00<br>00<br>00<br>00<br>00<br>00<br>00                                                                                                    | II 85<br>fd 02<br>64 00<br>6f 2200<br>72 200<br>73<br>6e<br>69<br>64<br>00<br>02<br>02<br>00<br>41<br>73<br>42<br>65<br>02<br>ff 02<br>202<br>00<br>41<br>73<br>42<br>65<br>02<br>202<br>00<br>41<br>73<br>42<br>65<br>02<br>202<br>00<br>200<br>00<br>65<br>200<br>00<br>200<br>00<br>65<br>200<br>00<br>65<br>200<br>00<br>200<br>00<br>65<br>200<br>00<br>65<br>200<br>00<br>200<br>00<br>200<br>00<br>200<br>00<br>200<br>00<br>200<br>00                                                                                                    | 33<br>d0<br>ff<br>00<br>00<br>00<br>00<br>00<br>00<br>00<br>00<br>00<br>00<br>00<br>00 | c0<br>fd<br>ff<br>00<br>b0<br>20<br>61<br>43<br>b0<br>64<br>63<br>00<br>b0<br>64<br>63<br>00<br>b0<br>ff<br>fb<br>52<br>75<br>69<br>72<br>ff<br>0a<br>ff<br>ff                                                                                                    | 55 ff<br>8d<br>00 00 00<br>00 00<br>000 000<br>000 000 000<br>000 000 000<br>000 000 000<br>000 000 000<br>000 000 000<br>000 000 000<br>000 000 000 000<br>000 000 000 000 000<br>000 000 000 000 000 000<br>000 000 0000 | 68<br>ff 95<br>ff 00<br>02<br>42<br>61<br>02<br>00<br>65<br>00<br>02<br>ff 02<br>00<br>65<br>00<br>02<br>ff 02<br>00<br>65<br>00<br>02<br>ff 00<br>02<br>ff 00<br>02<br>42<br>61<br>00<br>02<br>65<br>00<br>02<br>65<br>00<br>02<br>65<br>00<br>02<br>65<br>00<br>00<br>02<br>65<br>00<br>00<br>02<br>65<br>00<br>00<br>02<br>65<br>00<br>00<br>02<br>65<br>00<br>00<br>02<br>65<br>00<br>00<br>02<br>65<br>00<br>00<br>00<br>00<br>00<br>00<br>00<br>00<br>00<br>00<br>00<br>00<br>00                                                                                                    | 61<br>2c<br>ff<br>00<br>00<br>00<br>00<br>00<br>00<br>00<br>00<br>00<br>00<br>00<br>00       | c3<br>02<br>fd<br>02<br>b0<br>ff<br>72<br>a<br>69<br>ff<br>b0<br>72<br>b0<br>ff<br>09<br>a<br>ff<br>b0<br>06<br>a<br>61<br>07<br>a<br>9<br>00<br>63<br>61<br>07<br>a<br>9<br>10                                                                                                    | 9d<br>00<br>ff<br>00<br>04<br>ff<br>00<br>00<br>00<br>04<br>04<br>00<br>04<br>04<br>00<br>00<br>00<br>00<br>00                                                                                                    | 04<br>00<br>ff<br>00<br>2<br>ff<br>7<br>7<br>8<br>ff<br>00<br>02<br>ff<br>00<br>02<br>ff<br>00<br>00<br>02<br>ff<br>00<br>00<br>02<br>ff<br>00<br>00<br>02<br>ff<br>00<br>00<br>02<br>ff<br>00<br>00<br>02<br>ff<br>00<br>00<br>00<br>00<br>00<br>00<br>00<br>00<br>00<br>00<br>00<br>00                                                                                                    | 64<br>8d<br>99<br>00<br>00<br>00<br>00<br>00<br>00<br>00<br>00<br>00<br>00<br>00<br>00                   | ff 95<br>94<br>73 ff 11<br>73 2 61 a ff 0<br>61 a 9<br>61 b 9<br>61 b 9<br>7<br>61 b 9<br>7<br>61 b 9<br>7<br>61 b 9<br>7<br>61 b 9<br>7<br>61 b 9<br>7<br>61 b 9<br>7<br>61 b 9<br>7<br>61 b 9<br>7<br>61 b 9<br>7<br>61 b 9<br>7<br>61 b 9<br>7<br>61 b 9<br>7<br>61 b 9<br>7<br>61 b 9<br>7<br>61 b 9<br>7<br>61 b 9<br>7<br>7<br>7<br>7<br>7<br>7<br>7<br>7<br>7<br>7<br>7<br>7<br>7<br>7<br>7<br>7<br>7<br>7<br>7 | 30<br>d0<br>01<br>00<br>ff<br>00<br>00<br>00<br>00<br>00<br>00<br>00<br>00                                                                   | 64<br>fd<br>00<br>65<br>ff<br>00<br>69<br>65<br>20<br>00<br>ff<br>02<br>ff<br>ff<br>00<br>72<br>20<br>00<br>ff<br>02<br>20<br>00<br>ff<br>9<br>72<br>20<br>00<br>72<br>20<br>00<br>72<br>20<br>00<br>72<br>20<br>00<br>72<br>20<br>00<br>72<br>20<br>00<br>72<br>20<br>00<br>72<br>20<br>00<br>72<br>20<br>00<br>72<br>20<br>00<br>72<br>20<br>00<br>72<br>20<br>00<br>72<br>20<br>00<br>72<br>20<br>00<br>72<br>20<br>00<br>72<br>20<br>72<br>72<br>72<br>72<br>72<br>72<br>72<br>72<br>72<br>72<br>72<br>72<br>72                                                                                                    | 11<br>00<br>00<br>00<br>00<br>00<br>00<br>00<br>00<br>00<br>00<br>00<br>00<br>0              | 20<br>ff =8<br>00<br>07<br>a9<br>60<br>00<br>45<br>45<br>00<br>61<br>422<br>61<br>422<br>61<br>422<br>61<br>422<br>61<br>422<br>61<br>422<br>61<br>61<br>61<br>61<br>61<br>61<br>61<br>61<br>61<br>61                                                                                                    | 33<br>80<br>00<br>00<br>00<br>00<br>00<br>00<br>00<br>00<br>00                               | 11<br>C6<br>00<br>00<br>00<br>00<br>00<br>00<br>00<br>00<br>00<br>0                                                                                                    | 33 C 28 C 20 C 20 C 20 C 20 C 20 C 20 C 20                                                                                                    | 12         bit           15         16           16         5           17         00           00         00           00         0           00         0           00         0           00         0           00         0           00         0           00         0           00         0           00         0           00         0           00         0           00         0           00         0           00         0           00         0           00         0           00         0           00         0           00         0           00         0           00         0           00         0           00         0           00         0           00         0           00         0           00         0           00         0           00         0           00         0      0                                                                                                    | 022         022           022         022         022         022         022         022         022         022         022         022         022         022         022         022         022         022         022         022         022         022         022         022         022         022         022         022         022         022         022         022         022         022         022         022         022         022         022         022         022         022         022         022         022         022         022         022         022         022         022         022         022         022         022         022         022         022         022         022         022         022         022         022         022         022         022         022         022         022         022         022         022         022         022         022         022         022         022         022         022         022         022         022         022         022         022         022         022         022         022         022         022         022         022         022                                                                                                    | <pre>c 00 c 1 c 1 c 1 c 1 c 1 c 1 c 1 c 1 c 1</pre>                                                                                                    | 00<br>8b<br>ff<br>61<br>6e<br>ff<br>6f<br>73<br>53<br>54<br>53<br>61<br>73<br>65<br>49<br>42<br>54<br>11<br>6f<br>74<br>6e<br>6f<br>74<br>6e<br>6f<br>74<br>6e<br>6f<br>74<br>6e<br>6f<br>74<br>6e<br>6f<br>74<br>75<br>75<br>75<br>75<br>75<br>75<br>75<br>75<br>75<br>75                                 | d8<br>ff<br>00<br>00<br>ff<br>ff<br>00<br>00<br>00<br>00<br>00<br>00<br>00<br>00       | e8<br>e9<br>fff 76 3 ff f6 61 12 976 a 373 54 172 00 60 67 20 60 67 20 60 67 20 60 67 20 60 67 20 60 67 20 60 67 20 60 67 20 60 67 20 60 67 20 60 67 20 60 67 20 60 67 20 60 67 20 60 67 20 60 60 67 20 60 60 67 20 60 60 60 60 60 60 60 60 60 60 60 60 60 | ce<br>8d<br>ff<br>000<br>ff<br>ff<br>000<br>000<br>000<br>000<br>000<br>000<br>0       | 000<br>95<br>02<br>6f<br>08<br>11<br>69<br>6e<br>61<br>63<br>00<br>6f<br>52<br>6e<br>100<br>73<br>4f                                                                                                    | 000<br>000<br>000<br>000<br>000<br>000<br>000<br>000                       | 100<br>fd<br>002<br>200<br>003<br>74<br>72<br>000<br>63<br>74<br>76<br>200<br>005<br>41<br>76<br>200<br>002<br>000<br>02<br>000<br>02<br>000<br>02<br>000<br>02<br>000<br>02<br>000<br>00                                                                                                    | 8d<br>ff<br>00<br>00<br>00<br>00<br>00<br>00<br>00<br>00<br>00<br>00<br>00<br>00 |                               |
|                                         | 003240<br>003240<br>005400<br>005a00<br>005a20<br>005a40<br>005a60<br>005a60<br>005a60<br>005b00<br>005b00<br>005b00<br>005b60<br>005b60<br>005b60<br>005b60<br>005b60<br>005b60<br>005b60<br>005b60<br>005b60<br>005b60<br>005c0<br>005c60<br>005c60<br>005cc0                                                                                                    | a7<br>f0<br>85<br>b0<br>73<br>42<br>64<br>54<br>a9<br>61<br>6f<br>61<br>73<br>65<br>b0<br>00<br>56<br>69<br>61<br>b0<br>b0<br>05<br>69<br>61<br>b0<br>b0<br>96<br>61<br>b0<br>96<br>61<br>b0<br>96<br>61<br>b0<br>96<br>61<br>b0<br>96<br>60<br>60<br>60<br>60<br>60<br>60<br>60<br>60<br>60<br>60<br>60<br>60<br>60                                                                                                    | c7<br>c4<br>00<br>00<br>00<br>00<br>00<br>00<br>00<br>00<br>00<br>00<br>00<br>00<br>00                                                                                                    | II 85<br>fd 02<br>64 00<br>67<br>200 07<br>36<br>69<br>64 00<br>02<br>02<br>00<br>41<br>73<br>42<br>65<br>02<br>ff 02<br>65<br>02<br>67<br>67<br>02<br>00<br>73<br>66<br>964 00<br>20<br>00<br>73<br>66<br>964 00<br>20<br>00<br>73<br>66<br>964 00<br>20<br>00<br>73<br>66<br>964 00<br>73<br>00<br>20<br>00<br>73<br>66<br>964 00<br>73<br>00<br>73<br>66<br>964 00<br>73<br>00<br>73<br>66<br>964 00<br>73<br>00<br>73<br>66<br>964 00<br>73<br>00<br>73<br>73<br>73<br>73<br>73<br>73<br>73<br>73<br>73<br>73<br>73<br>73<br>73                                                                                                    | 33<br>d0<br>ff<br>00<br>00<br>00<br>00<br>00<br>00<br>00<br>00<br>00<br>00<br>00<br>00 | c0<br>fd<br>ff<br>00<br>b0<br>20<br>43<br>b0<br>643<br>b0<br>643<br>b0<br>643<br>b0<br>52<br>75<br>69<br>72<br>ff<br>04<br>ff<br>69<br>c1<br>ff<br>b0<br>c2<br>c1<br>c1<br>c1<br>c1<br>c1<br>c1<br>c2<br>c1<br>c1<br>c2<br>c1<br>c2<br>c2<br>c2<br>c1<br>c2<br>c2<br>c2<br>c2<br>c2<br>c2<br>c2<br>c2<br>c2<br>c2<br>c2<br>c2<br>c2 | 55<br>ff<br>8d<br>00<br>04<br>00<br>00<br>04<br>00<br>00<br>04<br>00<br>00<br>04<br>00<br>00                                                                                                    | 68 ff 95 ff 00 02 42 61 100 65 000 20 ff f0 20 65 000 65 000 65 ff 00 65 ff 66 00 ff ff 66 00 ff ff 66 00 00 00 00 00 00 00 00 00 00 00 00                                                                                                    | 61<br>2c<br>ff<br>00<br>00<br>00<br>00<br>00<br>00<br>00<br>00<br>00<br>00<br>00<br>00       | c3<br>02<br>fd<br>02<br>b0<br>ff<br>72<br>a<br>69<br>ff<br>b0<br>72<br>b0<br>ff<br>09<br>a<br>ff<br>b0<br>06<br>a<br>61<br>07<br>a<br>9<br>9<br>10<br>61<br>61<br>61<br>61<br>61<br>61<br>61<br>61<br>61<br>61<br>61<br>61<br>61                                                                                                    | 9d 00 ff 00 04 ff 00 04 ff 00 04 ff 00 04 ff 00 04 ff 00 04 ff 00 04 ff 00 04 ff 00 04 ff 00 00 00 00 00 00 00 00 00 00 00 00                                                                                                    | 04<br>00<br>ff<br>00<br>2<br>ff<br>7<br>7<br>8<br>ff<br>00<br>02<br>ff<br>00<br>02<br>ff<br>00<br>00<br>02<br>ff<br>00<br>00<br>02<br>ff<br>00<br>00<br>02<br>ff<br>00<br>00<br>02<br>ff<br>00<br>00<br>02<br>ff<br>00<br>00<br>00<br>00<br>00<br>00<br>00<br>00<br>00<br>00<br>00<br>00                                                                                                    | 64<br>8d<br>99<br>00<br>1f<br>00<br>00<br>00<br>00<br>00<br>00<br>00<br>00<br>00<br>00<br>00<br>00<br>00 | ff 95<br>94<br>73 ff 11<br>73 2 61 a ff 0<br>61 a 9<br>61 a 9<br>610 a 9<br>61 a 9<br>61 a 9<br>61 a 9<br>7<br>61 a 9<br>7<br>7<br>7<br>7<br>7<br>7<br>7<br>7<br>7<br>7<br>7<br>7<br>7<br>7<br>7<br>7<br>7<br>7<br>7                                                                                                    | 30<br>d0<br>01<br>00<br>ff<br>00<br>00<br>00<br>00<br>00<br>00<br>00<br>00                                                                   | 64<br>fd<br>00<br>65<br>ff<br>00<br>65<br>ff<br>00<br>65<br>20<br>00<br>ff<br>20<br>00<br>ff<br>02<br>20<br>00<br>ff<br>02<br>00<br>72<br>20<br>00<br>72<br>20<br>00<br>72<br>20<br>00<br>9<br>72<br>00<br>9<br>72<br>00<br>9<br>72<br>00<br>9<br>72<br>00<br>9<br>72<br>00<br>9<br>72<br>00<br>9<br>72<br>00<br>9<br>72<br>00<br>72<br>000<br>72<br>00<br>72<br>00<br>72<br>000<br>72<br>000<br>72<br>72<br>000<br>72<br>000<br>72<br>000<br>72<br>000<br>72<br>000<br>72<br>000<br>72<br>000<br>72<br>000<br>72<br>000<br>72<br>000<br>72<br>000<br>72<br>000<br>72<br>000<br>72<br>000<br>72<br>000<br>72<br>000<br>72<br>000<br>72<br>000<br>72<br>000<br>72<br>000<br>72<br>000<br>720<br>72 | 11<br>00<br>00<br>00<br>00<br>00<br>00<br>00<br>00<br>00<br>00<br>00<br>00<br>0              | 20<br>ff =8<br>000<br>45<br>54<br>00<br>ff 08<br>74<br>61<br>422<br>61<br>422<br>61<br>422<br>61<br>422<br>61<br>422<br>61<br>422<br>61<br>422<br>61<br>422<br>61<br>422<br>61<br>422<br>61<br>422<br>61<br>61<br>61<br>61<br>61<br>61<br>61<br>61<br>61<br>61<br>61<br>61<br>61                                                                                                    | 33<br>80<br>00<br>00<br>00<br>00<br>00<br>00<br>00<br>00<br>00                               | 11<br>C 6<br>00<br>00<br>00<br>00<br>00<br>00<br>00<br>00<br>00<br>0                                                                                                    | 33 ce8 c 1<br>e8 c 1<br>60 1<br>60 1 | 12 b)<br>12 b)<br>15 b)<br>15 b)<br>10 b)<br>14 c)<br>14 c)<br>10 b)<br>14 c)<br>10 c)<br>14 c)<br>10 c)<br>14 c)<br>10 c)<br>10                                                                                                    | 022         022         022         022         022         022         022         022         022         022         022         022         022         022         022         022         022         022         022         022         022         022         022         022         022         022         022         022         022         022         022         022         022         022         022         022         022         022         022         022         022         022         022         022         022         022         022         022         022         022         022         022         022         022         022         022         022         022         022         022         022         022         022         022         022         022         022         022         022         022         022         022         022         022         022         022         022         022         022         022         022         022         022         022         022         022         022         022         022         022         022         022         022         022         022         022         022 <td><pre>c 00 c 1 ff c 00 c 2 000 c 00 c 00 c 000 c 00 c 000 c 00 c 000 c 00 c 000 c 000</pre></td> <td>00<br/>8b<br/>ff<br/>ff<br/>61<br/>eff<br/>ff<br/>67<br/>35<br/>45<br/>61<br/>61<br/>61<br/>eff<br/>ff<br/>67<br/>35<br/>45<br/>61<br/>61<br/>73<br/>65<br/>49<br/>42<br/>54<br/>16<br/>74<br/>66<br/>96<br/>67<br/>97<br/>40<br/>60<br/>97<br/>60<br/>97<br/>60<br/>97<br/>97<br/>97<br/>97<br/>97<br/>97<br/>97<br/>97<br/>97<br/>97<br/>97<br/>97<br/>97</td> <td>d8<br/>ff<br/>00<br/>ff<br/>ff<br/>00<br/>00<br/>00<br/>00<br/>00<br/>00<br/>00<br/>00<br/>00</td> <td>e8<br/>e9<br/>fff 76 3 ff fd 61 12 9 76 a 3 73 4 61 20 06 67 20 06 67 20 06</td> <td>ce<br/>8d<br/>ff<br/>00<br/>00<br/>ff<br/>ff<br/>00<br/>00<br/>00<br/>00<br/>00<br/>00<br/>00<br/>00</td> <td>000<br/>95<br/>021<br/>6f<br/>801<br/>66<br/>66<br/>61<br/>69<br/>06<br/>63<br/>26<br/>61<br/>89<br/>60<br/>73<br/>4f<br/>5<br/>7<br/>3</td> <td><math> \begin{array}{c} 0 \\ 0 \\ 0 \\ 0 \\ 0 \\ 0 \\ 0 \\ 0 \\ 0 \\ 0 \\</math></td> <td>100<br/>fd<br/>002<br/>200<br/>003<br/>74<br/>72<br/>000<br/>63<br/>74<br/>76<br/>200<br/>005<br/>41<br/>76<br/>200<br/>002<br/>000<br/>72<br/>49<br/>000<br/>74<br/>41<br/>76<br/>200<br/>002<br/>000<br/>74<br/>41<br/>76<br/>200<br/>002<br/>000<br/>74<br/>41<br/>76<br/>200<br/>000<br/>74<br/>41<br/>76<br/>200<br/>000<br/>74<br/>41<br/>76<br/>200<br/>000<br/>74<br/>41<br/>76<br/>200<br/>000<br/>74<br/>41<br/>76<br/>200<br/>000<br/>74<br/>41<br/>76<br/>200<br/>000<br/>74<br/>41<br/>76<br/>200<br/>000<br/>74<br/>41<br/>76<br/>200<br/>000<br/>74<br/>41<br/>76<br/>200<br/>000<br/>72<br/>41<br/>76<br/>200<br/>000<br/>74<br/>41<br/>76<br/>200<br/>000<br/>72<br/>41<br/>76<br/>200<br/>000<br/>72<br/>41<br/>76<br/>200<br/>000<br/>72<br/>41<br/>72<br/>72<br/>76<br/>000<br/>72<br/>72<br/>76<br/>000<br/>72<br/>72<br/>74<br/>76<br/>200<br/>000<br/>72<br/>74<br/>76<br/>200<br/>000<br/>72<br/>74<br/>76<br/>200<br/>000<br/>72<br/>74<br/>76<br/>200<br/>000<br/>72<br/>74<br/>76<br/>200<br/>000<br/>72<br/>72<br/>72<br/>76<br/>000<br/>72<br/>72<br/>72<br/>72<br/>76<br/>000<br/>72<br/>72<br/>72<br/>72<br/>000<br/>72<br/>72<br/>72<br/>76<br/>000<br/>72<br/>72<br/>72<br/>72<br/>000<br/>72<br/>72<br/>72<br/>72<br/>000<br/>72<br/>72<br/>72<br/>72<br/>72<br/>72<br/>76<br/>72<br/>72<br/>72<br/>72<br/>72<br/>72<br/>72<br/>72<br/>76<br/>72<br/>72<br/>72<br/>72<br/>72<br/>72<br/>72<br/>72<br/>72<br/>72</td> <td>8d<br/>ff<br/>00<br/>00<br/>00<br/>00<br/>00<br/>00<br/>00<br/>00<br/>00<br/>00<br/>00<br/>00</td> <td></td> | <pre>c 00 c 1 ff c 00 c 2 000 c 00 c 00 c 000 c 00 c 000 c 00 c 000 c 00 c 000 c 000</pre>                                                                                                    | 00<br>8b<br>ff<br>ff<br>61<br>eff<br>ff<br>67<br>35<br>45<br>61<br>61<br>61<br>eff<br>ff<br>67<br>35<br>45<br>61<br>61<br>73<br>65<br>49<br>42<br>54<br>16<br>74<br>66<br>96<br>67<br>97<br>40<br>60<br>97<br>60<br>97<br>60<br>97<br>97<br>97<br>97<br>97<br>97<br>97<br>97<br>97<br>97<br>97<br>97<br>97 | d8<br>ff<br>00<br>ff<br>ff<br>00<br>00<br>00<br>00<br>00<br>00<br>00<br>00<br>00       | e8<br>e9<br>fff 76 3 ff fd 61 12 9 76 a 3 73 4 61 20 06 67 20 06 67 20 06                                                                                                    | ce<br>8d<br>ff<br>00<br>00<br>ff<br>ff<br>00<br>00<br>00<br>00<br>00<br>00<br>00<br>00 | 000<br>95<br>021<br>6f<br>801<br>66<br>66<br>61<br>69<br>06<br>63<br>26<br>61<br>89<br>60<br>73<br>4f<br>5<br>7<br>3                                                                                                    | $ \begin{array}{c} 0 \\ 0 \\ 0 \\ 0 \\ 0 \\ 0 \\ 0 \\ 0 \\ 0 \\ 0 \\$      | 100<br>fd<br>002<br>200<br>003<br>74<br>72<br>000<br>63<br>74<br>76<br>200<br>005<br>41<br>76<br>200<br>002<br>000<br>72<br>49<br>000<br>74<br>41<br>76<br>200<br>002<br>000<br>74<br>41<br>76<br>200<br>002<br>000<br>74<br>41<br>76<br>200<br>000<br>74<br>41<br>76<br>200<br>000<br>74<br>41<br>76<br>200<br>000<br>74<br>41<br>76<br>200<br>000<br>74<br>41<br>76<br>200<br>000<br>74<br>41<br>76<br>200<br>000<br>74<br>41<br>76<br>200<br>000<br>74<br>41<br>76<br>200<br>000<br>74<br>41<br>76<br>200<br>000<br>72<br>41<br>76<br>200<br>000<br>74<br>41<br>76<br>200<br>000<br>72<br>41<br>76<br>200<br>000<br>72<br>41<br>76<br>200<br>000<br>72<br>41<br>72<br>72<br>76<br>000<br>72<br>72<br>76<br>000<br>72<br>72<br>74<br>76<br>200<br>000<br>72<br>74<br>76<br>200<br>000<br>72<br>74<br>76<br>200<br>000<br>72<br>74<br>76<br>200<br>000<br>72<br>74<br>76<br>200<br>000<br>72<br>72<br>72<br>76<br>000<br>72<br>72<br>72<br>72<br>76<br>000<br>72<br>72<br>72<br>72<br>000<br>72<br>72<br>72<br>76<br>000<br>72<br>72<br>72<br>72<br>000<br>72<br>72<br>72<br>72<br>000<br>72<br>72<br>72<br>72<br>72<br>72<br>76<br>72<br>72<br>72<br>72<br>72<br>72<br>72<br>72<br>76<br>72<br>72<br>72<br>72<br>72<br>72<br>72<br>72<br>72<br>72 | 8d<br>ff<br>00<br>00<br>00<br>00<br>00<br>00<br>00<br>00<br>00<br>00<br>00<br>00 |                               |
|                                         | 003240<br>003240<br>00540<br>005a0<br>005a20<br>005a20<br>005a20<br>005a20<br>005a20<br>005a20<br>005b20<br>005b20<br>005b20<br>005b20<br>005b20<br>005b20<br>005b20<br>005b20<br>005b20<br>005b20<br>005c20<br>005c20<br>005c20                                                                                                    | a7<br>f0<br>85<br>b0<br>73<br>42<br>64<br>54<br>a9<br>61<br>6f<br>61<br>73<br>65<br>b0<br>00<br>56<br>69<br>61<br>b0<br>b0<br>96<br>1<br>b0<br>94<br>30<br>69<br>61<br>b0<br>94<br>30<br>69<br>61<br>b0<br>96<br>61<br>b0<br>96<br>61<br>b0<br>61<br>b0<br>6<br>6<br>6<br>6<br>6<br>6<br>6<br>6<br>6<br>6<br>6<br>6<br>6<br>6<br>6<br>6<br>6<br>6 | c7<br>c4<br>04<br>00<br>00<br>00<br>00<br>00<br>00<br>00<br>00<br>00<br>00<br>00<br>00                                                                                                    | II 85 d<br>02 4 00 6f 72 00 73 6e 9 64 00 02 00 17 32 65 02 ff 02 02 67 54                                                                                                    | 33<br>d0<br>ff<br>00<br>00<br>00<br>00<br>00<br>00<br>00<br>00<br>00<br>00<br>00<br>00 | c0<br>fd<br>ff<br>00<br>b0<br>20<br>43<br>b0<br>643<br>b0<br>643<br>b0<br>643<br>b0<br>52<br>75<br>69<br>72<br>ff<br>04<br>ff<br>69<br>52                                                                                                    | 55<br>ff<br>8d<br>00<br>00<br>00<br>00<br>00<br>00<br>00<br>00<br>00<br>00<br>00<br>00<br>00                                                                                                    | 68 ff 95 ff 002 421 612 000 65 000 02 ff f2 00 65 100 ff f2 00 65 100 ff f2 00 67 43 ff 00 ff f6 41 00 ff ff 64 100 ff ff 64 100 ff 64 100 ff 64 100 ff 64  | 61<br>2c<br>ff<br>00<br>00<br>00<br>00<br>00<br>00<br>00<br>00<br>00<br>00<br>00<br>00       | c3<br>02<br>fd<br>02<br>b0<br>ff<br>7<br>a<br>6<br>ff<br>b0<br>2<br>b0<br>ff<br>2<br>a<br>6<br>ff<br>b0<br>2<br>b0<br>ff<br>2<br>a<br>6<br>ff<br>b0<br>2<br>b0<br>ff<br>2<br>a<br>6<br>ff<br>b0<br>2<br>b0<br>ff<br>2<br>a<br>6<br>ff<br>b0<br>2<br>b0<br>ff<br>2<br>a<br>6<br>ff<br>b0<br>2<br>b0<br>ff<br>2<br>b0<br>ff<br>5<br>b0<br>ff<br>5<br>b0<br>ff<br>5<br>ff<br>5                                                                                                    | 9d 00 ff 00 04 ff 00 04 ff 00 04 ff 00 04 ff 00 04 ff 00 04 ff 00 04 ff 00 04 ff 00 00 00 00 00 00 00 00 00 00 00 00                                                                                                    | 04<br>00<br>ff<br>002<br>ff<br>175<br>78<br>ff<br>002<br>22<br>ff<br>000<br>ff<br>000<br>ff<br>000<br>ff<br>000<br>ff<br>002<br>ff<br>000<br>22<br>ff<br>000<br>00<br>ff<br>000<br>000                                                                                                    | 64<br>8d<br>99<br>00<br>00<br>ff<br>00<br>00<br>00<br>00<br>00<br>00<br>00<br>00<br>00<br>00             | ff 95<br>04<br>73 ff 1<br>73 2 61<br>0 a ff 06<br>54<br>9 0 ff 00<br>6 ff 34<br>3 4<br>0 0<br>52<br>52                                                                                                    | 30<br>00<br>01<br>00<br>00<br>00<br>00<br>00<br>00<br>00<br>0                                                                                | 64<br>fd<br>00<br>65<br>ff<br>00<br>65<br>ff<br>00<br>65<br>200<br>65<br>200<br>ff<br>ff<br>02<br>20<br>52<br>00<br>ff<br>02<br>02<br>02<br>72<br>20<br>00<br>72<br>20<br>00<br>72<br>20<br>00<br>00<br>72<br>00<br>00<br>72<br>00<br>00<br>72<br>00<br>00<br>72<br>00<br>00<br>72<br>00<br>00<br>72<br>00<br>72<br>72<br>00<br>72<br>72<br>00<br>72<br>72<br>00<br>72<br>72<br>00<br>72<br>72<br>00<br>72<br>72<br>00<br>72<br>72<br>00<br>72<br>72<br>00<br>72<br>72<br>00<br>72<br>72<br>00<br>72<br>72<br>00<br>72<br>72<br>72<br>00<br>72<br>72<br>72<br>72<br>72<br>72<br>72<br>72<br>72<br>72<br>72<br>72<br>72                                                                                                    | 11<br>00<br>00<br>00<br>00<br>00<br>00<br>00<br>00<br>00<br>00<br>00<br>00<br>0              | 20<br>ff =8<br>000<br>45<br>54<br>00<br>45<br>54<br>00<br>45<br>42<br>00<br>45<br>42<br>00<br>45<br>42<br>00<br>45<br>42<br>61<br>42<br>61<br>42<br>61<br>42<br>60<br>00<br>45<br>40<br>00<br>45<br>40<br>00<br>45<br>40<br>00<br>45<br>40<br>00<br>45<br>40<br>10<br>45<br>40<br>10<br>10<br>45<br>40<br>10<br>10<br>10<br>10<br>10<br>10<br>10<br>10<br>10<br>10<br>10<br>10<br>10                                                                                                    | 33<br>63<br>00<br>00<br>00<br>00<br>00<br>00<br>00<br>00<br>00<br>0                          | 11<br>C 6<br>00<br>00<br>00<br>00<br>00<br>00<br>00<br>00<br>00<br>0                                                                                                    | 33 ce8 c 1<br>e8 c 1<br>00 1<br>00 0<br>00 1<br>00 0<br>00 1<br>00 0<br>00 0 | 12 b)<br>12 b)<br>15 b)<br>16 b)<br>16                                                                                                    | 0         0         0         0         0         0         0         0         0         0         0         0         0         0         0         0         0         0         0         0         0         0         0         0         0         0         0         0         0         0         0         0         0         0         0         0         0         0         0         0         0         0         0         0         0         0         0         0         0         0         0         0         0         0         0         0         0         0         0         0         0         0         0         0         0         0         0         0         0         0         0         0         0         0         0         0         0         0         0         0         0         0         0         0         0         0         0         0         0         0         0         0         0         0         0         0         0         0         0         0         0         0         0         0         0         0         0                                                                                                            | 0         ff           1         0           0         0           0         0           0         0           0         0           0         0           0         0           0         0           0         0           0         0           0         0           0         0           0         0           0         0           0         0           0         0           0         0           0         0           0         0           0         0           0         0           0         0           0         0           0         0           0         0           0         0           0         0           0         0           0         0           0         0           0         0           0         0           0         0           0         0           0         0                                                                                                    | 00<br>8<br>bd<br>ff<br>6<br>ff<br>ff<br>6<br>f<br>ff<br>6<br>f<br>3<br>5<br>4<br>5<br>5<br>4<br>5<br>6<br>1<br>6<br>f<br>f<br>6<br>f<br>6<br>f<br>f<br>f<br>6<br>f<br>6<br>f<br>f<br>f<br>6<br>f<br>6                                                                                                    | d8<br>ff<br>00<br>ff<br>ff<br>00<br>00<br>00<br>00<br>00<br>00<br>00<br>00<br>00       | es<br>efff763fff661297633541200606720000                                                                                                    | ce<br>8d<br>ff<br>00<br>00<br>ff<br>ff<br>00<br>00<br>00<br>00<br>00<br>00<br>00<br>00 | 000<br>95<br>021<br>6f<br>801<br>66<br>66<br>61<br>60<br>66<br>61<br>60<br>66<br>61<br>60<br>66<br>61<br>60<br>66<br>61<br>60<br>66<br>61<br>60<br>66<br>61<br>60<br>66<br>61<br>60<br>66<br>61<br>60<br>66<br>60<br>73<br>4f<br>53<br>66<br>60<br>73<br>73<br>73<br>73<br>74<br>75<br>75<br>75<br>75<br>75<br>75<br>75<br>75<br>75<br>75<br>75<br>75<br>75 | $ \begin{array}{c} 0 \\ 0 \\ 0 \\ 0 \\ 0 \\ 0 \\ 0 \\ 0 \\ 0 \\ 0 \\$      | 11<br>00<br>fd<br>02<br>20<br>00<br>63<br>74<br>72<br>00<br>65<br>74<br>72<br>00<br>65<br>74<br>72<br>00<br>00<br>67<br>41<br>72<br>00<br>00<br>72<br>49<br>20<br>00<br>00<br>72<br>49<br>20<br>00<br>00<br>72<br>20<br>00<br>00<br>74<br>75<br>20<br>00<br>00<br>74<br>75<br>20<br>00<br>00<br>74<br>75<br>75<br>20<br>00<br>00<br>74<br>75<br>75<br>75<br>20<br>00<br>00<br>75<br>75<br>75<br>75<br>75<br>75<br>75<br>75<br>75<br>75                                                                                                    | 8d<br>ff<br>00<br>00<br>00<br>00<br>00<br>00<br>00<br>00<br>00<br>00<br>00<br>00 |                               |
|                                         | 003240<br>003240<br>0059e0<br>005a00<br>005a20<br>005a20<br>005a20<br>005a20<br>005a20<br>005b00<br>005b00<br>005b00<br>005b00<br>005b00<br>005b00<br>005b00<br>005b00<br>005b00<br>005b00<br>005b00<br>005b00<br>005b00<br>005c00<br>005c00<br>005c20<br>005c40<br>005c40<br>005b00<br>005b00<br>00000000                                                                                                    | a7<br>f0<br>85<br>b0<br>732<br>64<br>54<br>96<br>1<br>f0<br>59<br>61<br>b0<br>59<br>61<br>b0<br>59<br>61<br>b0<br>50<br>50<br>50<br>50<br>50<br>50<br>50<br>50<br>50<br>50<br>50<br>50<br>50                                                                                                    | cc<br>c7<br>04<br>00<br>00<br>00<br>00<br>00<br>00<br>00<br>00<br>00<br>00<br>00<br>00                                                                                                    | II 85 d<br>0 2 4 00 6 f 7 2 00 7 3 6 e 9 4 00 2 2 00 1 7 3 2 6 5 0 2 f f 0 2 0 6 7 4 6 5 4 6 9 6 4 0 0 2 0 0 1 7 3 2 6 5 0 2 f f 0 2 6 7 5 4 6 9 6 0 0 0 0 0 0 0 0 0 0 0 0 0 0 0 0 0                                                                                                    | 33<br>d0<br>ff<br>00<br>00<br>00<br>00<br>00<br>00<br>00<br>00<br>00<br>00<br>00<br>00 | c0<br>fdf<br>ff 000<br>201<br>43<br>00<br>64<br>63<br>00<br>b0<br>ff b02<br>57<br>59<br>2<br>ff 0af<br>ff 69<br>52<br>61<br>52<br>61<br>52<br>61<br>52<br>61<br>52<br>52<br>61<br>52<br>52<br>61<br>52<br>52<br>52<br>52<br>52<br>52<br>52<br>52<br>52<br>52<br>52<br>52<br>52                                                                                                    | 55<br>ff 8d<br>00<br>04<br>00<br>00<br>04<br>00<br>00<br>04<br>00<br>00<br>00<br>04<br>00<br>00                                                                                                    | 68 ff 95 ff 002 421 612 00 65 00 02 ff f20 0 67 43 ff 00 ff fe 41 ff 641 ff 641 | 61<br>2c<br>ff<br>00<br>00<br>00<br>00<br>00<br>00<br>00<br>00<br>00<br>00<br>00<br>00       | c3<br>02<br>fd<br>02<br>b0<br>ff<br>7<br>a<br>6<br>ff<br>b0<br>7<br>b0<br>bf<br>f<br>0<br>a<br>f<br>b0<br>2<br>b0<br>ff<br>2<br>a<br>6<br>ff<br>b0<br>2<br>b0<br>ff<br>7<br>a<br>6<br>ff<br>b0<br>2<br>b0<br>ff<br>7<br>a<br>6<br>ff<br>b0<br>2<br>b0<br>ff<br>7<br>a<br>6<br>ff<br>b0<br>2<br>b0<br>ff<br>7<br>a<br>6<br>ff<br>b0<br>2<br>b0<br>ff<br>7<br>a<br>6<br>ff<br>b0<br>2<br>b0<br>ff<br>7<br>a<br>6<br>ff<br>b0<br>2<br>b0<br>ff<br>7<br>b0<br>ff<br>7<br>b0<br>ff<br>7<br>b0<br>ff<br>5<br>b0<br>ff<br>7<br>b0<br>ff<br>5<br>b0<br>ff<br>5<br>ff<br>5                                                                                                    | 9d 00 ff 00 00 ff 00 00 00 00 00 00 00 00                                                                                                    | 04<br>00<br>ff<br>00<br>2<br>ff<br>00<br>2<br>ff<br>00<br>2<br>ff<br>00<br>02<br>ff<br>00<br>02<br>ff<br>00<br>02<br>ff<br>00<br>02<br>ff<br>00<br>02<br>ff<br>00<br>02<br>ff<br>00<br>02<br>ff<br>00<br>02<br>ff<br>00<br>00<br>ff<br>00<br>00<br>ff<br>00<br>00<br>ff<br>00<br>00<br>ff<br>00<br>00                                                                                                    | 64<br>8d<br>99<br>00<br>00<br>ff<br>00<br>00<br>ff<br>00<br>00<br>ff<br>00<br>00<br>ff<br>00<br>00       | ff 95<br>04<br>73 ff 1<br>772 61<br>0a ff 06<br>54<br>90 ff 00<br>65<br>43<br>54<br>00<br>52<br>00                                                                                                    | 30<br>00<br>01<br>00<br>00<br>00<br>00<br>00<br>00<br>00<br>0                                                                                | 64<br>fd<br>065<br>ff<br>069<br>6520<br>00<br>ff<br>02<br>ff<br>ff<br>002<br>72<br>200<br>ff<br>200<br>20<br>72<br>20<br>00<br>ff<br>20<br>00<br>ff<br>20<br>00<br>ff<br>00<br>20<br>5<br>72<br>20<br>00<br>00<br>5<br>72<br>20<br>00<br>00<br>5<br>72<br>20<br>00<br>5<br>72<br>20<br>00<br>5<br>72<br>20<br>00<br>5<br>72<br>20<br>00<br>5<br>72<br>20<br>00<br>5<br>72<br>20<br>00<br>72<br>20<br>00<br>72<br>200<br>72<br>72<br>00<br>00<br>72<br>72<br>00<br>72<br>200<br>00<br>72<br>200<br>00<br>72<br>72<br>72<br>72<br>000<br>72<br>72<br>72<br>72<br>72<br>72<br>72<br>72<br>72<br>72<br>72<br>72<br>72                                                                      | 11<br>00<br>00<br>00<br>00<br>00<br>00<br>00<br>00<br>00<br>00<br>00<br>00<br>0              | 20<br>ff =8<br>007 a 6 c 0 4 5 4 b 0 f 0 8 0 7 9 6 1 2 2 0 a 6 c 0 4 5 4 b 0 f f 0 8 0 7 9 6 1 2 2 6 1 4 2 b 0 0 0 0 0 0 0 0 0 0 0 0 0 0 0 0 0 0                                                                                                    | 33<br>80<br>63<br>00<br>00<br>00<br>00<br>00<br>00<br>00<br>00<br>00<br>0                    | 11<br>C 6<br>00<br>00<br>00<br>00<br>00<br>00<br>00<br>00<br>00<br>0                                                                                                    | 33 c 2 2 2 2 2 2 2 2 2 2 2 2 2 2 2 2 2 2                                                                                                    | 12 b)<br>12 b)<br>15 b)<br>15 b)<br>15 b)<br>15 b)<br>15 b)<br>15 b)<br>15 b)<br>16 b)<br>16                                                                                                    | 0         0         0         0         0         0         0         0         0         0         0         0         0         0         0         0         0         0         0         0         0         0         0         0         0         0         0         0         0         0         0         0         0         0         0         0         0         0         0         0         0         0         0         0         0         0         0         0         0         0         0         0         0         0         0         0         0         0         0         0         0         0         0         0         0         0         0         0         0         0         0         0         0         0         0         0         0         0         0         0         0         0         0         0         0         0         0         0         0         0         0         0         0         0         0         0         0         0         0         0         0         0         0         0         0         0         0                                                                                                            | <pre>c 00 c 1 0 0 0 0 0 0 0 0 0 0 0 0 0 0 0 0</pre>                                                                                                    | 000<br>8bd<br>fff<br>6ff ff 6ff 73<br>53<br>54<br>53<br>61<br>73<br>65<br>94<br>24<br>41<br>16f<br>74<br>6e<br>96f<br>908<br>20                                                                                                    | d8<br>ff<br>00<br>00<br>ff<br>ff<br>00<br>00<br>00<br>00<br>00<br>00<br>00<br>00       | es<br>efff763fff661299f6335412006067200060<br>60000000000000000000000000                                                                                                    | ce<br>8d<br>ff<br>00<br>00<br>ff<br>ff<br>00<br>00<br>00<br>00<br>00<br>00<br>00<br>00 | 0095<br>06169<br>061696661300653661960073453960<br>0653661960073453960                                                                                                    | $ \begin{array}{c} 0 \\ 0 \\ 0 \\ 0 \\ 0 \\ 0 \\ 0 \\ 0 \\ 0 \\ 0 \\$      | 11<br>00<br>f0<br>42<br>200<br>63<br>74<br>72<br>74<br>00<br>6f<br>41<br>76<br>00<br>00<br>72<br>49<br>20<br>00<br>72<br>49                                                                                                    | 8d<br>ff<br>00<br>00<br>00<br>00<br>00<br>00<br>00<br>00<br>00<br>00<br>00<br>00 |                               |
|                                         | 003240<br>003240<br>005400<br>005a00<br>005a20<br>005a20<br>005a80<br>005a80<br>005a80<br>005b20<br>005b20<br>005b20<br>005b20<br>005b20<br>005b20<br>005b20<br>005b20<br>005b20<br>005b20<br>005b20<br>005b20<br>005b20<br>005b20<br>005c20<br>005c20<br>005b20<br>005b20<br>0005b20<br>0005b20<br>0005b20<br>0005b20<br>0005b20000000000       | a7<br>f0<br>85<br>b0<br>732<br>64<br>54<br>96<br>1<br>f0<br>59<br>61<br>b0<br>56<br>96<br>1<br>b0<br>56<br>96<br>1<br>b0<br>56<br>96<br>1<br>b0<br>56<br>96<br>1<br>b0<br>56<br>96<br>1<br>b0<br>56<br>96<br>1<br>b0<br>56<br>56<br>56<br>56<br>56<br>56<br>56<br>56<br>56<br>56<br>56<br>56<br>56                                                                                                    | cc           c4           04           000           000           000           000           000           000           000           000           000           000           000           000           000           000           000           000           000           000           000           000           000           000           001           002           003           004           ff           04           04           000           000           000           000           000           000           000           000           000           000           000           000           000 | II 85d 04 00 6f 72 000 73 6e 9 60 02 000 41 73 42 65 02 f 02 67 4 69 73 000 73 60 73 70 000 73 70 000 73 70 000 75 70 000 75 70 0000 75 70 000 75 70 0000 75 70 000 75 70 000 75 70 0000 7 | 33<br>d0<br>ff<br>00<br>00<br>00<br>00<br>00<br>00<br>00<br>00<br>00<br>00<br>00<br>00 | c0<br>fdf<br>ff 00<br>b0<br>26<br>1<br>3<br>b0<br>06<br>4<br>30<br>00<br>ff<br>fb<br>27<br>59<br>2<br>ff<br>0<br>ff<br>92<br>63<br>7<br>ff<br>92<br>63<br>7<br>ff<br>92<br>63<br>7<br>ff<br>92<br>63<br>7<br>7<br>ff<br>92<br>64<br>7<br>7<br>92<br>64<br>7<br>7<br>92<br>64<br>7<br>7<br>92<br>64<br>7<br>92<br>64<br>7<br>92<br>64<br>7<br>92<br>64<br>7<br>92<br>64<br>7<br>92<br>64<br>7<br>92<br>64<br>7<br>92<br>64<br>7<br>92<br>64<br>7<br>92<br>64<br>7<br>92<br>64<br>7<br>92<br>64<br>7<br>92<br>8<br>92<br>8<br>92<br>8<br>92<br>8<br>92<br>8<br>92<br>8<br>92<br>8<br>92                                                                                                    | 55<br>ff 8d<br>00<br>04<br>00<br>00<br>04<br>00<br>00<br>04<br>00<br>00<br>00<br>00<br>00                                                                                                    | 68 ff 5 ff 0 0 2 4 2 6 1 6 1 2 0 0 6 5 0 0 0 2 ff f 2 0 0 6 7 4 3 ff 0 0 ff ff 6 e 1 6 f 1 6 f 1 | 61<br>2c<br>ff<br>00<br>00<br>00<br>00<br>00<br>00<br>00<br>00<br>00<br>00<br>00<br>00       | c3 2 <u>fd</u> 02 b ff 7 7 6 9 fb 0 7 2 b 0 ff 2 7 6 9 ff b 0 7 2 b 0 ff 0 0 a fb 0 0 6 6 1 7 7 6 9 10 1 6 5 6 f 2 7 7 5 6 ff 2 7 7 5 6 ff 2 7 5 6 ff 2 7 5 6 ff 2 7 5                                                     | 9d 00 ff 00 00 ff 00 00 00 00 00 00 00 00                                                                                                    | 04<br>00<br>ff<br>02<br>ff<br>61<br>75<br>ff<br>02<br>02<br>ff<br>00<br>22<br>ff<br>00<br>02<br>ff<br>00<br>22<br>ff<br>00<br>24<br>00<br>ff<br>00<br>24<br>ff<br>00<br>22<br>ff<br>00<br>22<br>ff<br>00<br>20<br>ff<br>00<br>20<br>00<br>ff<br>00<br>20<br>ff<br>00<br>20<br>ff<br>00<br>ff<br>00<br>ff<br>00<br>ff<br>00<br>ff<br>00<br>ff<br>00<br>ff<br>00<br>ff<br>00<br>ff<br>00<br>ff<br>00<br>ff<br>00<br>ff<br>00<br>ff<br>00<br>ff<br>00<br>ff<br>00<br>ff<br>00<br>ff<br>00<br>ff<br>0<br>ff<br>0<br>ff<br>0<br>f<br>0<br>ff<br>0<br>ff<br>0<br>ff<br>0<br>ff<br>0<br>ff<br>0<br>ff<br>0<br>ff<br>0<br>ff<br>0<br>ff<br>0<br>ff<br>0<br>ff<br>0<br>ff<br>0<br>f | 64<br>8d<br>99<br>00<br>00<br>ff<br>00<br>00<br>ff<br>00<br>00<br>ff<br>00<br>00<br>ff<br>00<br>00       | ff 954<br>73f f11<br>732 61 a ff b 0 ff ff 664<br>9 b ff b 0 0 6f 434<br>5 a 9 0 0 0 6f 434<br>5 a 9 0 0 0 0 0 0 0 0 0 0 0 0 0 0 0 0 0 0                                                                                                    | 30<br>00<br>01<br>00<br>00<br>00<br>00<br>00<br>00<br>00<br>0                                                                                | 64<br>fd<br>065<br>ff<br>069<br>6520<br>069<br>6520<br>069<br>6520<br>069<br>6520<br>069<br>6520<br>069<br>6520<br>069<br>6520<br>069<br>6520<br>069<br>6520<br>069<br>6520<br>069<br>6520<br>069<br>6520<br>00<br>6520<br>00<br>6520<br>00<br>6520<br>00<br>6520<br>00<br>655<br>ff<br>00<br>655<br>ff<br>00<br>655<br>ff<br>00<br>655<br>ff<br>00<br>655<br>ff<br>00<br>655<br>ff<br>00<br>655<br>ff<br>00<br>655<br>ff<br>00<br>655<br>ff<br>00<br>655<br>ff<br>00<br>72<br>20<br>00<br>ff<br>20<br>00<br>ff<br>72<br>00<br>72<br>72<br>00<br>72<br>72<br>72<br>72<br>00<br>72<br>72<br>00<br>72<br>72<br>00<br>72<br>72<br>00<br>72<br>72<br>72<br>72<br>72<br>72<br>72<br>72<br>72<br>72<br>72<br>72<br>72                                                                                                    | 11<br>00<br>00<br>00<br>00<br>00<br>00<br>00<br>00<br>00<br>00<br>00<br>00<br>0              | 20<br>ff = 8<br>007 a 6 0 0 4 5 4 0 ff 8 0 7 9<br>6 0 0 4 5 4 0 ff 8 0 7 9<br>6 1 4 2 0 a 6 1 4 2 0 0 7 8<br>0 0 7 9 0 0 7 8<br>0 0 7 9 0 0 7 9 0 0 7 8<br>0 0 0 7 9 0 0 7 8<br>0 0 0 7 9 0 0 7 8<br>0 0 0 7 9 0 0 7 9 0 0 7 8<br>0 0 0 7 9 0 0 0 7 8<br>0 0 0 7 9 0 0 7 8<br>0 0 0 7 9 0 0 0 7 8<br>0 0 0 7 9 0 0 0 7 8<br>0 0 0 7 9 0 0 0 7 8<br>0 0 0 7 9 0 0 0 7 8<br>0 0 0 7 9 0 0 0 7 8<br>0 0 0 7 9 0 0 0 7 8<br>0 0 0 7 9 0 0 0 7 8<br>0 0 0 7 9 0 0 0 7 9 0 0 0 7 8<br>0 0 0 7 9 0 0 0 7 8<br>0 0 0 7 9 0 0 0 7 8<br>0 0 0 7 9 0 0 0 7 8<br>0 0 0 7 9 0 0 0 7 8<br>0 0 0 7 9 0 0 0 7 8<br>0 0 0 0 0 7 9 0 0 0 7 8<br>0 0 0 0 0 0 0 0 0 0 0 0 0 0 0 0 0 0 0                                                                                                     | 33<br>80<br>63<br>00<br>00<br>00<br>00<br>00<br>00<br>00<br>00<br>00<br>0                    | 11<br>C 6<br>00<br>00<br>00<br>00<br>00<br>00<br>00<br>00<br>00<br>0                                                                                                    | 33 c 2 c 2 c 2 c 2 c 2 c 2 c 2 c 2 c 2 c                                                                                                    | 12 b)<br>12 b)<br>15 b)<br>15 b)<br>10 b)<br>10 b)<br>11 b)<br>12 b)<br>15 b)<br>12 b)<br>15 b)<br>12 b)<br>12                                                                                                    | 0         0         0         0         0         0         0         0         0         0         0         0         0         0         0         0         0         0         0         0         0         0         0         0         0         0         0         0         0         0         0         0         0         0         0         0         0         0         0         0         0         0         0         0         0         0         0         0         0         0         0         0         0         0         0         0         0         0         0         0         0         0         0         0         0         0         0         0         0         0         0         0         0         0         0         0         0         0         0         0         0         0         0         0         0         0         0         0         0         0         0         0         0         0         0         0         0         0         0         0         0         0         0         0         0         0         0                                                                                                            | <pre>c 00 c fff c 04 c c c c c c c c c c c c c c c c c c</pre>                                                                                                    | 000<br>8bd<br>fff<br>6ff ff 6ff 73<br>53<br>54<br>53<br>61<br>73<br>65<br>9<br>42<br>54<br>10<br>ff 74<br>69<br>6f 09<br>820<br>00<br>2000                                                                                                    | d8<br>ff<br>00<br>00<br>ff<br>ff<br>00<br>00<br>00<br>00<br>00<br>00<br>00<br>00       | eefff763fff6112976a3354120060006000000000000000000000000000000                                                                                                    | ce<br>8d<br>ff<br>00<br>00<br>ff<br>ff<br>00<br>00<br>00<br>00<br>00<br>00<br>00<br>00 | 0095061690000000000000000000000000000000                                                                                                    | $ \begin{array}{c} 0 \\ 0 \\ 0 \\ 0 \\ 0 \\ 0 \\ 0 \\ 0 \\ 0 \\ 0 \\$      | 100<br>f00<br>42000637476<br>727400061<br>776<br>41276000<br>729274<br>60                                                                                                    | 8d<br>ff<br>00<br>00<br>00<br>00<br>00<br>00<br>00<br>00<br>00<br>00<br>00<br>00 |                               |

*Figure 11:* Banking organizations found inside the malware are the same as document in the past.

During the malware execution, it collects keystrokes (keylogger features) and is in a constant loop identifying the focus windows that the user is visiting.

When a focus operation is identified over the browser window, it matches the title of the window with the internal hardcoded strings. In this case, "montepio" matches the target strings hardcoded inside the malware (the name of a Portuguese bank). From here, the malware starts its communication with the command and control server geolocated in Rusia, and next presents the specific overlay windows.

# "montepio - mozilla firefox"

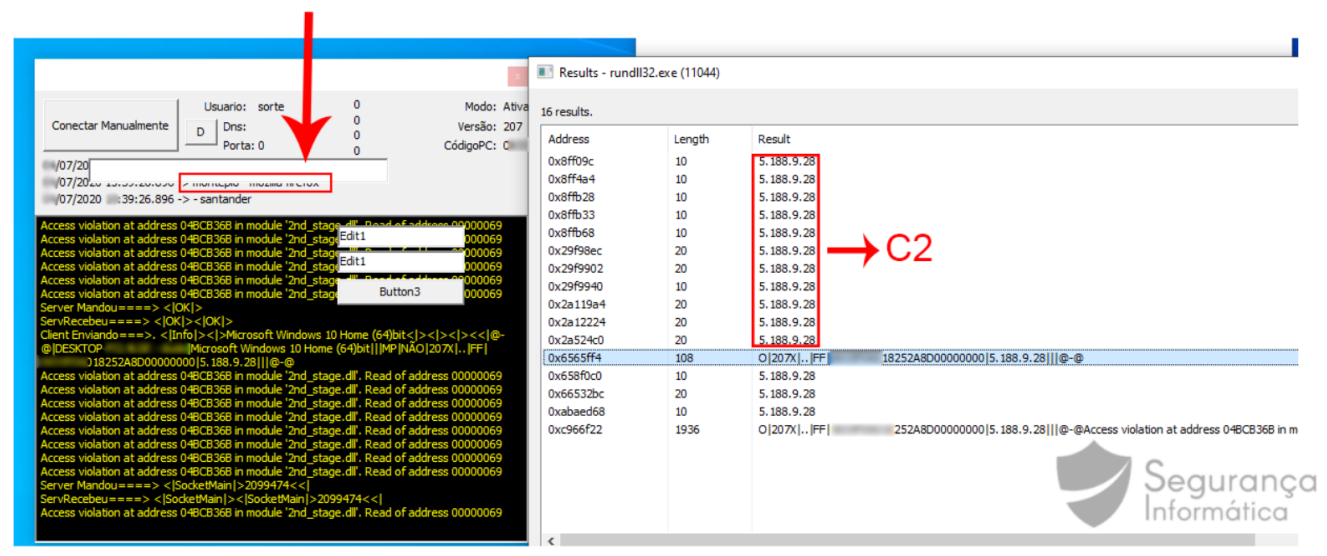

Figure 12: C2 communication after detecting access to a home banking portal.

The process of browser-overlay is then initiated and some fake windows controlled by criminals are shown.

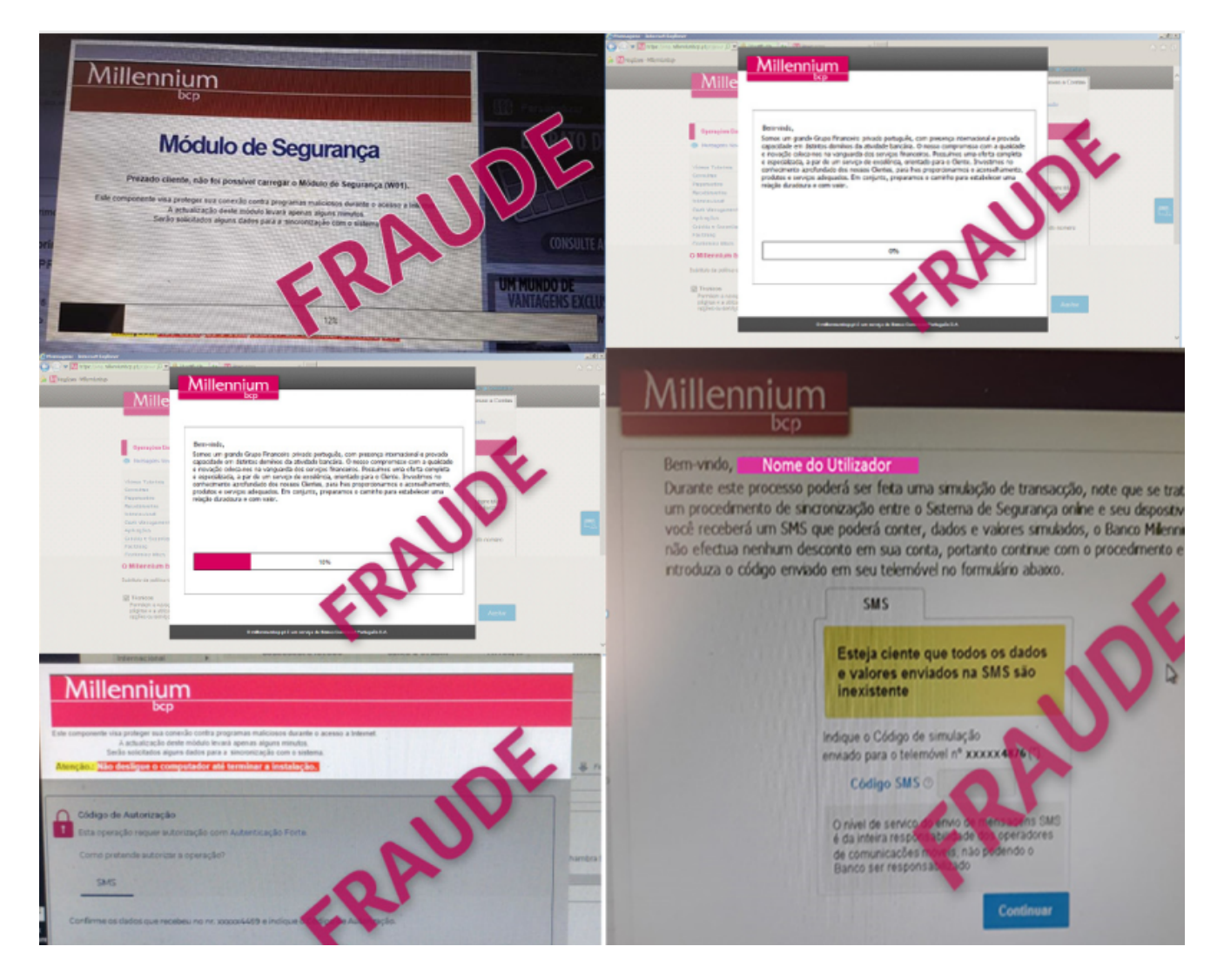

Figure 13: Lampion overlay screens (courtesy of MllenniumBCP – Portugal).

The socket communication is performed sending details about the infected computer, keylogging activity, and so on.

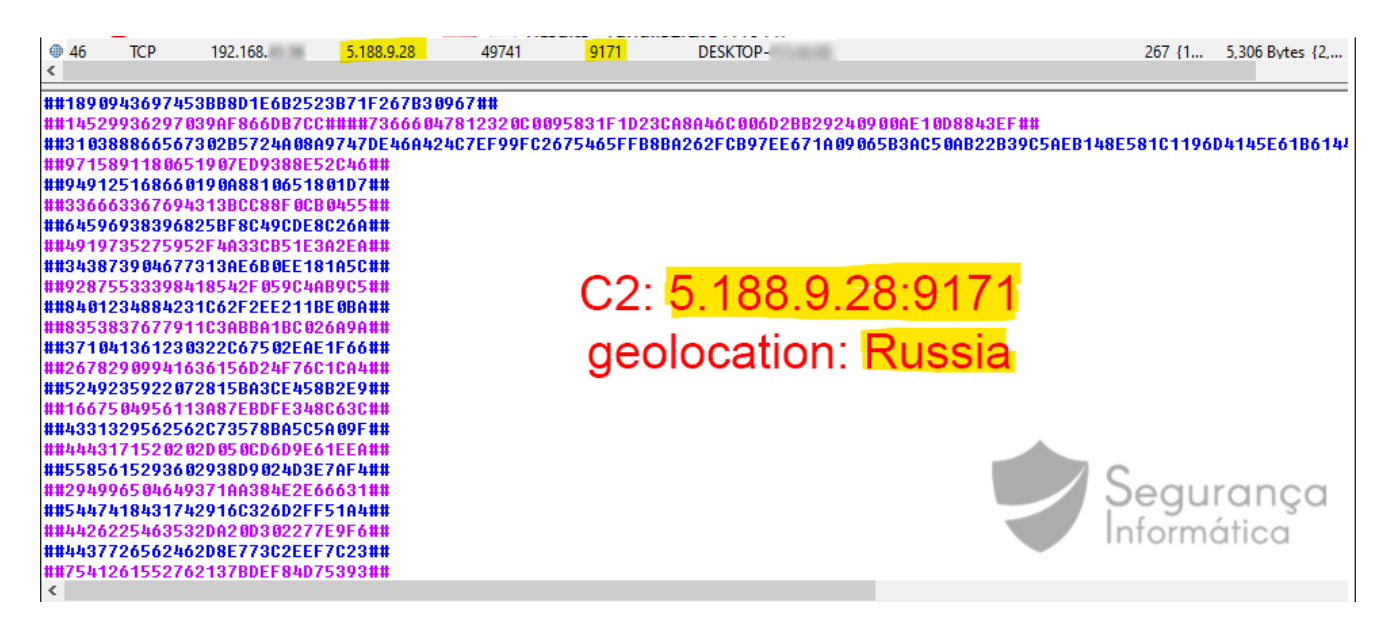

Figure 14: C2 traffic observed during the malware execution.

As observed below, the C2 server is geolocated in Russia. Some ports can be observed via Shodan. The malware executes a socket communication between victims and C2 on port 9171.

| © 5.188.9.28<br>self-signed |                                  |
|-----------------------------|----------------------------------|
| Country                     | Russia                           |
| Organization                | Petersburg Internet Network ltd. |
| ISP                         | Petersburg Internet Network ltd. |
| Last Update                 | 2020-07-05T11:05:09.203046       |
| ASN                         | AS34665                          |
| # Ports                     |                                  |

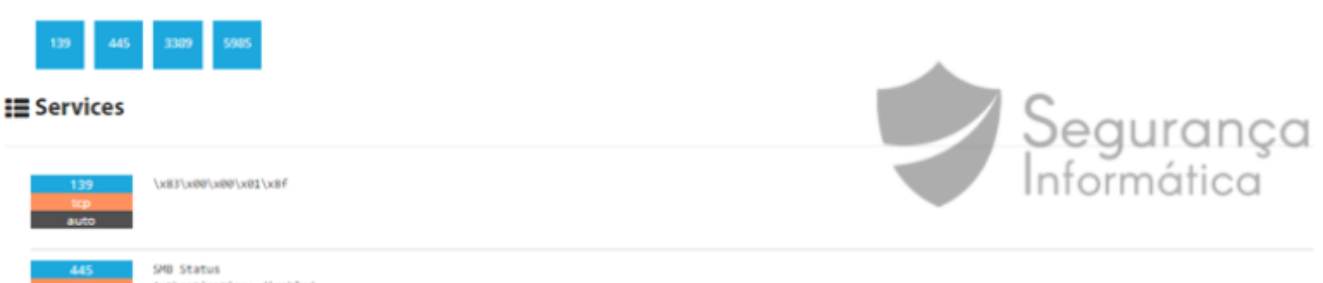

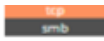

#### Authentication: disabled SMB Version: 1

Capabilities: unicode, large-files, nt-smb, rpc-remote-api, nt-status, level2-oplocks, lock-and-read, nt-find, infolevel-passthru, large-readx, large-writex, lwio, extended-security

| Shares  |      |                 |
|---------|------|-----------------|
| Name    | Type | Comments        |
|         |      |                 |
| ADM1NS  | Disk | Remote Admin    |
| CS.     | Disk | Default share   |
| IPC\$   | IPC  | Remote IPC      |
| print\$ | Disk | Printer Drivers |

|   | Image: State in remotely from PC. |   |
|---|-----------------------------------|---|
| ¢ | Windows Server 2012 R2            | ሳ |

Figure 15: Lampion C2 server geolocation – July 2020.

It should also be mentioned that during the process of sending information, the trojan executes several ICMP requests to a server located in Germany. This is a mechanism used by malware to detect if the victim's computer is connected to the internet.

| No. | Time             | Source                 | Destination         | Protocol | Length | Info                                       |
|-----|------------------|------------------------|---------------------|----------|--------|--------------------------------------------|
|     | 25 119.999562    | 192.168                | 192.168.            | ICMP     | 146    | Destination unreachable (Host unreachable) |
|     | 26 125.000073    | 192.168.               | 192.168.            | ICMP     | 146    | Destination unreachable (Host unreachable) |
|     | 27 129.999812    | 192.168.               | 192.168.            | ICMP     | 146    | Destination unreachable (Host unreachable) |
|     | 28 134.999894    | 192.168.               | 192.168.            | ICMP     | 146    | Destination unreachable (Host unreachable) |
|     | 29 139.999738    | 192.168.               | 192.168.            | ICMP     | 146    | Destination unreachable (Host unreachable) |
|     | 30 145.000141    | 192.168.               | 192.168.            | ICMP     | 146    | Destination unreachable (Host unreachable) |
|     | 31 149.999830    | 192.168.               | 192.168.            | ICMP     | 146    | Destination unreachable (Host unreachable) |
|     | 32 154.999945    | 192.168.               | 192.168.            | ICMP     | 146    | Destination unreachable (Host unreachable) |
|     | 33 160.000013    | 192.168.               | 192.168.            | ICMP     | 146    | Destination unreachable (Host unreachable) |
|     | 34 164.999918    | 192.168.               | 192.168.            | ICMP     | 146    | Destination unreachable (Host unreachable) |
|     | 35 170.000241    | 192.168.               | 192.168.            | ICMP     | 146    | Destination unreachable (Host unreachable) |
|     | 36 175.000238    | 192.168.               | 192.168.            | ICMP     | 146    | Destination unreachable (Host unreachable) |
|     | 37 180.000062    | 192.168.               | 192.168.            | ICMP     | 146    | Destination unreachable (Host unreachable) |
|     | 38 185.500300    | 192.168.               | 192.168.            | ICMP     | 146    | Destination unreachable (Host unreachable) |
|     | 39 190.499737    | 192.168.               | 192.168.            | ICMP     | 146    | Destination unreachable (Host unreachable) |
|     | 40 195.500021    | 192.168.               | 192.168.            | ICMP     | 146    | Destination unreachable (Host unreachable) |
|     | 41 200.500239    | 192.168                | 192.168.            | ICMP     | 146    | Destination unreachable (Host unreachable) |
|     |                  |                        |                     |          |        |                                            |
|     | Checksum: 0x20e2 | [correct]              |                     |          |        |                                            |
|     | [Checksum Status | : Good]                |                     |          |        |                                            |
|     | Unused: 0000000  | )                      |                     |          |        | Seguranca                                  |
| >   | Internet Protoco | ol Version 4, Src: 192 | 2.168 Dst: 37.58    | .58.232  |        | oogurungu                                  |
| >   | User Datagram Pr | otocol, Src Port: 602  | 216, Dst Port: 5060 |          |        | Informatica                                |
| >   | Data (86 bytes)  |                        |                     |          |        | -                                          |

*Figure 16:* ICMP ping is used to validate Internet connection to establish a communication with C2.

In addition, it is interesting to note that criminals are using a blacklist of flagged IP addresses. Whenever the client performs an infection from one of these IP addresses, the malware terminates the execution after receiving the order from C2 and the infected computer is restarted.

```
Server Mandou ====> |EXITEWINDOWS|
Cliente Desconectado!
```

# **Final Thoughts**

Malware is one of the major cyber weapons to destroy a business, market reputation, and even infect a wide number of users. The next list presents some tips on how you can prevent a malware infection. It is not a complete list, it just a few steps to protect yourself and your devices.

- Get outdated software of your system
- Get email savvy; take several minutes looking at the new email and not a few seconds
- Beware of fake tech support, emails related do bank transactions, invoices, COVID19, everything you think be strange
- Keep Internet activity relevant
- Log out at the end of the day
- Only access secured and trusted sites (not only websites with green lock please think you are doing, as many phishing campaigns are abusing of free CA to create valid HTTPS certificates and to distribute malicious campaigns over it)
- Keep your operating system up to date

- Make sure you are using an antivírus
- Beware of malvertising

# Take-home message Be proactive and start taking malware protection seriously!

# Indicators of Compromise (IOCs)

hxxps://storage.googleapis.]com/bombetabrancaevinho/P-14-7.]dll hxxps://storage.googleapis.]com/bombetabrancaevinho/0.]zip

--Strings--YourGonnaPayMeToday DoThisBicht

Final payload: be703ee8d83c3eb95fd5a343fed3d2947d2b98955be3b6eb8dd4752be1047537

--C2--5.188.9.28

# **Online Sandbox**

<u>VirusTotal</u> Joesandbox

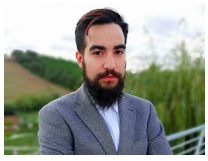

Pedro Tavares

**Pedro Tavares** is a professional in the field of information security working as an Ethical Hacker/Pentester, Malware Researcher and also a Security Evangelist. He is also a founding member at CSIRT.UBI and Editor-in-Chief of the security computer blog <u>seguranca-informatica.pt</u>.

In recent years he has invested in the field of information security, exploring and analyzing a wide range of topics, such as pentesting (Kali Linux), malware, exploitation, hacking, IoT and security in Active Directory networks. He is also Freelance Writer (Infosec. Resources Institute and Cyber Defense Magazine) and developer of the <u>0xSI\_f33d</u> – a feed that compiles phishing and malware campaigns targeting Portuguese citizens.

Read more here.